# Guidelines for filling up online application forms for taking admission in various courses in Visva-Bharati for the session 2021-22 The picture shown here may change slightly in the real case.

Read the steps given here carefully and then fill the form. Remember that the form does not have to be filled at once. You can fill it in part and 'Save'. You can complete the process by logging in again at any time later. In a word, it is possible to fill out and submit the form in multiple sessions. Candidates are requested to fill out the form after carefully reading the instructions and different criteria in the prospectus. However, the process must be completed before the last time to submit the form is over.

# **1. Registration**

At first in your computer browser visit the open the portal visvabharatiadmission.samarth.edu.in . It looks as below.

| Click here    | VISVA-BHARATI<br>windows<br>A Central University and an Institution Of National Importance                                             | Download Admission Notice<br>Other Important Information | -<br>Download Prospectus Visit Visva-Bharati University Website<br>Sign In |  |  |
|---------------|----------------------------------------------------------------------------------------------------|----------------------------------------------------------|----------------------------------------------------------------------------|--|--|
| $\overline{}$ | Welcome to Visva-Bharati Admission 2021                                                                                                | Regi                                                     | istered User Login                                                         |  |  |
| -             | NEW REGISTRATION                                                                                                    | Regi                                                     | stered Email *                                                             |  |  |
|               | About Visva-Bharati                                                                                                    | Pass                                                     | sword *                                                                    |  |  |
|               | Founded by the first non-European Nobel Laureate Rabindranati                                                                          | Pa                                                       | ssword                                                                     |  |  |
|               | Central University and an institution of national importance by a                                                                      | n Act of Capto                                           | cha Verification                                                           |  |  |
|               | Parliament in 1951. The President of India is the Parliarsaka (Vi<br>University, the Governor of West Bengal is the Pradhana (Rector)  | sitor) of the <b>jou</b>                                 | Type the text                                                              |  |  |
|               | appoints the Upacharya (Vice-chancellor) of the University.                                                                            | Click                                                    | Click on the text to change                                                |  |  |
|               | A CENTRAL UNIVERSITY                                                                                                    |                                                          | Login                                                                      |  |  |
|               | In May 1951, Visva-Bharati was declared to be a Central Universi<br>Institution of National Importance" by an Act of Parliament. It wa | ty and "An<br>as granted the                             | Forgot Password? Click to Reset your Password                              |  |  |
|               | © Visva-Bharati University 2021                                                                                                    |                                                          | Powered By: PROJECT SAMARTH                                                |  |  |

Clicking on NEW REGISTRATION will open the page below. Fill in your email ID, phone number in the appropriate place. Then type 'CAPTCHA' (letters of the word like special picture) in the box next to it. If you have difficulty understanding the CAPTCHA code, once you click on it, you will get a new code. Put it in the box next to it. Click on 'Register' at the end.

| A Central University and an Institution Of Market State                                                                                                    | ational Importance Other Important Information S                                                                  | lign In              |                                                              |
|----------------------------------------------------------------------------------------------------|----------------------------------------------------------------------------------------------------|----------------------|--------------------------------------------------------------|
| mportant<br>Instructions                                                                                                    | Registration for Admission to U                                                                                   | G/PG/PHD/C           | ertificate/etc. Courses                                      |
|                                                                                                    | Applicant's Full Name (As per class X/XII Marksheet) *                                                            |                      | Applicant's Name                                             |
| 1. Name and other details<br>entered by the applicant need<br>to be the same as shown in the                                                                                             | Applicant's Email (Please use your own email as this will be your used for all official communication) $^{\star}$ | JSERNAME and will be | Applicant's Email Address                                    |
| Mark sheet of the last                                                                                                    | Re-Enter Applicant's Email Address *                                                                              |                      | Confirm Email Address                                        |
| <ol> <li>Applicant can log in to the<br/>admission portal through their</li> </ol>                                                                                                    | Password (Minimum 6 characters) *                                                                                 |                      | Password                                                     |
| registered email address, only.<br>3. Applicant must use his own                                                                                                    | Re-Enter Password *                                                                                               |                      | Confirm Password                                             |
| active email address.<br>4. Applicants are encouraged to                                                                                                    | Mobile Number *                                                                                                   |                      | 10 Digit Mobile Number                                       |
| use latest version of Google<br>Chrome web browser for filling                                                                                                    | Re-Enter Mobile Number *                                                                                          |                      | 10 Digit Mobile Number                                       |
| the application form.<br>5. Documents to be kept ready                                                                                                    | Captcha Verification (Type the text shown in the image)                                                           | jouae                | VS A                                                         |
| a) Scanned Photograph (10Kb -<br>1024 Kb)<br>b) Scanned signature (10Kb -<br>1024 Kb)                                                                                                    |                                                                                                    | * Click on th        | ne text to change                                            |
| <ul> <li>c) All Educational testimonials,<br/>Proof of Date of Birth &amp; other<br/>documents (SC, ST, OBC, PWD,<br/>EWS Certificates)<br/>d) The Email educate &amp; Mahila</li> </ul> |                                                                                                    |                      |                                                              |
| no. provided by the applicant<br>must be functional and the                                                                                                    |                                                                                                    |                      | Activate Windows                                             |
| © Visva-Bharati I                                                                                                    | niversity 2021                                                                                                    |                      | Go to Settings to activate Windows.<br>Powerd By PROJECT SAM |
| These pieces of                                                                                                    |                                                                                                    | Fil                  | II in the blanks with the                                    |
| understand well.                                                                                                    | to                                                                                                    | Te                   |                                                              |

As soon as you click on Register, a code will be sent to your email. Confirm 'Registration' with that code in the specified place. Your name registration is complete. Now you click on the 'Sign In' option of the portal and login to the application portal using your user ID (your email ID is your user ID) and password (which you set during registration).

If you have forgotten the password, you can go to the <u>'Forgot Password'</u> option at the bottom right of the login page and create a new password with the required information. This can be done at any time.

|                                                                                                    | Login |
|----------------------------------------------------------------------------------------------------|-------|
| <ul> <li>Forgot Password? Click to Reset your Password</li> <li>Resend Account Verification Code</li> </ul> |       |
|                                                                                                    |       |

After successfully logging in, you will see a 'Dashboard' like the one shown below. Click on the 'Complete Profile' icon in the upper right and fill in the required personal information boxes.

| VISVA-BHARATI<br>A Central University and an Institution Off | National Importance                  | Download Admission Notice Download Prospectus Visit Visva-Bharati University Website Other Important Information Michael Faraday 🔻          |
|--------------------------------------------------------------|--------------------------------------|----------------------------------------------------------------------------------------------------|
| Basic Details                                                |                                      | Profile Detail                                                                                                    |
| Email ID<br>Mobile Number<br>Need any belo 2                 | nisepef450@bewedfv.com<br>8795462135 | It includes all the personal details including the category, place of birth details, family details, address details, etc. Complete Profile |
|                                                              | Contact Helpdesk                     |                                                                                                    |

Personal information (name, date of birth, parent's name, category, internal student, staff word, bank details for refund, etc.) is requested to be filled with utmost care.

Because once the information is 'submitted' and confirmed (the confirmation step it will come after few more steps) then there is no opportunity to change them in the portal. Below are screen shots of how to provide personal information

| Personal Details               |                                                    |                                                                   |                                                                                                  |  |  |  |  |
|--------------------------------|----------------------------------------------------|-------------------------------------------------------------------|--------------------------------------------------------------------------------------------------|--|--|--|--|
| First Name *                   | Middle Name                                        | Last Name                                                         | Applicant's Gender *                                                                             |  |  |  |  |
| Applicant's Date of Birth'     |                                                    | Age as on Apr 1, 2020 *                                           | Select  Category (General, OBC, SC, ST, EWS) *                                                   |  |  |  |  |
| Day 🗸 Month                    | ✓ Year ✓                                           |                                                                   | Select 🗸                                                                                         |  |  |  |  |
| Applicant's Email *            | Alternate Email                                    | Mobile Number *                                                   | Please hill the appropriate detail for Category<br>Alternate Mobile Number (Parent's/Guardian's) |  |  |  |  |
| nisepef450@bewedfv.com         |                                                    | 8795462135                                                        |                                                                                                  |  |  |  |  |
| Applicant's Aadhar Card Number | Blood Group *                                      | Are you citizen of India ?*                                       | Religion *                                                                                       |  |  |  |  |
|                                | Select ~                                           | Select ~                                                          | Select ~                                                                                         |  |  |  |  |
|                                | Please fill the appropriate detail for Blood Group | Please fill the appropriate detail for Are you citizen of India ? | Please fill the appropriate detail for Religion                                                  |  |  |  |  |
| Other Nationality              |                                                    |                                                                   |                                                                                                  |  |  |  |  |
|                                |                                                    |                                                                   |                                                                                                  |  |  |  |  |
|                                |                                                    |                                                                   |                                                                                                  |  |  |  |  |
| Place of Birth Details         |                                                    |                                                                   |                                                                                                  |  |  |  |  |
| Village/Town/City *            | Country *                                          | State*                                                            | District *                                                                                       |  |  |  |  |
|                                | Select *                                           | Select State 👻                                                    | Select City 👻                                                                                    |  |  |  |  |
|                                |                                                    |                                                                   |                                                                                                  |  |  |  |  |
| Family Details                 |                                                    |                                                                   |                                                                                                  |  |  |  |  |
| Mother's Name *                |                                                    | Mother's Occupation                                               |                                                                                                  |  |  |  |  |
|                                |                                                    | Select                                                            |                                                                                                  |  |  |  |  |
| Father's / Guardian's Name *   |                                                    | Father's / Guardian's Occupation                                  |                                                                                                  |  |  |  |  |
|                                |                                                    | Select                                                            | ~                                                                                                |  |  |  |  |
|                                |                                                    |                                                                   |                                                                                                  |  |  |  |  |

| Category (General, OBC, SC, ST, EWS) * |     |
|----------------------------------------|-----|
| Select                                 | ~   |
| Select                                 |     |
| General                                |     |
| OBC                                    |     |
| SC                                     |     |
| ST                                     |     |
| EWS                                    |     |
| Salaat                                 | 5.0 |

| , ,                                                     |   |
|---------------------------------------------------------|---|
| Are you already registered in Visva-Bharati University? | * |
| Select                                                  | ~ |

| Visva-Bharati University registration details (if applicable) |                                                                |                         |                      |
|---------------------------------------------------------------|----------------------------------------------------------------|-------------------------|----------------------|
| Are you already registered in Visva-Bharati University? *     |                                                                |                         |                      |
| Yes                                                           | ·                                                              |                         |                      |
| Please enter registration number                              | Name of Visva-Bharati University Department/Affiliated College | Programme registered in | Year of Registration |
|                                                               | Select +                                                       | Select +                | Select V             |
|                                                               |                                                                |                         |                      |

## Other Category/Quota: Enter the asked quota/details.

| Other Category/Quota                       |   |                                                                       |   |                                                                     |                                                        |   |
|--------------------------------------------|---|-----------------------------------------------------------------------|---|---------------------------------------------------------------------|--------------------------------------------------------|---|
| Persons with Disabilities (PwD) Category * |   |                                                                       |   |                                                                     |                                                        |   |
| Select                                     | ~ |                                                                       |   |                                                                     |                                                        |   |
| Kashmiri Migrant Category *                |   | Prime Minister's Special Scholarship Scheme for J&K Students *        |   | Sikkimese Students nominated by the Govt. of Sikkim *               | Children/ Widows of Armed Forces Personnel *           |   |
| Select                                     | ~ | Select ~                                                              | · | Select                                                              | Select                                                 | ~ |
| Kashmin Migrant Category *<br>Select       | ~ | Prime Minister's Special Scholarship Scheme for J&K Students * Select | · | Silkkimese Students nominated by the Govt. of Silkkim *<br>Select ~ | Children/ Widows of Armed Forces Personnel *<br>Select | * |

Address:

| Address                                 | Address        |                |           |                                                                             |                |                |            |  |
|-----------------------------------------|----------------|----------------|-----------|-----------------------------------------------------------------------------|----------------|----------------|------------|--|
| Correspondence Address Address Line 1 * |                | Address Line 2 |           | Permanent Address  Click if Same As Correspondence Address Address Line 1 * |                | Address Line 2 |            |  |
|                                         |                |                |           |                                                                             |                |                |            |  |
| Country* St                             | tate *         | City *         | Pincode * | Country *                                                                   | State *        | City *         | Pin Code * |  |
| Select ~                                | Select State - | Select City -  |           | Select -                                                                    | Select State - | Select City -  |            |  |

**Bank Details for Refund:** (If for any reason the applicant needs a refund the information will come in handy )

| Bank Details for Refund<br>If you don't have your own bank account, please provide details of your parent/guardian's bank account where you would like to receive the refund if any. |                  |                          |                    |  |  |  |
|----------------------------------------------------------------------------------------------------|------------------|--------------------------|--------------------|--|--|--|
| Name of the Account Holder *                                                                                                    | Account Number * | Confirm Account Number * | Name of the Bank * |  |  |  |
|                                                                                                    | •                |                          | Select             |  |  |  |
| IFSC Code *                                                                                                    |                  |                          |                    |  |  |  |
|                                                                                                    |                  |                          |                    |  |  |  |
|                                                                                                    |                  |                          |                    |  |  |  |

After providing all the information, click on 'Save and Next'. A page (pictured below) will appear where you will see the personal information you have provided.

| Profile Detail                                                  |                                                                                                    |                                  |                  | Other Detail                                                   |                                             | Upload 💽                             |                                             |  |  |  |
|-----------------------------------------------------------------|----------------------------------------------------------------------------------------------------|----------------------------------|------------------|----------------------------------------------------------------|---------------------------------------------|--------------------------------------|---------------------------------------------|--|--|--|
| PERSONAL DETAILS                                                |                                                                                                    |                                  |                  |                                                                |                                             |                                      |                                             |  |  |  |
| Full Name of the Applicant                                      | me of the Applicant RAJ SHARMA. Gender Maile Maile Date of Birth 10 March 1997<br>Age as on Apr 1, 2020: 23 Years 0 Month 22 Days |                                  |                  |                                                                |                                             |                                      |                                             |  |  |  |
| Category                                                        | General                                                                                                    | Aadhar Number                    |                  | Blood Group                                                    | 0+                                          | Are you Citizen of India? / Religion | Yes (Religion: Hinduism)                    |  |  |  |
| Email<br>nisepef450@bewedfv.com                                 | Mobile Number<br>8795462135                                                                                                    | Alternate Email                  | Alternate Mobile | Correspondence Address                                         | 1, 2, Âdoni, Andhra Pradesh - 123456, India | Permanent Address                    | 1, 2, Ådoni, Andhra Pradesh - 123456, India |  |  |  |
| PLACE OF BIRTH DETAILS                                          | PLACE OF BIRTH DETAILS                                                                                                    |                                  |                  |                                                                |                                             |                                      |                                             |  |  |  |
| Village/Town/City                                               | India                                                                                                    | Country                          | India            | State                                                          | West Bengal                                 | District                             | Birbhum district                            |  |  |  |
| VISVA-BHARATI UNIVERSITY REGISTRATION DETAILS (IF APPLICABLE    | )                                                                                                    |                                  |                  |                                                                |                                             |                                      |                                             |  |  |  |
| Are you already registered in Visva-Bharati University          | No                                                                                                    | Please enter registration number |                  | Name of Visva-Bharati University department/affiliated college |                                             | Programme registered in              | Year of Registration:                       |  |  |  |
| FAMILY DETAILS                                                  |                                                                                                    |                                  |                  |                                                                |                                             |                                      |                                             |  |  |  |
| Mother's Name                                                   | ABC                                                                                                    | Mother's Occupation              | Home Maker       |                                                                |                                             |                                      |                                             |  |  |  |
| Father's / Guardian's Name                                      | XYZ                                                                                                    | Father's / Guardian's Occupation | Government Servi | ce                                                             |                                             |                                      |                                             |  |  |  |
| OTHER CATEGORY/QUOTA                                            |                                                                                                    |                                  |                  |                                                                |                                             |                                      |                                             |  |  |  |
| PwD Category                                                    | Not Applicable<br>Scribe (Writing) assis<br>Disability Percentage                                                                 | stance needed:                   |                  |                                                                |                                             |                                      |                                             |  |  |  |
| Kashmiri Migrant Category                                       | Not Applicable                                                                                                    |                                  |                  |                                                                |                                             |                                      |                                             |  |  |  |
| Prime Minister's Special Scholarship Scheme for J&K Students    | Not Applicable                                                                                                    |                                  |                  |                                                                |                                             |                                      |                                             |  |  |  |
| Sikkimese Students nominated by the Govt. of Sikkim             | Not Applicable                                                                                                    |                                  |                  |                                                                |                                             |                                      |                                             |  |  |  |
| Children/Widows of the eligible Armed Forces Personnel Category | Not Applicable                                                                                                    |                                  |                  |                                                                |                                             |                                      |                                             |  |  |  |
| BANK DETAILS FOR REFUND                                         |                                                                                                    |                                  |                  |                                                                |                                             |                                      |                                             |  |  |  |
| Name of Account Holder                                          | NONAME                                                                                                    | Account Number                   | 123456789        | Name of Bank                                                   | STATE BANK OF INDIA                         | IFSC Code                            | SBIN00366                                   |  |  |  |
|                                                                 |                                                                                                    |                                  |                  |                                                                |                                             |                                      |                                             |  |  |  |
| Home Update Next                                                |                                                                                                    |                                  |                  |                                                                |                                             |                                      |                                             |  |  |  |

If all goes well, you can click on 'Next' and you will get a page giving other information. In place of other information, you will need to provide 'Sports Quota', 'Staff Quota' and 'Languages Known' if applicable.

| Profile Detail              | Other Detail                             | Upload 💽      |
|-----------------------------|------------------------------------------|---------------|
| Other Details               |                                          |               |
| Do you have Sports Quota? * |                                          |               |
| Select                      |                                          | · · ·         |
| Do you have Staff Quota? *  |                                          |               |
| Select                      |                                          | ·             |
| Language                    | Proficiency (Reading/Writing/Speaking)   |               |
| English                     | Reading *      Writing *      Speaking * |               |
| Hindi                       | Reading *      Writing *      Speaking * |               |
| Other Language 1            | Reading      Writing      Speaking       |               |
|                             |                                          |               |
| Other Language 2            | Reading      Writing      Speaking       |               |
|                             |                                          |               |
|                             |                                          |               |
| Profile                     |                                          | Save and Next |

After providing all the information, click on 'Save and Next' and verify the information provided by you, if all is well, click on 'Next'. To make some changes, click 'Update', correct the information, and then click 'Save and Next'.

# **Preview of Personal Details:**

| Profile Detail            |       | Other Detail                       | Upload 🚺 |  |  |  |
|---------------------------|-------|------------------------------------|----------|--|--|--|
|                           |       |                                    |          |  |  |  |
| Do you have Sports Quota? | No    | No                                 |          |  |  |  |
| Do you have Staff Quota?  | No    |                                    |          |  |  |  |
| Language                  | Profi | iciency (Reading/Writing/Speaking) |          |  |  |  |
| English                   | Read  | Reading Writing Speaking           |          |  |  |  |
| Hindi                     | Read  | Reading                            |          |  |  |  |
| Begali                    | Read  | Reading Writing Speaking           |          |  |  |  |
| Odiya                     | Read  | ding Writing Speaking              |          |  |  |  |
|                           |       |                                    |          |  |  |  |
| Profile                   |       | Update                             | Next     |  |  |  |

In the next step you need to upload some documents. Such as your own picture and signature picture, caste certificate etc. Remember that in order to upload a file, the size of each file must be 10 (ten) Kb or more and less than 1024 (thousand twenty four) Kb. Jpeg, pdf etc. formats are acceptable (format are mentioned against name of required document)

# 5. Uploads

In this section, Upload the **Photo** and **Signature** by choosing the file and clicking on **Start Upload**.

| Profile Detail                                                                                                    | Other Detail | Upload 💽       |
|----------------------------------------------------------------------------------------------------|--------------|----------------|
| Instruction for Uploading Image/Photo of Document, Certificate, Marksheet and Signature –<br>Digital Photo and Signature are required in i.go or j.goeg image format.<br>File size of digital photo must be within 10k to 10244b limit.<br>Document/Certificate/Marksheet related size of digital photo must be within 10kb to 10244b limit. |              |                |
| Photo<br>Accepted formats geg (pg<br>Signature<br>Accepted formats gen (pg                                                                                                    | Select fie   |                |
| Previous                                                                                                    |              | Submit Profile |

## **Instruction for Uploading Photo and Signature:**

Digital Photo and Signature are required in .jpg or .jpeg image format.

The file size of the digital photo must be within **10kb to 1024kb** limit.

## Submit the Profile

Important: No modification is allowed once the profile is submitted.

After completing personal information, pictures, etc., you will reach the place of Profile Submit. It is important to note here that no further changes can be made to your information after the submission of this profile. So before doing this, it is requested to 'Update' (change) information, if necessary. Here you will find a message like the one shown below.

| Accepted for                | Submit the Profile<br>Important: No modification is allowed once profile is sub                                                                                                    | mitted.                                                                                                    |
|-----------------------------|----------------------------------------------------------------------------------------------------|----------------------------------------------------------------------------------------------------|
| Signature<br>Accepted for   | I do hereby declare that all the statement made in the<br>to the best of my knowledge and belief. I am duly aware<br>information furnished by me is found to be false/incorrer<br>some unlawful act at any time during the course period,<br>rejected/cancelled. * | profile details are true, complete and correct<br>that in the event of any particulars or<br>et/incomplete or if i am found indulging in<br>my candidature is liable to be summarily |
| OBC Categor<br>Accepted for | Submit                                                                                                    |                                                                                                    |
|                             |                                                                                                    |                                                                                                    |

Even if you submit forms for more than one subject or course then also the above process has to be done only once.

When the above steps are completed, you will appear again in 'Dashboard'. From here, if you go to the 'Apply Now' option, you can select 'Program' (UG / PG / Diploma / Certificate, etc.). Shown in pictures below.

| VISVA-BHARATI<br>A Central University and an Institution Of National Importance | Download Admission Notice Download Prospectus Visit Visva-Bharati University Other Important Information                                                                                                    | Website                      |
|---------------------------------------------------------------------------------|----------------------------------------------------------------------------------------------------|------------------------------|
| Basic Details Email ID Mobile Number Need any help ? Contact Helpdesk           | Profile Detail It includes all the personal details includes and the personal details includes and the perso | ddress details, etc.<br>View |
|                                                                                 | Programme Selection Choose the program you want to apply                                                                                                    | Apply Now                    |
| Applied Programmes                                                              |                                                                                                    |                              |
| Form Number Programme                                                           | Action Admission                                                                                                    | Action                       |

|                                 | 1.12                                       |                              | 1.17 2.2                    |                     |                    |                      | ~ ~ ~ ~ ~             |
|---------------------------------|--------------------------------------------|------------------------------|-----------------------------|---------------------|--------------------|----------------------|-----------------------|
| Programme<br>Selection 1        | Personal<br>Details 2                      | Academic<br>Details <b>3</b> | NET/Equivalent<br>Details 4 | Other Details       | Uploads 👩          | Preview <b>7</b>     | Payments 8            |
| Select the Progra               | amme you want to                           | apply                        |                             |                     |                    |                      |                       |
| <sup>o</sup> rogramme Level     |                                            |                              |                             |                     |                    |                      |                       |
| BACHELOR (U                     | Inder-Graduate Pro                         | grammes)                     |                             |                     |                    |                      | ~                     |
| Programme *                     |                                            |                              |                             |                     |                    |                      |                       |
| B.A - ENGLISH                   | l                                          |                              |                             |                     |                    |                      | •                     |
| Select Eligibility              | Criteria                                   |                              |                             |                     |                    |                      |                       |
| Eligibility Crite               | ria                                        |                              |                             |                     |                    |                      | Select                |
| UR: 75% marks<br>General Englis | s in aggregate & 75<br>h at the 10+2 level | % marks in Gener             | al English at the 10        | I+2 level. OBC: 67. | 5% marks in aggree | gate & 67.5% marks i | in 🔘                  |
|                                 | © Visva-Bharati U                          | Iniversitv 2021              |                             |                     |                    |                      | Powered By: PROJECT S |

#### **IMPORTANT:**

i) Applicants who have passed the qualifying public examinations during the last three years (including the current year) will only be considered while seeking admission to Bachelors / Masters Degree courses.

ii) Applicants who have passed the qualifying public examinations during the last ten years (including the current year) will only be considered while seeking admission to Bachelors / Masters Degree and other courses of Kala-Bhavana. Foreign students, however, are exempted.

iii) Applicants who have passed the qualifying public examination during the last 3 years (including the current year) will be considerd while seeking admission to Bachelors /Master Degree and other courses of Sangit Bhavana. Foreign Students however, are exempted.

iv) iv) Applicants who have passed the qualifying public examination during 2020-2021 will be considered while seeking admission to BSW and MSW Courses of Department of Social Work.

~

v) Applicants have passed the qualifying Public examination during last five years including the current year will only be considered while seeking admission to Bachelor and Master degree programme of Shilpa-Sadan.

Year Of Passing Eligibility \*

2021

| Select the Programme you want to apply |   |
|----------------------------------------|---|
| rogramme Level                         |   |
| Select                                 | ~ |
| Select                                 |   |
| PRE-SCHOOL Programmes                  |   |
| CERTIFICATE Programmes                 |   |
| B.Ed Programmes                        |   |
| M.Ed Programmes                        |   |
| Advanced DIPLOMA Programmes            |   |
| DIPLOMA Programmes                     |   |
| BACHELOR (Under-Graduate Programmes)   |   |
| POST GRADUATE DIPLOMA Programmes       |   |
| MASTER (Post-Graduation Programmes)    |   |
| PREDOCTORAL (M.Phil Programmes)        |   |
| DOCTORAL (Ph.D Programmes)             |   |

| Sete: the Programme you want to apply  Programme income income in                                                                                                    |                                                                                                    | ^          |
|----------------------------------------------------------------------------------------------------|----------------------------------------------------------------------------------------------------|------------|
| Programm Led<br>[ACHELOR (Indee Graduate Programmes)<br>Program •<br>Select<br>Select | Select the Programme you want to apply                                                                                                    |            |
| BACHELOR (Under-Graduate Programmes)   Programme*   Select   BA-ADRIVENT INDUAN HISTORY, CULTURE & Ampy, ARCHAECILOGY   BA-ADRIVENT INDUAN HISTORY, CULTURE & Ampy, ARCHAECILOGY   BA-ADRIVENT INDUAN HISTORY, CULTURE & Ampy, ARCHAECILOGY   BA-ADRIVENT INDUAN HISTORY, CULTURE & Ampy, ARCHAECILOGY   BA-COMMARATIVE RELIGION   BA-COMMARATIVE RELIGION   BA-COMMARATIVE RELIGION   BA-COMMARATIVE RELIGION   BA-COMMARATIVE RELIGION   BA-COMMARATIVE RELIGION   BA-COMMARATIVE RELIGION   BA-COMMARATIVE RELIGION   BA-COMMARATIVE RELIGION   BA-COMMARATIVE RELIGION   BA-COMMARATIVE RELIGION   BA-COMMARATIVE RELIGION   BACHELOR (Under-Graduate Programmes)   Programme*   BACHELOR (Under-Graduate Programmes)   Programme*   BA-ENCALI   Select Eligibility Criteria   Select Eligibility Criteria   BACHELOR (Under-Graduate Programmes)   Intervent Commander (Eligibility Criteria)   BACHELOR (Under-Graduate Drogrammes)   Intervent Commander (Eligibility Criteria)   BACHELOR (Under-Graduate Drogrammes)   Intervent Commander (Eligibility Criteria)   BACHELOR (Under-Graduate Drogrammes)   Intervent Commander (Eligibility Criteria)   Select Eligibility Criteria   Intervent Commander (Eligibility Criteria)   Intervent Commander (Eligibility Criteria)   Intervent Commander (Eligibility Criteria)   Intervent Commander (Eligibility Criteria)   In                                                                                                    | Programme Level                                                                                                    |            |
| Programe* Select Select BA-ANCIENT INDUM HISTORY, CULTURE & amg, ARCHAEOLOGY A-ANCIENT INDUM HISTORY, CULTURE & amg, ARCHAEOLOGY A-ANCIENT INDUM HISTORY, CULTURE & amg, ARCHAEOLOGY A-ANCIENT INDUM HISTORY, CULTURE & amg, ARCHAEOLOGY A-ANCIENT INDUM HISTORY, CULTURE & amg, ARCHAEOLOGY A-ANCIENT INDUM HISTORY, CULTURE & amg, ARCHAEOLOGY A-ANCIENT INDUM HISTORY, CULTURE & amg, ARCHAEOLOGY A-ANCIENT INDUM HISTORY, CULTURE & amg, ARCHAEOLOGY A-ANCIENT INDUM HISTORY, CULTURE & amg, ARCHAEOLOGY A-ANCIENT INDUM HISTORY, CULTURE & amg, ARCHAEOLOGY A-ANCIENT INDUM HISTORY, CULTURE & amg, ARCHAEOLOGY A-ANCIENT INDUM HISTORY, CULTURE & amg, ARCHAEOLOGY A-ANCIENT INDUM HISTORY, CULTURE & amg, ARCHAEOLOGY A-ANCIENT A-CHARAITY INDUM HISTORY, CULTURE & amg, ARCHAEOLOGY A-ANCIENT A-CHARAITY INDUM HISTORY, CULTURE & amg, ARCHAEOLOGY A-ANCIENT A-CHARAITY INDUM HISTORY, CULTURE & amg, ARCHAEOLOGY A-ANCIENT A-CHARAITY INDUM HISTORY, CULTURE & amg, ARCHAEOLOGY A-ANCIENT A-CHARAITY INDUM HISTORY, CULTURE & amg, ARCHAEOLOGY A-ANCIENT A-CHARAITY INDUM HISTORY, CULTURE & amg, ARCHAEOLOGY A-ANCIENT A-ANCIENT A-ANTERNAINA ANCIENT AND AND AND ANCE ANTERNAINA ANTERNAINA ANTER                                                                                                    | BACHELOR (Under-Graduate Programmes)                                                                                                    |            |
| Select Concent Notion HISTORY, CULTURE Ramp; ARCHAEOLOGY CALSURATIVE RELIGION CALSURATIVE RELIGION CALSURATIVE REL                                                                                                    | Programme *                                                                                                    |            |
| Click here Eligibility Criteria Elected Interpretation of the stat three years (including the current year) will only be considered while seeking admission to Bachelors Horderstar who have passed the qualifying public examinations during the last three years (including the current year) will only be considered while seeking admission to Bachelors Horderstar who have passed the qualifying public examinations during the last three years (including the current year) will only be considered while seeking admission to Bachelors Horderstar who have passed the qualifying public examinations during the last three years (including the current year) will only be considered while seeking admission to Bachelors Horderstar who have passed the qualifying public examinations during the last three years (including the current year) will only be considered while seeking admission to Bachelors Horderstar who have passed the qualifying public examinations during the last three years (including the current year) will only be considered while seeking admission to Bachelors Horderstar who have passed the qualifying public examinations during the last three years (including the current year) will only be considered while seeking admission to Bachelors Horderstar who have passed the qualifying public examinations during the last three years (including the current year) will only be considered while seeking admission to Bachelors Horderstar who have passed the qualifying public examinations during the last three years (including the current year) will only be considered while seeking admission to Bachelors Horderstar who have passed the qualifying public examinations during the last to years (including the current year) will only be considered while seeking admission to Bachelors Horderstar who have passed the qualifying public examinations during the last to years (including the current year) will only be considered while seeking admission to Bache                                                                                                    | Select                                                                                                    |            |
| Select B.A. ANCIENT INDIAN HISTORY, CULTURE Samp, ARCHAEDLOGY B.A. BENGALI B.A. COMPARATIVE RELIGION B.A. ENGLISH A ENGLISH A Englishing -   B.A Englishing -   B.A   B.A  B.A                                                                                                    | ٩                                                                                                    |            |
| BA-ANCIENT INDIAN HISTORY, CULTURE & amp; ARCHAEOLOGY  BA-ENSIGALI  BA-COMPRAATIVE RELIGION BA-ENGLISH BA-ENGLISH BA-ENGLISH BA-ENGLISH BA-CENCLOR (Under-Graduate Programmes)  Frogramme* BACHELOR (Under-Graduate Programmes)  Frogramme* BACHELOR (Under-Graduate Programmes)  Frogramme* EISA-ENGALI  General/Cleart who have passed the qualifying public examination during 2019-2020 will be considered while seeking admission to BSW and MSW Courses of Department of Social Work.  Click here  Click here  Click here  Click here  Displaints who have passed the qualifying public examinations during the last three years (including the current year) will only be considered while seeking admission to Bachelors / Masters Degree and other courses of Sangt Bhavana. Foreign students, however; are exempted.  I) Applicants who have passed the qualifying public examinations during the last three years (including the current year) will only be considered while seeking admission to Bachelors / Masters Degree and other courses of Sangt Bhavana. Foreign students, however; are exempted.  Ii) Applicants who have passed the qualifying public examination during the last three years (including the current year) will only be considered while seeking admission to Bachelors / Masters Degree and other courses of Sangt Bhavana. Foreign students, however; are exempted.  Iii) Applicants who have passed the qualifying public examination during the last three years (including the current year) will only be considered while seeking admission to Bachelors / Masters Degree and other courses of Sangt Bhavana. Foreign students, however; are exempted.  Iii) Applicants who have passed the qualifying public examination during the last three years (including the current year) will only be considered while seeking admission to Bachelors / Masters Degree and other courses of Sangt Bhavana. Foreign students, however, are exempted.  Iii) Applicants who have passed the qualifying public examination during the last three years (including the current year) will only                                                                                                    | Select                                                                                                    |            |
| BA - BENGALI BA - COMPARATIVE RELIGION BA - DNAPARATIVE RELIGION BA - DNAPARATIVE RELIGION BA - BNGLISH A, - Snowh A, - Snowh A, -                                                                                                    | B.A - ANCIENT INDIAN HISTORY, CULTURE & amp; ARCHAEOLOGY                                                                                                    |            |
| B A - COMPARATIVE RELIGION<br>B A - ENGLISH<br>b A - ENGLISH<br>b A - EnGLISH<br>b A - EnGLISH<br>b A - EnGLISH<br>b A - EnGLISH<br>b A - EnGLISH<br>b A - EnGLISH<br>b A - EnGLISH<br>b A - EnGLISH<br>b A - EnGLISH<br>c A - EnGLISH<br>b A - EnGLISH<br>c A - EnGLISH<br>C - C - C - C - C - C - C - C - C - C -                                                                                                    | B.A - BENGALI                                                                                                    |            |
| BA-ENGLISH<br>Applicants who have passed the qualifying public examination during 2019-2020 will be considered while seeking admission to BSW and MSW Courses of Department of<br>Social Work.<br>Year of Passing Eligibility *<br>BACHELOR (Under-Graduate Programmes)<br>Programme *<br>BA-ENGALI<br>Select Eligibility Criteria<br>Eligibility Criteria<br>Eligibility Criteria<br>Eligibility Criteria<br>Eligibility Criteria<br>Eligibility Criteria<br>Mortanzi<br>(General/Elective) at +2 level<br>Department of the qualifying public examinations during the last three years (including the current year) will only be considered while seeking admission to<br>Bachelors / Masters Degree and other courses of Kale Bhavana. Foreign students, however, are exempted.<br>u) Applicants who have passed the qualifying public examinations during the last three years (including the current year) will only be considered while seeking admission to<br>Bachelors / Masters Degree and other courses of Sangit Bhavana. Foreign students, however, are exempted.<br>u) Applicants who have passed the qualifying public examinations during the last three years (including the current year) will only be considered while seeking admission to<br>Bachelors / Masters Degree and other courses of Sangit Bhavana. Foreign students, however, are exempted.<br>u) Applicants who have passed the qualifying public examination during the last three years (including the current year) will be considered while seeking admission to<br>Bachelors / Masters Degree and other courses of Sangit Bhavana. Foreign students however, are exempted.<br>u) Applicants who have passed the qualifying public examination during the last three years (including the current year) will be considered while seeking admission to Bachelors<br>//Master Degree and other courses of Sangit Bhavana. Foreign students however, are exempted.<br>u) Applicants who have passed the qualifying public examination during 2019-2020 will be considered while seeking admission to BSW and MSW Courses of Department of<br>Social Work.                                                                                                    | B.A - COMPARATIVE RELIGION                                                                                                    |            |
| b) Applicants who have passed the qualifying public examination during 2019-2020 will be considered while seeking admission to BSW and MSW Courses of Department of Social Work.          Year of Passing Eligibility *         BACHELOR (Under-Graduate Programmes)         Programme *         B.A BENGALI         Select Eligibility Criteria         Eligibility Criteria         Select Eligibility Criteria         Select Eligibility Criteria         Import Social Work.         Openend Student: 60% marks in aggregate and 60% marks in Bengali (General/Elective) at +2 level OBC Student: 54% marks in aggregate and 54% marks in Bengali         Import Social Work have passed the qualifying public examinations during the last three years (including the current year) will only be considered while seeking admission to Bachelors / Masters Degree and other courses of Kale-Bhavana. Foreign Students, however, are exempted.         ii) Applicants who have passed the qualifying public examination during the last three years (including the current year) will only be considered while seeking admission to Bachelors / Masters Degree and other courses of Kale-Bhavana. Foreign Students, however, are exempted.         ii) Applicants who have passed the qualifying public examination during the last three years (including the current year) will only be considered while seeking admission to Bachelors / Masters Degree and other courses of Kale-Bhavana. Foreign Students, however, are exempted.         ii) Applicants who have passed the qualifying public examination during the last three years (including the current year) will only be considered while seeking admission to Bachelors /                                                                                                    | B.A - ENGLISH                                                                                                    |            |
| Year Of Passing Eligibility*     BACHELOR (Under-Graduate Programmes)   Programme*   BA - BENGALI   Select Eligibility Criteria   Eligibility Criteria   Eligibility Criteria Select Eligibility Criteria Mortants 60% marks in aggregate and 60% marks in Bengal (General/Elective) at +2 level OBO Student: 54% marks in aggregate and 54% marks in Bengal Imortants Applicants who have passed the qualifying public examinations during the last three years (including the current year) will only be considered while seeking admission to Bachelors / Masters Degree ourses. ii) Applicants who have passed the qualifying public examination during the last three years (including the current year) will only be considered while seeking admission to Bachelors / Masters Degree and other courses of Kalis-Bhavana. Foreign students, however, are exempted. ii) Applicants who have passed the qualifying public examination during the last three years (including the current year) will be considered while seeking admission to Bachelors / Masters Degree and other courses of Kalis-Bhavana. Foreign students, however, are exempted. ii) Applicants who have passed the qualifying public examination during the last three years (including the current year) will be considered while seeking admission to Bachelors / Masters Degree and other courses of Kalis-Bhavana. Foreign students, however, are exempted. ii) Applicants who have passed the qualifying public examination during the last three years (including the current year) will be considered while seeking admission to Bachelors / Masters Degree and other courses of Kalis-Bhavana. Foreign students, however, are exempted. ii) Applicants who have passed the qualifying public examination during 2019-2020 will be considered while seeking admission to BSW and MSW Courses of Department of Social Work.                                                                                                    | iv) Applicants who have passed the qualifying public examination during 2019-2020 will be considered while seeking admission to BSW and MSW Courses of Department of Social Work.                                                                                                    |            |
| BACHELOR (Under-Graduate Programmes)         Programme*         B.A-BENGALI         Select Eligibility Criteria         Eligibility Criteria         Select Alighting Criteria         General Student: 60% marks in aggregate and 60% marks in Bengali (General/Elective) at +2 level OBC Student: 54% marks in aggregate and 54% marks in Bengali         MPORTANT:         i) Applicants who have passed the qualifying public examinations during the last three years (including the current year) will only be considered while seeking admission to Bachelors / Masters Degree and other courses of Kala Bhavana. Foreign Students, however, are exempted.         ii) Applicants who have passed the qualifying public examinations during the last to years (including the current year) will only be considered while seeking admission to Bachelors / Masters Degree and other courses of Kala Bhavana. Foreign Students, however, are exempted.         ii) Applicants who have passed the qualifying public examination during the last to years (including the current year) will be considered while seeking admission to Bachelors / Masters Degree and other courses of Sangt Bhavana. Foreign Students, however, are exempted.         ii) Applicants who have passed the qualifying public examination during 2019-2020 will be considered while seeking admission to BSW and MSW Courses of Department of Social Work.                                                                                                    | Year Of Passing Eligibility *                                                                                                    |            |
| BA - BENGALI Select Eligibility Criteria Eligibility Criteria Select Eligibility Criteria Select General Student: 60% marks in aggregate and 60% marks in Bengali (General/Elective) at +2 level OBC Student: 54% marks in aggregate and 54% marks in Bengali Important: I) Applicants who have passed the qualifying public examinations during the last three years (including the current year) will only be considered while seeking admission to Bachelors / Masters Degree ourses. ii) Applicants who have passed the qualifying public examinations during the last three years (including the current year) will only be considered while seeking admission to Bachelors / Masters Degree and other courses of Kala-Bhavana. Foreign students, however, are exempted. iii) Applicants who have passed the qualifying public examination during the last 5 years (including the current year) will be considered while seeking admission to Bachelors / Masters Degree and other courses of Sangit Bhavana. Foreign Students however, are exempted. iv) Applicants who have passed the qualifying public examination during 2019-2020 will be considered while seeking admission to Bachelors / Masters Degree and other courses of Sangit Bhavana. Foreign Students however, are exempted. iv) Applicants who have passed the qualifying public examination during 2019-2020 will be considered while seeking admission to BSW and MSW Courses of Department of Social Work.                                                                                                    | BACHELOR (Under-Graduate Programmes)                                                                                                    | •          |
| Select Eligibility Criteria  Eligibility Criteria Select  Eligibility Criteria Ceneral Student: 60% marks in aggregate and 60% marks in Bengali (General/Elective) at +2 level OBC Student: 54% marks in aggregate and 54% marks in Bengal General/Elective) at +2 level  IMPORTANT:  Applicants who have passed the qualifying public examinations during the last three years (including the current year) will only be considered while seeking admission to Bachelors / Masters Degree and other courses of Kala-Bhavana. Foreign students, however, are exempted.  Iii) Applicants who have passed the qualifying public examination during the last 5 years (including the current year) will be considered while seeking admission to Bachelors / Masters Degree and other courses of Sangit Bhavana. Foreign Students however, are exempted.  Iii) Applicants who have passed the qualifying public examination during 2019-2020 will be considered while seeking admission to Bachelors //Master Degree and other courses of Sangit Bhavana. Foreign Students however, are exemted.  Iv) Applicants who have passed the qualifying public examination during 2019-2020 will be considered while seeking admission to Bachelors //Master Degree and other courses of Sangit Bhavana. Foreign Students however, are exemted. Iv) Applicants who have passed the qualifying public examination during 2019-2020 will be considered while seeking admission to BSW and MSW Courses of Department of Social Work.                                                                                                    | B.A - BENGALI                                                                                                    |            |
| Eligibility Criteria       Select         General Student: 60% marks in aggregate and 60% marks in Bengali (General/Elective) at +2 level OBC Student: 54% marks in aggregate and 54% marks in Bengali       Image: Comparison of Comparison of Compariso                                                                                                    | Select Eligibility Criteria                                                                                                    | Click here |
| General Student: 60% marks in aggregate and 60% marks in Bengali (General/Elective) at +2 level OBC Student: 54% marks in aggregate and 54% marks in Bengal       Image: Content of the set of the set of                                                                                                    | Eligibility Criteria Select                                                                                                    |            |
| IMPORTANT:         i) Applicants who have passed the qualifying public examinations during the last three years (including the current year) will only be considered while seeking admission to Bachelors / Masters Degree courses.         ii) Applicants who have passed the qualifying public examinations during the last three years (including the current year) will only be considered while seeking admission to Bachelors / Masters Degree and other courses of Kala-Bhavana. Foreign students, however, are exempted.         iii) Applicants who have passed the qualifying public examination during the last 5 years (including the current year) will be considered while seeking admission to Bachelors / Master Degree and other courses of Sangit Bhavana. Foreign Students however, are exemted.         iv) Applicants who have passed the qualifying public examination during 2019-2020 will be considered while seeking admission to BSW and MSW Courses of Department of Social Work.                                                                                                    | General Student: 60% marks in aggregate and 60% marks in Bengali (General/Elective) at +2 level OBC Student: 54% marks in aggregate and 54% marks in Bengal (General/Elective) at +2 level                                                                                            |            |
| <ul> <li>i) Applicants who have passed the qualifying public examinations during the last three years (including the current year) will only be considered while seeking admission to Bachelors / Masters Degree courses.</li> <li>ii) Applicants who have passed the qualifying public examinations during the last ten years (including the current year) will only be considered while seeking admission to Bachelors / Masters Degree and other courses of Kala-Bhavana. Foreign students, however, are exempted.</li> <li>iii) Applicants who have passed the qualifying public examination during the last 5 years (including the current year) will be considered while seeking admission to Bachelors / Master Degree and other courses of Sangit Bhavana. Foreign Students however, are exemted.</li> <li>iv) Applicants who have passed the qualifying public examination during 2019-2020 will be considered while seeking admission to BSW and MSW Courses of Department of Social Work.</li> </ul>                                                                                                    | IMPORTANT:                                                                                                    |            |
| ii) Applicants who have passed the qualifying public examinations during the last ten years (including the current year) will only be considered while seeking admission to<br>Bachelors / Masters Degree and other courses of Kala-Bhavana. Foreign students, however, are exempted.<br>iii) Applicants who have passed the qualifying public examination during the last 5 years (including the current year) will be considered while seeking admission to Bachelors<br>/Master Degree and other courses of Sangit Bhavana. Foreign Students however, are exemted.<br>iv) Applicants who have passed the qualifying public examination during 2019-2020 will be considered while seeking admission to BSW and MSW Courses of Department of<br>Social Work.                                                                                                    | i) Applicants who have passed the qualifying public examinations during the last three years (including the current year) will only be considered while seeking admission to<br>Bachelors / Masters Degree courses.                                                                   |            |
| <ul> <li>iii) Applicants who have passed the qualifying public examination during the last 5 years (including the current year) will be considerd while seeking admission to Bachelors</li> <li>/Master Degree and other courses of Sangit Bhavana. Foreign Students however, are exemted.</li> <li>iv) Applicants who have passed the qualifying public examination during 2019-2020 will be considered while seeking admission to BSW and MSW Courses of Department of Social Work.</li> </ul>                                                                                                    | ii) Applicants who have passed the qualifying public examinations during the last ten years (including the current year) will only be considered while seeking admission to<br>Bachelors / Masters Degree and other courses of Kala-Bhavana. Foreign students, however, are exempted. |            |
| iv) Applicants who have passed the qualifying public examination during 2019-2020 will be considered while seeking admission to BSW and MSW Courses of Department of Social Work.                                                                                                    | iii) Applicants who have passed the qualifying public examination during the last 5 years (including the current year) will be considerd while seeking admission to Bachelors<br>/Master Degree and other courses of Sangit Bhavana. Foreign Students however, are exemted.           |            |
|                                                                                                    | iv) Applicants who have passed the qualifying public examination during 2019-2020 will be considered while seeking admission to BSW and MSW Courses of Department of Social Work.                                                                                                    |            |

.

| elect<br>021<br>020<br>019<br>018          |   |
|--------------------------------------------|---|
| 021<br>020<br>019<br>018                   |   |
| 020<br>019<br>018                          |   |
| 019<br>018                                 |   |
| 018                                        |   |
|                                            |   |
| 017                                        |   |
| 016                                        |   |
| 015                                        |   |
| 014                                        |   |
| 013                                        |   |
| 012                                        |   |
| Select                                     | ~ |
| ar Of Passing Eligibility cannot be blank. |   |
|                                            |   |
|                                            |   |

| Programme                                                                                                    | Eligibility Detail                                                                                                    |                                                                                                    | Passing Year of Eligible<br>Qualification                                                                                         | Status                                     |
|----------------------------------------------------------------------------------------------------|----------------------------------------------------------------------------------------------------|----------------------------------------------------------------------------------------------------|----------------------------------------------------------------------------------------------------|--------------------------------------------|
| B.A -<br>BENGALI                                                                                                    | General Student: 60% marks in aggreg<br>54% marks in aggregate and 54% mark                                                                                                    | ate and 60% marks in Bengali (General/Elective) at +2 level OBC Student:<br>s in Bengali (General/Elective) at +2 level                                                                                                    | 2021                                                                                                    | Un-<br>Paid                                |
|                                                                                                    |                                                                                                    | and the second second second second second second second second second second second second second second second                                                                                                    |                                                                                                    |                                            |
| Applicants who<br>ichelors / Mas<br>Applicants who<br>Aasters Degre<br>Applicants who<br>earee and othe                                                                                                    | b have passed the qualifying public examin<br>ters Degree courses. o have passed the qualifying public examin<br>e and other courses of Kala-Bhavana. Forein<br>no have passed the qualifying public examin<br>r courses of Sangit Bhavana. Foreign Stude                                                   | ations during the last three years (including the current year) will only be consider<br>nations during the last ten years (including the current year) will only be consider<br>gn students, however, are exempted.<br>nation during the last 5 years (including the current year) will be considerd wh<br>ents however, are exemted.                                                                            | sidered while seeking admission<br>dered while seeking admission<br>vile seeking admission to Bache                               | n to<br>to Bachelor<br>elors /Maste        |
| <ul> <li>Applicants while achelors / Massing achelors / Massing achelors / Massers Degree</li> <li>Applicants wile achelor and the achelor and the constraints will be achelor and the constraints will be achelor achelor ach</li></ul> | b have passed the qualifying public examin<br>ters Degree courses. o have passed the qualifying public examin<br>e and other courses of Kala-Bhavana. Foreino<br>have passed the qualifying public examin<br>r courses of Sangit Bhavana. Foreign Stude<br>no have passed the qualifying public examination | ations during the last three years (including the current year) will only be consi<br>nations during the last ten years (including the current year) will only be consid-<br>gn students, however, are exempted.<br>nation during the last 5 years (including the current year) will be considerd wh<br>ents however, are exemted.<br>nation during 2019-2020 will be considered while seeking admission to BSW a | sidered while seeking admission<br>dered while seeking admission<br>ule seeking admission to Bache<br>and MSW Courses of Departme | n to<br>to Bache<br>elors /Ma<br>ent of So |

Once you complete all these you should see the following updated information that you are applying for your selected Course with the personal details as shown below. If all are complete then click on <u>'Next'</u>. If needed you can update by clicking on the '<u>Update</u>'

|                               |                        |                    |                     | B.A - BENGALI  |         |                                                                |                                |                                               |                                                                        |
|-------------------------------|------------------------|--------------------|---------------------|----------------|---------|----------------------------------------------------------------|--------------------------------|-----------------------------------------------|------------------------------------------------------------------------|
| Programme Selection Pers      | sonal Details 2        | Academic D         | oetails 3 0         | ther Details 4 | Uplo    | ads 5                                                          | Previe                         | ew 6                                          | Payments 7                                                             |
| PERSONAL DETAILS              |                        |                    |                     |                |         |                                                                |                                |                                               |                                                                        |
| Full Name of the Applicant    | GHOSH                  | Gender             | Male                | Date of Birth  |         | 17 Novembe<br>Age as on A                                      | er 2001<br>pr 1, 2021: 19      | Years 4 Mont                                  | h 15 Days                                                              |
| Category                      | General                | Aadhar<br>Number   |                     | Blood Group    |         | 0+                                                             |                                | Are you<br>Citizen of<br>India? /<br>Religion | Yes (Religion:<br>Hinduism)                                            |
| Email<br>tirtha_tg@yahoo.com  | Mobile<br>Number<br>75 | Alternate<br>Email | Alternate<br>Mobile | Correspondence | Address | 999999999999<br>999999999999<br>ffffffff, West<br>-888888, Ind | igg,<br>igggg,<br>Bengal<br>ia | Permanent<br>Address                          | 99999999999,<br>9999999999,<br>gggggg, West<br>Bengal -77777,<br>India |
|                               |                        |                    |                     |                |         |                                                                |                                |                                               |                                                                        |
| Mother's Name                 | GGGGGG                 |                    |                     |                |         |                                                                |                                |                                               |                                                                        |
| Father's / Guardian's<br>Name | GGGGGGG                |                    |                     |                |         |                                                                |                                |                                               |                                                                        |
| OTHER CATEGORY/QUOTA          |                        |                    |                     |                |         |                                                                |                                |                                               |                                                                        |
| PwD Category                  | Not Applicable         |                    |                     |                |         |                                                                |                                |                                               |                                                                        |
| Kashmiri Migrant<br>Category  | Not Applicable         |                    |                     |                |         |                                                                |                                |                                               |                                                                        |
| BANK DETAILS FOR FINANCIA     | AL ASSISTANCE A        | ND REFUND IF AI    | PPLICABLE           |                |         |                                                                |                                |                                               |                                                                        |
| Name of Account Holder        | 6666666                | Account<br>Number  | 12345678901         | Name of Bank   |         | ABHYUDAYA<br>COOPERATI'<br>LIMITED<br>Name of Bar<br>Bolpur    | VE BANK<br>nk Branch:          | IFSC Code                                     | TFGH0TTTT                                                              |
|                               | Previous               | 3                  |                     |                |         |                                                                | Nex                            | t                                             |                                                                        |

^

Click 'Next' and fill out the academic details as per your marksheet(s)/document(s).

| ogramme Selection Personal Deta                                                                | Academic Details (3) | Other Details 🔇 | Uploads ち | Preview 6 | Payments 7 |
|------------------------------------------------------------------------------------------------|----------------------|-----------------|-----------|-----------|------------|
| Qualification Details - X or Equivaler                                                         | ıt                   |                 |           |           |            |
| Class X Year of Passing *                                                                      | 2019                 |                 | ~         |           | _          |
| Class X Percentage (If your mark is in CGPA,<br>please convert to equivalent percentage as per | 87                   |                 |           | <b>↓</b>  |            |
| your CGPA score and CGPA Scale) *<br>Class X Name of the Institution *                         | sgfhfgh              |                 |           | •         |            |
| Class X Board/University *                                                                     | WBBSE                |                 |           | •         |            |
| Class X Subject Combination *                                                                  | zdfahfa              |                 |           |           |            |

| and V Pancing Type *       |                                         | [ •<br>[ • • • •       |                               |                                |          |                       |                   |             |    |            |       |
|----------------------------|-----------------------------------------|------------------------|-------------------------------|--------------------------------|----------|-----------------------|-------------------|-------------|----|------------|-------|
| lass A Passing Type "      |                                         | Marks                  |                               |                                |          | -                     | ·                 |             |    |            |       |
| Class X Result Status *    |                                         | Passed                 |                               |                                |          |                       | -                 |             |    | _          |       |
| lass X (Number of Subjects | Studied) *                              | 7                      | <b></b>                       |                                |          |                       |                   |             |    |            |       |
| Name of the Subject*       | Maximum Marks<br>Practical <sup>*</sup> | in Obtaine<br>Practica | d Marks in<br>al <sup>*</sup> | Maximum<br>Theory <sup>*</sup> | Marks in | Obtained M<br>Theory* | <i>l</i> larks in | Total Marks | Ċ  | Obtained M | arks* |
| BENGALI                    | 0                                       | 0                      | ٢                             | 100                            | ٢        | 95                    | ٢                 | 100.00      | \$ | 95.00      | \$    |
| ENGLISH                    | 0                                       | 0                      | \$                            | 100                            | \$       | 83                    | \$                | 100.00      | \$ | 83.00      | \$    |
| PHYSICS                    | 0                                       | 0                      | \$                            | 100                            | Ŷ        | 90                    | ¢                 | 100.00      | \$ | 90.00      | \$    |
| Name of the Subj           | Max. Practical N                        | 0btair                 | ied Practi 🗘                  | Max. The                       | ory Ma≎  | Obtained              | Theor 0           | 0.00        | ¢  | 0.00       | ¢     |
| Please fill or             | t this field.                           |                        |                               |                                |          |                       |                   |             |    |            |       |
| [                          | May Dreatical N                         | o luci                 |                               |                                |          | 0                     | 71                | 0.00        | ~  | 0.00       | 0     |

| Qualification Details - XII or Equivalent                                                        |                                                                                                    |
|--------------------------------------------------------------------------------------------------|----------------------------------------------------------------------------------------------------|
| Class XII Year of Passing *                                                                      | 2021                                                                                                    |
| Class XII Percentage (If your mark is in CGPA,<br>please convert to equivalent percentage as per | 80                                                                                                    |
| your CGPA score and CGPA Scale) (Best of the five subjects) *                                    |                                                                                                    |
| Class XII Name of the Institution *                                                              | fghfgh                                                                                                    |
| Class XII Board/University *                                                                     | aaaaa                                                                                                    |
| Class XII Subject Combination *                                                                  | abaab, hbhb, kkkkk                                                                                                    |
|                                                                                                  |                                                                                                    |
|                                                                                                  |                                                                                                    |
|                                                                                                  |                                                                                                    |
| Class XII Division *                                                                             | <b>←</b>                                                                                                    |
| Have you Passed Class XII With Mathematics *                                                     | Yes * O No *     O No *     O     O |

| Name of the<br>Subject <sup>*</sup> | Maximum I<br>Practical <sup>*</sup> | Marks in | Obtained M<br>Practical* | Marks in           | Maximum<br>Theory <sup>*</sup> | Marks in | Obtained<br>Theory* | Marks in                    | Total Marks        | •          | Obtained M | arks* |   | Gets filled  |
|-------------------------------------|-------------------------------------|----------|--------------------------|--------------------|--------------------------------|----------|---------------------|-----------------------------|--------------------|------------|------------|-------|---|--------------|
| BENGALI                             | 0                                   | \$       | 0                        | \$                 | 100                            | \$       | 80                  | \$                          | 100.00             | 0          | 80.00      | \$    | Ĵ | adronnanoan, |
| ENGLISH                             | 0                                   | \$       | 0                        | \$                 | 100                            | \$       | 75                  | \$                          | 100.00             | \$         | 75.00      | \$    |   |              |
| PHYSICS                             | 20                                  | \$       | 18                       | \$                 | 80                             | ٢        | 65                  | \$                          | 100.00             | \$         | 83.00      | \$    |   |              |
| CHEMISTRY                           | 20                                  | \$       | 17                       | ÷                  | 80                             | ٢        | 75                  | \$                          | 100.00             | ~          | 92.00      | \$    | L |              |
| BIOLOGY                             | 20                                  | \$       | 18                       | $\hat{\mathbf{v}}$ | 80                             | ¢        | 62                  | \$                          | 100.00             | \$         | 80.00      | \$    |   |              |
| MATHEMATICS                         | 0                                   | \$       | 0                        | $\hat{\mathbf{v}}$ | 100                            | $\hat{}$ | 92                  | \$                          | 100.00             | \$         | 92.00      | \$    |   |              |
|                                     |                                     |          |                          |                    |                                |          | XI<br>the<br>su     | l Exam<br>e applio<br>bject | i numbe<br>ed Hons | er in<br>S |            |       |   | 1            |

| Previo                                                                                                    | ous | Save and Next |
|----------------------------------------------------------------------------------------------------|-----|---------------|
| History, English, Social Science, Science,<br>Philosophy, Classical Languages (As classified in<br>page 44 in the prospectus)* |     |               |
| Criteria Subject Mark: Obtained mark in Best of                                                                                | 67  |               |

## After you click <u>Save and Next</u> system will show your academic details as below

| Class X Year of Passing                                                                                                    | 2019    |  |  |  |  |  |  |
|----------------------------------------------------------------------------------------------------|---------|--|--|--|--|--|--|
| Class X Percentage (If your mark is in CGPA, please convert to<br>equivalent percentage as per your CGPA score and CGPA Scale) | 87.00   |  |  |  |  |  |  |
| Class X Name of the Institution                                                                                                | sgfhfgh |  |  |  |  |  |  |
| Class X Board/University                                                                                                    | WBBSE   |  |  |  |  |  |  |
| Class X Subject Combination                                                                                                    | zdfghfg |  |  |  |  |  |  |
| Class X Division                                                                                                    | 1       |  |  |  |  |  |  |
| Class X Result Status                                                                                                    | Passed  |  |  |  |  |  |  |
| Class X Passing Type                                                                                                    | Marks   |  |  |  |  |  |  |
| Class X (Number of Subjects Studied)                                                                                           | 7       |  |  |  |  |  |  |

| KII Subject Criteria NA |                      |   |   |  |  |  |
|-------------------------|----------------------|---|---|--|--|--|
| (II Subject Criteria NA |                      |   |   |  |  |  |
|                         | XII Subject Criteria | Ň | A |  |  |  |

You can 'update' academic information if needed or if it is wrong. If OK, click on 'Next'.

#### Page 1-23: Instructions in English

#### Page 24-47: Instructions in Bengali

#### Page 47-73: Instructions in Hindi

If there is any mistake the portal will not let you go to the next step. If so, notice what is wrong

| rogramme Selection        | Personal Details 2        | Academic Details 3 | Other Details 🔇 | Uploads (5)         | Preview 6                              | Payments 7 |  |  |  |
|---------------------------|---------------------------|--------------------|-----------------|---------------------|----------------------------------------|------------|--|--|--|
|                           |                           |                    |                 |                     |                                        |            |  |  |  |
| Have you participat       | ed in Sports/Extra Curric | cular Activities   |                 | No                  |                                        |            |  |  |  |
| Do you have Staff C       | )uota?                    |                    |                 | No                  |                                        |            |  |  |  |
| Language                  | Language                  |                    |                 |                     | Proficiency (Reading/Writing/Speaking) |            |  |  |  |
| English                   |                           |                    |                 | Reading Writing Spe | eaking                                 |            |  |  |  |
| Hindi                     |                           |                    |                 | Reading Speaking    |                                        |            |  |  |  |
| Bengali                   |                           | Select fo          | or hostel       | Reading Writing Spe | eaking                                 |            |  |  |  |
| Do you need hostel accome | odation? *                |                    |                 |                     |                                        |            |  |  |  |
| Select                    | ~                         |                    |                 | _                   |                                        |            |  |  |  |
| Select                    |                           |                    |                 |                     |                                        |            |  |  |  |
| No                        | avious                    |                    |                 |                     | Save and Next                          |            |  |  |  |

#### Once you click Save and Next the following page appears

| lave you participated in Sports/Extra Currie | cular Activities | No                                     |  |  |  |
|----------------------------------------------|------------------|----------------------------------------|--|--|--|
| Do you have Staff Quota?                     |                  | No                                     |  |  |  |
| Language                                     |                  | Proficiency (Reading/Writing/Speaking) |  |  |  |
| English                                      |                  | Reading Writing Speaking               |  |  |  |
| Hindi                                        |                  | Reading Speaking                       |  |  |  |
| Bengali                                      |                  | Reading Writing Speaking               |  |  |  |
| Do you need hostel accomodation?             | No               |                                        |  |  |  |
|                                              |                  |                                        |  |  |  |

Once clicked on '<u>Next</u>' you should get the following page where you can upload relevant files (jpeg/pdf/etc.) files (<u>size between 10kb to 1024kb</u>)

| size of digital photo must be within 10kb to 1024kb limit.                |                       |                         |
|---------------------------------------------------------------------------|-----------------------|-------------------------|
| cument/Certificate/Marksheet related size of digital photo must be within | 10kb to 1024kb limit. |                         |
| hoto<br>Accepted formats .jpeg .jpg .pdf                                  |                       |                         |
| ignature<br>cccepted formats .jpeg .jpg .pdf                              |                       | document,<br>click here |
| less V                                                                    |                       |                         |

Click on the green button 'Select file' and brows the file and click on 'Start Upload' to attach the file

| Accepted formats .jpeg .jpg .pdf                          |             |              |                           | selecting the file click here |
|-----------------------------------------------------------|-------------|--------------|---------------------------|-------------------------------|
| Signature<br>Accepted formats .jpeg .jpg .pdf             |             |              |                           | to upload the<br>file         |
| Class X<br>Accepted formats .jpeg .jpg .pdf               | Select file | wb.pdf(25KB) | Start<br>Upload<br>Cancel |                               |
| Class XII Certificate<br>Accepted formats .jpeg .jpg .pdf | Select file |              |                           |                               |

<u>Note that</u> if you forget to upload any required file to be uploaded the system will show you an alert message like below:

| VISVA-BHARATI<br>A Central University and an Institution Of National Importance                 | Download Admission Notice<br>Other Important Information | Download Prospectus<br>Tirtha | Visit Visva-Bharati University Website             |                                   |
|-------------------------------------------------------------------------------------------------|----------------------------------------------------------|-------------------------------|----------------------------------------------------|-----------------------------------|
| Dear applicant, You need to clear the<br>1. Document for Class XII Certificate is not uploaded. | below errors before                                      | the submission                |                                                    |                                   |
|                                                                                                 | Go Back Dast                                             | hboard                        | This message says that a information was not fille | t least one of the<br>d properly. |

#### Page 1-23: Instructions in English

Page 24-47: Instructions in Bengali

Page 47-73: Instructions in Hindi

Then click on 'Go Back' and upload the required missed file. Once you complete that you can see the 'Preview' of the application which would be as follows.

| ogramme Selection                                                       | Personal Details 2         | Academic Deta       | ails 3 🛛 O          | ther Details 🔇 Up                                                       | loads 5                                                              | Preview 6                                | Payments 7                                                         |
|-------------------------------------------------------------------------|----------------------------|---------------------|---------------------|-------------------------------------------------------------------------|----------------------------------------------------------------------|------------------------------------------|--------------------------------------------------------------------|
| va-Bharati Admissior                                                    | 2021                       |                     | Visva-              | Bharati Admission 2021<br>B.A - BENGALI                                 |                                                                      |                                          |                                                                    |
| TRANSACTION D                                                           | ETAILS                     |                     |                     |                                                                         |                                                                      |                                          |                                                                    |
| Payment Status                                                          | Un-Paid                    | Payment<br>Date     |                     | Transaction ID                                                          |                                                                      | Amount                                   |                                                                    |
| PERSONAL DETA                                                           | ILS                        |                     |                     |                                                                         |                                                                      |                                          |                                                                    |
| Full Name of the<br>Applicant                                           | GHOSH                      | Gender              | Male                | Date of Birth                                                           | 17 November<br>Age as on Ap                                          | 2001<br>r 1, 2021: 19 Years 4 Mon        | th 15 Days                                                         |
| Category                                                                | General                    | Aadhar<br>Number    |                     | Blood Group                                                             | 0+                                                                   | Are you<br>Citizen of<br>India? /        | Yes (Religion:<br>Hinduism)                                        |
| Email<br>tirtha_tg@yahoo                                                | Mobile<br>com Number<br>75 | Alternate<br>Email  | Alternate<br>Mobile | Correspondence<br>Address                                               | 9999999999999<br>9999999999999<br>ffffffff, West E<br>-888888, India | ig, Permanent<br>Iggg, Address<br>Sengal | 9999999999<br>999999999<br>999999, West<br>Bengal -77777,<br>India |
| PLACE OF BIRTH                                                          | DETAILS                    |                     |                     |                                                                         |                                                                      |                                          |                                                                    |
| Village/Town/Ci                                                         | ty ffffff                  | Country             | India               | State                                                                   | West Bengal                                                          | District                                 | Birbhum                                                            |
| VISVA-BHARATI U                                                         | JNIVERSITY REGISTRATIO     | N DETAILS (IF AP    | PLICABLE)           |                                                                         |                                                                      |                                          |                                                                    |
| Are you studied<br>colleges affiliate<br>under Visva-Bha<br>University? | inany No<br>ed<br>rati     | Registration number | NA                  | Name of Visva-Bharati<br>University<br>department/affiliated<br>college | NA                                                                   | Programme<br>registered in               | NA                                                                 |
| FAMILY DETAILS                                                          |                            |                     |                     |                                                                         |                                                                      |                                          |                                                                    |
| Mother's Name                                                           | GGGGGG                     |                     |                     |                                                                         |                                                                      |                                          |                                                                    |
|                                                                         |                            |                     |                     |                                                                         |                                                                      |                                          |                                                                    |

| PwD Category Not Applicable                                                                                                    |                                           |                   |  |  |        |                         |           |  |  |  |
|----------------------------------------------------------------------------------------------------|-------------------------------------------|-------------------|--|--|--------|-------------------------|-----------|--|--|--|
| Kashmiri Migrant<br>Category                                                                                                    | ashmiri Migrant Not Applicable<br>ategory |                   |  |  |        |                         |           |  |  |  |
| BANK DETAILS FOR FINANCIAL ASSISTANCE AND REFUND IF APPLICABLE                                                                                                    |                                           |                   |  |  |        |                         |           |  |  |  |
| Name of Account<br>Holder666666666Account<br>Number12345678901Name of BankABHYUDAYA<br>COOPERATIVE BANK<br>LIMITED<br>Name of Bank<br>Branch: BolpurIFSC CodeTFGH0TTTT |                                           |                   |  |  |        |                         |           |  |  |  |
| Have you participated in                                                                                                    | Sports/Evtra Curr                         | icular Activities |  |  | No     |                         |           |  |  |  |
| Tave you participated in sports/Extra curricular Activities     No       Do you have Staff Quota?     No                                                               |                                           |                   |  |  |        |                         |           |  |  |  |
| Language                                                                                                    |                                           |                   |  |  | Profic | iency (Reading/Writing/ | Speaking) |  |  |  |
| Faslich                                                                                                    |                                           |                   |  |  | Roadi  | ng Writing Speaking     |           |  |  |  |

| Do you need hostel accomodation? No                                                                           |                         |
|----------------------------------------------------------------------------------------------------|-------------------------|
|                                                                                                    |                         |
| Qualification Details - X or Equivalent                                                                       |                         |
| Class X Year of Passing                                                                                       | 2019                    |
| Class X Percentage (If your mark is in CGPA, please equivalent percentage as per your CGPA score and C Scale) | Convert to 87.00<br>GPA |
| Class X Name of the Institution                                                                               | sgfhfgh                 |
| Class X Board/University                                                                                      | WBBSE                   |
| Class X Subject Combination                                                                                   | zdfghfg                 |
| Class X Division                                                                                              | 1                       |
| Class X Result Status                                                                                         | Passed                  |

| Class X Passing Type                 | Marks                  |                                  |                                   |                               |                                |                |                   |  |
|--------------------------------------|------------------------|----------------------------------|-----------------------------------|-------------------------------|--------------------------------|----------------|-------------------|--|
| Class X (Number of Subjects Studied) | 7                      |                                  |                                   |                               |                                |                |                   |  |
| Score Card                           | Name of the<br>Subject | Maximum<br>Marks in<br>Practical | Obtained<br>Marks in<br>Practical | Maximum<br>Marks in<br>Theory | Obtained<br>Marks in<br>Theory | Total<br>Marks | Obtained<br>Marks |  |
|                                      | BENGALI                | 0.00                             | 0.00                              | 100.00                        | 95.00                          | 100.00         | 95.00             |  |
|                                      | ENGLISH                | 0.00                             | 0.00                              | 100.00                        | 83.00                          | 100.00         | 83.00             |  |
|                                      | PHYSICS                | 0.00                             | 0.00                              | 100.00                        | 90.00                          | 100.00         | 90.00             |  |
|                                      | MATHEMATICS            | 0.00                             | 0.00                              | 100.00                        | 89.00                          | 100.00         | 89.00             |  |
|                                      | LIFE SCIENCE           | 0.00                             | 0.00                              | 100.00                        | 91.00                          | 100.00         | 91.00             |  |
|                                      | GEOGRAPHY              | 0.00                             | 0.00                              | 100.00                        | 86.00                          | 100.00         | 86.00             |  |

| Qualification Details - XII or Equivalent                                                                                                    |                    |
|----------------------------------------------------------------------------------------------------|--------------------|
| Class XII Qualification Status                                                                                                    | Passed             |
| Class XII Year of Passing                                                                                                    | 2021               |
| Class XII Percentage (If your mark is in CGPA, please convert<br>to equivalent percentage as per your CGPA score and CGPA<br>Scale) (Best of the five subjects) | 80.00              |
| Class XII Name of the Institution                                                                                                    | fghfgh             |
| Class XII Board/University                                                                                                    | 99999              |
| Class XII Subject Combination                                                                                                    | ghggh, hhhh, kkkkk |
| Class XII Division                                                                                                    | 1                  |
| Have you Passed Class XII With Mathematics                                                                                                    | Yes                |
| Class XII Qualification Status                                                                                                    | Passed             |

| Class XII Passing Type | Marks                  |                                  |                                   |                               |                                |                |                   |  |
|------------------------|------------------------|----------------------------------|-----------------------------------|-------------------------------|--------------------------------|----------------|-------------------|--|
| Score Card             | Name of the<br>Subject | Maximum<br>Marks in<br>Practical | Obtained<br>Marks in<br>Practical | Maximum<br>Marks in<br>Theory | Obtained<br>Marks in<br>Theory | Total<br>Marks | Obtained<br>Marks |  |
|                        | BENGALI                | 0.00                             | 0.00                              | 100.00                        | 80.00                          | 100.00         | 80.00             |  |
|                        | ENGLISH                | 0.00                             | 0.00                              | 100.00                        | 75.00                          | 100.00         | 75.00             |  |
|                        | PHYSICS                | 20.00                            | 18.00                             | 80.00                         | 65.00                          | 100.00         | 83.00             |  |
|                        | CHEMISTRY              | 20.00                            | 17.00                             | 80.00                         | 75.00                          | 100.00         | 92.00             |  |
|                        | BIOLOGY                | 20.00                            | 18.00                             | 80.00                         | 62.00                          | 100.00         | 80.00             |  |
|                        | MATHEMATICS            | 0.00                             | 0.00                              | 100.00                        | 92.00                          | 100.00         | 92.00             |  |
| XII Subject Criteria   | NA                     |                                  |                                   |                               |                                |                |                   |  |

| Photo Signature       | View File |
|-----------------------|-----------|
| Signature             |           |
|                       | View File |
| Class X               | View File |
| Class XII Certificate | View File |

Undertaking: "I do hereby declare that all the statement made in the application are true, complete and correct to the best of my knowledge and belief. I am duly aware that in the event of any particulars or information furnished by me is found to be false/incorrect/incomplete or if i am found indulging in some unlawful act at any time during the course period, my candidature is liable to be summarily rejected/cancelled."

Additionally undertaking for students whose results are awaited: "I, having been permitted to be provisionally admitted to Visva Bharati University hereby undertake to produce the proof of having successfully qualified in the final qualifying examination with requisite percentage of marks within 25<sup>th</sup> July 2020 failing which I shall forthwith vacate the seat and shall have no claim for refund of fees already paid."

| Previous | Pay Fee | > |
|----------|---------|---|
|          |         |   |

Check each point and then click

| my name is <u>Tirt na Grosn</u> as per the Ath Marksheet/Certificate.                                                                                                    |                                                                                                    |
|----------------------------------------------------------------------------------------------------|----------------------------------------------------------------------------------------------------|
| My Date of Birth is <u>17-November-2001</u> as per the Xth Marksheet/Certificate.                                                                                                    |                                                                                                    |
| My Category is General. Category changes claims will not be entertained in future                                                                                                    |                                                                                                    |
| My Gender is Male.                                                                                                    |                                                                                                    |
| My Mother name is gggggg.                                                                                                    |                                                                                                    |
| 🗌 Father's / Guardian's Name ggggggg.                                                                                                    |                                                                                                    |
| My address for correspondence is correct, which is ggggggggggggggggggggggggggggggggggg                                                                                                    | Bengal -888888, India                                                                                      |
| I have rechecked all the information in the application form and upload fields.                                                                                                    |                                                                                                    |
| □ I have read all the guidelines and other related information about the admission.                                                                                                    |                                                                                                    |
| Undertaking: "I do hereby dealars that all the statement made in the application are true, complete a                                                                                                    | and correct to the best of my knowledge and belief. I am duly aware that in the event of any particulars o |
| Other taking, for neurop decare that an the statement made in the application are take, complete a<br>information furnished by me is found to be false/incorrect/incomplete or if i am found indulging in sor<br>rejected/cancelled." | ne uniawrul act at any time during the course period, my candidature is liable to be summanly              |

You need to click on all the check boxes and then click on 'Payment Gateway GATEWAY - 1'

| sva Bharati                                                | X 📓 visvabharatiadmission.samarth. X 📓 visvabharatiadmission.samarth. X BIDHAN CHANDRA KRISHI VISWA V X 📓 Visva-Bharati Admission 2021 X +                                                                                                    | - <b>o</b> × |
|------------------------------------------------------------|----------------------------------------------------------------------------------------------------|--------------|
| $\rightarrow$ C                                            | 🛇 🛆 https://visvabharatiadmission.samarth.edu.in/test.php/personal/preview/final-detailv2?token=b 🗉 🏠 🔍 Search                                                                                                    | ⊘ ₹ ≡        |
| VERIFY TI                                                  | HE DETAILS BY CLICKING ON THE CHECKBOXES                                                                                                    | ^            |
| My Name is <u>11</u>                                       | IRTHA GHOSH as per the Xth Marksheet/Certificate.                                                                                                    |              |
| My Date of Bir                                             | rth is <u>17-November-2001</u> as per the Xth Marksheet/Certificate.                                                                                                    |              |
| My Category is                                             | s General. Category changes claims will not be entertained in future                                                                                                    |              |
| My Gender is <u>N</u>                                      | Male.                                                                                                    |              |
| My Mother nar                                              | me is gggggg.                                                                                                    | After        |
| Father's / Guar                                            | rdian's Name ggggggg.                                                                                                    | Allei        |
| My address for                                             | r correspondence is correct, which is ggggggggggggggggggggggggggggggggggg                                                                                                    | licking al   |
| I have recheck                                             | ked all the information in the application form and upload fields.                                                                                                    | the points   |
| I have read all                                            | the guidelines and other related information about the admission.                                                                                                    |              |
| Undertaking: "I<br>information furnis<br>rejected/cancelle | "I do hereby declare that all the statement made in the application are true, complete and correct to the best of my knowledge and belief. I am duly aware that in the event of any pa<br>ished by me is found to be false/incorrect/incomplete or if i am found indulging in some unlawful act at any time during the course period, my candidature is liable to be summarie<br>ed." | for paymen   |
|                                                            | Home (Pay Later) Payment Gateway GATEWAY - 1                                                                                                    |              |

|                                                                        | Payment Information | Card Number                                                                                                    | ORDER DETAILS<br>Order #: | English ~<br>2466 |
|------------------------------------------------------------------------|---------------------|----------------------------------------------------------------------------------------------------|---------------------------|-------------------|
|                                                                        | Debit Cards         | Expiry Date CVV<br>Month V Year V                                                                                                    | Order Amount Total Amount | 1000.00           |
| Enter your<br>specific<br>information for<br>payment and<br>click here |                     | As per RBI's directive, w.e.f October 01, 2020, any indian debit/credit<br>card not yet used for online e-commerce will be blocked for all online<br>transactions. In case of such failure, please contact your card issuing<br>bank to enable online usage.<br>I agree with the Privacy Policy by proceeding with this payment.<br>INR 1000.00 (Total Amount Payable)<br>Make Payment Cancel |                           |                   |

If the payment is successful, a message like the one shown below will appear.

| PRN                         | 310007432135  |
|-----------------------------|---------------|
| BID                         | 1628166423890 |
| AMT                         | 1000.00       |
| PID                         | AVN0002       |
| TXNDATETIME                 | 05/08/2021    |
| Transaction Status          | Υv            |
|                             |               |
| Return To the Merchant Site |               |

Click <u>'Return to the Merchant Site'</u> and you will come to Dashborard. Now you will see that your form has been submitted successfully and will also see its number. You can print the submitted form by going to clicking on the <u>'Print Form'</u> option.

| WISVA-BHA                                    | ARATI<br>an Institution Of National Importance | Download Admission Notice<br>Other Important Information                                                                   | Download Prospectus | Visit Visva-Bharati University Website |                        |  |  |
|----------------------------------------------|------------------------------------------------|----------------------------------------------------------------------------------------------------|---------------------|----------------------------------------|------------------------|--|--|
| Your payment has been succe                  | essfully received.                             |                                                                                                    |                     |                                        | ×                      |  |  |
| Basic Details                                |                                                | Profile Detail                                                                                                    |                     |                                        |                        |  |  |
| Email ID<br>Mobile Number<br>Need any help ? | Contact Helpdesk                               | It includes all the personal details including the category, place of birth details, family details, address details, etc. |                     |                                        |                        |  |  |
|                                              |                                                | Programme Selection                                                                                                    |                     |                                        |                        |  |  |
|                                              |                                                | Choose the program you want to ap                                                                                          | bly                 | I                                      | Apply Now              |  |  |
| Applied Programmes                           |                                                |                                                                                                    |                     |                                        |                        |  |  |
| Applied Programmes                           |                                                |                                                                                                    |                     |                                        |                        |  |  |
| Form Number                                  | Programme                                      | Action                                                                                                    |                     | Admission Action                       |                        |  |  |
| Not Yet Generated                            | M.Sc - Statistics                              | Complete the form and Mal                                                                                                  | ke Payment          |                                        |                        |  |  |
| BU202000097                                  | B.A - BENGALI                                  | Print Form                                                                                                    |                     |                                        |                        |  |  |
| C                                            | ) Visva-Bharati University 2021                |                                                                                                    |                     | Powe                                   | red By: PROJECT SAMART |  |  |

Page 1-23: Instructions in English

Page 24-47: Instructions in Bengali

Page 47-73: Instructions in Hindi

The submitted form should look like the picture below.

| Open | 🧔 🔁 [ | 2 🌳 🗎 🖨 |                                                                                        | 1 / 3                          | 0                      | •                                  | 🗄   Q Q   🤅                                                             | 🖻 🐶 📘                                                                           |                                               |                                                  | Tools | Fill & Sign | Comment |
|------|-------|---------|----------------------------------------------------------------------------------------|--------------------------------|------------------------|------------------------------------|-------------------------------------------------------------------------|---------------------------------------------------------------------------------|-----------------------------------------------|--------------------------------------------------|-------|-------------|---------|
|      |       |         | ×                                                                                      |                                | V<br>Fo                | ′isva-Bhara<br>B.A -<br>orm Number | ti Admission 2021<br>BENGALI<br>TVSBU202000097                          | 7                                                                               |                                               | <b>i</b>                                         |       |             |         |
|      |       |         | Transaction De                                                                         | tails                          |                        |                                    |                                                                         |                                                                                 |                                               |                                                  |       |             |         |
|      |       |         | Payment Status                                                                         |                                | Payment<br>Date        | 2021-08-05<br>17:57:15             | Transaction ID                                                          | 310007432135                                                                    | Amount                                        | 1000.00                                          | - 1   |             |         |
|      |       |         | Personal Detai                                                                         | 5                              |                        |                                    |                                                                         |                                                                                 |                                               |                                                  | _     |             |         |
|      |       |         | Full Name of the<br>Applicant                                                          | TIRTHA<br>GHOSH                | Gender                 | Male                               | Date of Birth                                                           | 17 November 200<br>Age as on Apr 1,<br>Days                                     | 1<br>2021: 19 Yea                             | rs 4 Month 15                                    |       |             |         |
|      |       |         | Category                                                                               | General                        | Aadhar<br>Number       |                                    | Blood Group                                                             | 0+                                                                              | Are you<br>Citizen of<br>India? /<br>Religion | Yes<br>(Religion:<br>Hinduism)                   |       |             |         |
|      |       |         | Email<br>tirtha_tg@yahoo.com                                                           | Mobile<br>Number<br>7548932839 | Alternate<br>Email     | Alternate<br>Mobile                | Correspondence<br>Address                                               | 999999999999999<br>999999999999999<br>fffffff, West<br>Bengal -888888,<br>India | Permanent<br>Address                          | 9999999999999<br>99999999999<br>999999<br>999999 |       |             |         |
|      |       |         | Place of Birth                                                                         | Details                        |                        |                                    |                                                                         |                                                                                 |                                               |                                                  | _     |             |         |
|      |       |         | Village/Town/City                                                                      | fffff                          | Country                | India                              | State                                                                   | West Bengal                                                                     | District                                      | Birbhum                                          |       |             |         |
|      |       |         | Visva-Bharati L                                                                        | Iniversity                     | registratio            | n details (                        | if applicable)                                                          |                                                                                 |                                               |                                                  | _     |             |         |
|      |       |         | Are you studied in<br>any colleges<br>affiliated under<br>Visva-Bharati<br>University? | No                             | Registration<br>number | NA                                 | Name of Visva<br>Bharati University<br>department/affiliated<br>college | NA                                                                              | Programme<br>registered<br>in                 | NA                                               |       |             |         |
|      |       |         | Family Details                                                                         | - विष्यभारती                   |                        |                                    |                                                                         |                                                                                 |                                               |                                                  | - 1   |             |         |

২০২১–২২ শিক্ষা বর্ষে বিশ্ব–ভারতী–র বিভিন্ন কোর্সে ভর্তির জন্যে অনলাইন পোর্টালে আবেদনের সচিত্র সহায়ক পুস্তিকা এখানে দেখানো ছবি বাস্তব ক্ষেত্রে সামান্য পরিবর্তিভ হতে পারে।

এখানে দেওয়া ধাপ গুলি ভালো করে পড়ুন ৪ তারপর ফর্ম পূরণ করুন। মনে রাখবেন ফরমটি যে একবারে বসেই পূরণ করতে হবে এমন নয়। আপনি কিছুটা পূরণ করে 'Save ' করে logout করে বেরিয়ে আবার কোনো সময় সেটি সম্পূর্ণ পূরণ করতে পারেন। এক কথায় একাধিক বারেও ফরমটি পূর্ণ করা সম্ভব। তাই ভালো করে দেখে ও পড়ে এটি পূরণ করুন। তবে অবশ্যই ফর্ম জমার শেষ সময়ের আগে প্রক্রিয়াটি সমাপ্ত করতে হবে।

# **1. Registration**

#### Page 1-23: Instructions in English Page 24-47: Instructions in Bengali

Page 47-73: Instructions in Hindi

সর্বপ্রথম আপনার কম্পিউটার ব্রাউজারে visvabharatiadmission.samarth.edu.in পোর্টালটি খুলন

| এখানে ক্লিক<br>করুন | Download Admissi<br>VISVA-BHARATI<br>A Central University and an Institution Of National Importance Other Important In                                                                                                    | ion Notice Download Prospectus Visit Visva-Bharati University Website<br>formation Sign In |
|---------------------|----------------------------------------------------------------------------------------------------|--------------------------------------------------------------------------------------------|
|                     | Welcome to Visva-Bharati Admission 2021 NEW REGISTRATION                                                                                                    | Registered User Login Registered Email *                                                   |
|                     | About Visva-Bharati<br>Founded by the first non-European Nobel Laureate Rabindranath<br>Thäkur(popularly known as Tagore) in 1921, Visva-Bharati was declared to be a<br>Central University and an institution of national importance by an Act of<br>Parliament in 1951. The President of India is the Parlidarsaka (Visitor) of the<br>University, the Governor of West Bengal is the Pradhana (Rector), and the Prime<br>Minister of India acts as the Acharya (Chancellor). The President of India<br>appoints the Upacharya (Vice-chancellor) of the University.<br>A CENTRAL UNIVERSITY | Password * Password Captcha Verification  Citick on the text to change  Login              |
|                     | In May 1951, Visva-Bharati was declared to be a Central University and "An<br>Institution of National Importance" by an Act of Parliament. It was granted the<br>© Visva-Bharati University 2021                                                                                                    | Forgot Password? Click to Reset your Password  Powerd By: PROJECT SAMARTH                  |

NEW REGISTRATION এ ক্লিক করলে নিচে দেওয়া পেজটি খুলবে। নিজের ইমেইল আইডি , ফোন নম্বর যথাযথ স্থানে পূরণ করুন। তারপর ঐ 'CAPTCHA' (বিশেষ ছবির মতো শব্দের অক্ষর গুলি) পাশে দেওয়া বাক্সে লিখুন। CAPTCHA কোড বুঝতে অসুবিধা হলে ওটির উপরে একবার ক্লিক করলে নতুন একটি কোড পাবেন সেটি পাশের বাক্সে বসান। শেষে 'Register' এ ক্লিক করুন।

| A Central University and an Institution Of Na                                                                   | Download Admission Notice Download Prospectus ational Importance Other Important Information Sign In                                   | Visit Visva-Bharati University Website |  |  |
|----------------------------------------------------------------------------------------------------|----------------------------------------------------------------------------------------------------|----------------------------------------|--|--|
| Important<br>Instructions                                                                                       | Registration for Admission to UG/PG/PHD/C                                                                                              | ertificate/etc. Courses                |  |  |
|                                                                                                    | Applicant's Full Name (As per class X/XII Marksheet) *                                                                                 | Applicant's Name                       |  |  |
| <ol> <li>Name and other details<br/>entered by the applicant need<br/>to be the same as shown in the</li> </ol> | Applicant's Email (Please use your own email as this will be your USERNAME and will be used for all official communication) $^{\star}$ | Applicant's Email Address              |  |  |
| Mark sheet of the last                                                                                          | Re-Enter Applicant's Email Address *                                                                                                   | Confirm Email Address                  |  |  |
| 2. Applicant can log in to the<br>admission portal through their                                                | Password (Minimum 6 characters) *                                                                                                    | Password                               |  |  |
| registered email address, only.<br>3. Applicant must use his own                                                | Re-Enter Password *                                                                                                    | Confirm Password                       |  |  |
| active email address.                                                                                           | Mobile Number *                                                                                                    | 10 Digit Mobile Number                 |  |  |
| use latest version of Google<br>Chrome web browser for filling                                                  | Re-Enter Mobile Number *                                                                                                    | 10 Digit Mobile Number                 |  |  |
| the application form.<br>5. Documents to be kept ready                                                          | Captcha Verification (Type the text shown in the image)                                                                                | × •                                    |  |  |

| Page 1-23: Instructions<br>Page 24-47: Instruction<br>Page 47-73: Instruction                                                                                                    | in English<br>s in Bengali<br>s in Hindi |                                                         |
|----------------------------------------------------------------------------------------------------|------------------------------------------|---------------------------------------------------------|
| a) Scanned Photograph (10Kb -<br>1024 Kb)<br>b) Scanned signature (10Kb -<br>1024 Kb)<br>c) All Educational testimonials                                                                  |                                          | * Click on the text to change Register                  |
| e) All Educational Educationals,<br>Proof of Date of Birth & other<br>documents (SC, ST, OBC, PWD,<br>EWS Certificates)<br>d) The Email address & Mobile<br>no. provided by the applicant |                                          |                                                         |
| must be functional and the                                                                                                    | i University 2021                        | Activate Windows<br>Go to Settings to activate Windows. |
|                                                                                                    |                                          |                                                         |
| .এখানে ৬ টি তথ্য আ                                                                                                    | ला                                       | প্রয়োজনীয় তথ্য দিয়ে নির্দিষ্ট                        |
| যেগুলি আপনাকে ভ                                                                                                    | <u> </u>                                 | জায়গা পূরণ করুন                                        |
| করে বুঝতে হবে।                                                                                                    |                                          |                                                         |

Register - এ ক্লিক করার সাথে সাথেই আপনার ইমেইল (মোবাইলে) – এ একটি কোড যাবে। সেই কোডটি নির্দিষ্ট স্থানে দিয়ে 'Registration' কন্ফার্ম করে নিন। আপনার নাম রেজিস্ট্রেশন সম্পূর্ণ।

এবার আপনি পোর্টালের 'Sign In ' অপশনে ক্লিক করুন ও নিজের ইউসার আইডি (আপনার ইমেইল আইডি টিই আপনার ইউসার আইডি ) ও পাসওয়ার্ড (যেটি আপনি ইমেইল–এ পেয়েছেন) ব্যবহার করে এপ্লিকেশন পোর্টালে লগইন করুন। যদি আপনি পাসওয়ার্ড ভুলে গিয়ে থাকেন তাহলে লগইন পেজের নিচের ডান দিকে 'Forgot Password ' অপশনে গিয়ে প্রয়োজনীয় তথ্য দিয়ে পাসওয়ার্ড নতুন করে তৈরী করতে পারেন। এটি যেকোনো সময় করা

সম্ভব।

|                                                                                    | Login |
|------------------------------------------------------------------------------------|-------|
| Forgot Password? Click to Reset your Password     Resend Account Verification Code |       |
|                                                                                    |       |

Page 1-23: Instructions in English Page 24-47: Instructions in Bengali Page 47-73: Instructions in Hindi আপনি সফল ভাবে লগইন করার পর নিচের দেখানো ছবির মতো একটি 'Dashboard ' দেখতে পাবেন। সেখানে উপরের ডানদিকে 'Complete Profile ' বলে যে আইকনটি আছে ওটাতে ক্লিক করুন ও নিজের ব্যক্তিগত তথ্য যা চাওয়া হবে পর পর নির্দিষ্ট বাক্সে পূরণ করতে থাকুন.

| VISVA-BHARATI<br>A Central University and an Institution Of | National Importance                  | Download Admission Notice Download Prospectus Visit Visva-Bharati University Website Other Important Information Michael Faraday            |
|-------------------------------------------------------------|--------------------------------------|----------------------------------------------------------------------------------------------------|
| Basic Details                                               |                                      | Profile Detail                                                                                                    |
| Email ID<br>Mobile Number<br>Need any bein 2                | nisepef450@bewedfv.com<br>8795462135 | It includes all the personal details including the category, place of birth details, family details, address details, etc. Complete Profile |
| reed any rep /                                              | Contact Helpdesk                     |                                                                                                    |

ব্যক্তিগত তথ্যাবলী (নাম, জন্ম তারিখ, পিতা –মাতার নাম, ক্যাটাগরি, ইন্টারনাল স্টুডেন্ট , স্টাফ ওয়ার্ড , রিফান্ডের জন্যে ব্যাঙ্ক ডিটেইলস ইত্যাদি) পূরণ অতন্ত্য যন্নসহকারে করতে অনুরোধ করা হচ্ছে। কারণ ঐতথ্যগুলি একবার 'submit' করে confirm (কয়েক ধাপের confirmation পর সেটি আসবে) করে দিলে পরে আর সেগুলি পরিবর্তন করার সুযোগ পোর্টালে নেই।

ব্যক্তিগত তথ্য যেভাবে দিতে হবে তার স্ক্রিন শট নিচে দেওয়া হলো

| Personal Details               |                                                    |                                                                   |                                                 |  |  |
|--------------------------------|----------------------------------------------------|-------------------------------------------------------------------|-------------------------------------------------|--|--|
| First Name *                   | Middle Name                                        | Last Name                                                         | Applicant's Gender *                            |  |  |
|                                |                                                    |                                                                   | Select ~                                        |  |  |
| Applicant's Date of Birth*     |                                                    | Age as on Apr 1, 2020 *                                           | Category (General, OBC, SC, ST, EWS) *          |  |  |
| Day 🗸 Month                    | ✓ Year ✓                                           |                                                                   | Select ~                                        |  |  |
|                                |                                                    |                                                                   | Please fill the appropriate detail for Category |  |  |
| Applicant's Email *            | Alternate Email                                    | Mobile Number *                                                   | Alternate Mobile Number (Parent's/Guardian's)   |  |  |
| nisepef450@bewedfv.com         |                                                    | 8795462135                                                        |                                                 |  |  |
| Applicant's Aadhar Card Number | Blood Group *                                      | Are you citizen of India ?*                                       | Religion *                                      |  |  |
|                                | Select ~                                           | Select ~                                                          | Select 🗸                                        |  |  |
|                                | Please fill the appropriate detail for Blood Group | Please fill the appropriate detail for Are you citizen of India ? | Please fill the appropriate detail for Religion |  |  |
| Other Nationality              |                                                    |                                                                   |                                                 |  |  |
|                                |                                                    |                                                                   |                                                 |  |  |
|                                |                                                    |                                                                   |                                                 |  |  |
|                                |                                                    |                                                                   |                                                 |  |  |
| Place of Birth Details         |                                                    |                                                                   |                                                 |  |  |
| Village/Town/City*             | Country *                                          | State *                                                           | District *                                      |  |  |
|                                | Select -                                           | Select State +                                                    | Select City +                                   |  |  |
|                                |                                                    |                                                                   |                                                 |  |  |
|                                |                                                    |                                                                   |                                                 |  |  |
| Family Details                 |                                                    |                                                                   |                                                 |  |  |
| Mother's Name *                |                                                    | Mother's Occupation                                               |                                                 |  |  |
|                                |                                                    | Select                                                            |                                                 |  |  |
| Father's / Guardian's Name *   |                                                    | Father's / Guardian's Occupation                                  |                                                 |  |  |
|                                |                                                    | Select                                                            |                                                 |  |  |
|                                |                                                    |                                                                   |                                                 |  |  |

| Category (General, OBC, SC, S | T, EWS) * |
|-------------------------------|-----------|
| Select                        | ~         |
| Select                        |           |
| General                       |           |
| OBC                           |           |
| SC                            |           |
| ST                            |           |
| EWS                           |           |
| Coloot                        |           |

| /isva-Bharati University registration details (if         | applicable) |
|-----------------------------------------------------------|-------------|
| are you already registered in Visva-Bharati University? * |             |
| Ochest                                                    |             |

| Visva-Bharati University registration details (if applicable) |                                                                |                         |                      |  |  |  |  |  |  |  |
|---------------------------------------------------------------|----------------------------------------------------------------|-------------------------|----------------------|--|--|--|--|--|--|--|
| Are you already registered in Visive Bhaneti University?*     |                                                                |                         |                      |  |  |  |  |  |  |  |
| Yes                                                           |                                                                |                         |                      |  |  |  |  |  |  |  |
| Please enter registration number                              | Name of Visva-Bharati University Department/Affiliated College | Programme registered in | Year of Registration |  |  |  |  |  |  |  |
|                                                               | Select +                                                       | Select +                | Select ~             |  |  |  |  |  |  |  |
|                                                               |                                                                |                         |                      |  |  |  |  |  |  |  |

Page 1-23: Instructions in English Page 24-47: Instructions in Bengali Page 47-73: Instructions in Hindi **Other Category/Quota:** Enter the asked quota/details.

| Other Category/Quota                       |   |                                                                |   |                                                      |   |                                              |   |
|--------------------------------------------|---|----------------------------------------------------------------|---|------------------------------------------------------|---|----------------------------------------------|---|
| Persons with Disabilities (PwD) Category * |   |                                                                |   |                                                      |   |                                              |   |
| Select                                     | - |                                                                |   |                                                      |   |                                              |   |
| Kashmiri Migrant Category *                |   | Prime Minister's Special Scholarship Scheme for J&K Students * |   | Sikkimese Students nominated by the Govt. of Sikkim* |   | Children/ Widows of Armed Forces Personnel * |   |
| Select                                     | ~ | Select                                                         | ~ | Select                                               | ~ | Select                                       | ~ |
|                                            |   |                                                                |   |                                                      |   |                                              |   |

### Address:

| Address                                    |                               |                                          |                                      |                      |            |  |  |  |  |
|--------------------------------------------|-------------------------------|------------------------------------------|--------------------------------------|----------------------|------------|--|--|--|--|
| Correspondence Address<br>Address Line 1 * | Address Line 2                | Permanent Address  Cliv Address Line 1 * | ck if Same As Correspondence Address | Address Line 2       |            |  |  |  |  |
| Country * State * Select Select State      | City * Pir<br>~ Select City ~ | code * Country * Select                  | State *                              | City * Select City - | Pin Code * |  |  |  |  |

Bank Details for Refund: (কোনো কারণে আবেদনকারীকে টাকা ফেরতের প্রয়োজন হলে

# তথ্যটি কাজে লাগবে)

| Bank Details for Refund<br>If you don't have your own bank account, please provide details of your parent/guardian's bank account where you would like to receive the refund if any. |                  |                          |                    |   |  |  |
|----------------------------------------------------------------------------------------------------|------------------|--------------------------|--------------------|---|--|--|
| Name of the Account Holder *                                                                                                    | Account Number * | Confirm Account Number * | Name of the Bank * | • |  |  |

সমস্ত তথ্য দেওয়ার পর 'save and Next ' ক্লিক করুন। একটি পেজ (ছবি নিচে দেওয়া হলো) আসবে যেখানে আপনার প্রদত্ত ব্যক্তিগত তথ্যগুলি আপনি দেখতে পাবেন।

| Profile Detar           Other Detail         Upload         Upload |                                                                   |                                                                                                    |                  |                                                                |                                             |                                      |                                             |  |
|----------------------------------------------------------------------------------------------------|-------------------------------------------------------------------|----------------------------------------------------------------------------------------------------|------------------|----------------------------------------------------------------|---------------------------------------------|--------------------------------------|---------------------------------------------|--|
| PERSONAL DETAILS                                                                                                    |                                                                   |                                                                                                    |                  |                                                                |                                             |                                      |                                             |  |
| Full Name of the Applicant                                                                                                    | RAJ SHARMA                                                        | AJ SHARMA Gender Male Date of Birth 10 March 1997.<br>Age as on Apr. 1, 2020; 23 Years 0 Month 22 Days |                  |                                                                |                                             |                                      |                                             |  |
| Category                                                                                                    | General                                                           | Aadhar Number                                                                                          |                  | Blood Group                                                    | 0+                                          | Are you Citizen of India? / Religion | Yes (Religion: Hinduism)                    |  |
| Email<br>nisepef450@bewedfv.com                                                                                                    | Mobile Number<br>8795462135                                       | Alternate Email                                                                                        | Alternate Mobile | Correspondence Address                                         | 1, 2, Âdoni, Andhra Pradesh - 123456, India | Permanent Address                    | 1, 2, Ådoni, Andhra Pradesh - 123456, India |  |
| PLACE OF BIRTH DETAILS                                                                                                    |                                                                   |                                                                                                    |                  |                                                                |                                             |                                      |                                             |  |
| Village/Town/City                                                                                                    | India                                                             | Country                                                                                                | India            | State                                                          | West Bengal                                 | District                             | Birbhum district                            |  |
| VISVA-BHARATI UNIVERSITY REGISTRATION DETAILS (IF APPLICABLE)                                                                                                    |                                                                   |                                                                                                    |                  |                                                                |                                             |                                      |                                             |  |
| Are you already registered in Visva-Bharati University                                                                                                    | No                                                                | Please enter registration number                                                                       |                  | Name of Visva-Bharati University department/affiliated college |                                             | Programme registered in              | Year of Registration:                       |  |
| FAMILY DETAILS                                                                                                    |                                                                   |                                                                                                    |                  |                                                                |                                             |                                      |                                             |  |
| Mother's Name                                                                                                    | ABC                                                               | Mother's Occupation                                                                                    | Home Maker       |                                                                |                                             |                                      |                                             |  |
| Father's / Guardian's Name                                                                                                    | XYZ                                                               | Father's / Guardian's Occupation                                                                       | Government Servi | ce                                                             |                                             |                                      |                                             |  |
| OTHER CATEGORY/QUOTA                                                                                                    |                                                                   |                                                                                                    |                  |                                                                |                                             |                                      |                                             |  |
| PwD Category                                                                                                    | Not Applicable<br>Scribe (Writing) assis<br>Disability Percentage | tance needed:                                                                                          |                  |                                                                |                                             |                                      |                                             |  |
| Kashmiri Migrant Category                                                                                                    | Not Applicable                                                    |                                                                                                    |                  |                                                                |                                             |                                      |                                             |  |
| Prime Minister's Special Scholarship Scheme for J&K Students                                                                                                    | Not Applicable                                                    |                                                                                                    |                  |                                                                |                                             |                                      |                                             |  |
| Sikkimese Students nominated by the Govt. of Sikkim                                                                                                    | n Not Applicable                                                  |                                                                                                    |                  |                                                                |                                             |                                      |                                             |  |
| Children/Widows of the eligible Armed Forces Personnel Category Not Applicable                                                                                                    |                                                                   |                                                                                                    |                  |                                                                |                                             |                                      |                                             |  |
| BANK DETALS FOR REFUND                                                                                                    |                                                                   |                                                                                                    |                  |                                                                |                                             |                                      |                                             |  |
| Name of Account Holder                                                                                                    | NONAME                                                            | Account Number                                                                                         | 123456789        | Name of Bank                                                   | STATE BANK OF INDIA                         | IFSC Code                            | SBIN00366                                   |  |
|                                                                                                    |                                                                   |                                                                                                    |                  |                                                                |                                             |                                      |                                             |  |
| Home Update Net                                                                                                    |                                                                   |                                                                                                    |                  |                                                                |                                             |                                      |                                             |  |

সব ঠিক থাকলে আপনি 'Next ' এ ক্লিক করুন ও অন্যান্য তথ্য দেওয়ার একটি পেজ পাবেন সেটি পূরণ করতে থাকুন। অন্যান্য তথ্যের জায়গায় আপনাকে, প্রযোজ্য হলে 'স্পোর্টস Quota ', 'Staff Quota' ও 'Languages Known ' এই সব তথ্য দিতে হবে।

| Profile Detail              | Other Detail                            | Upload 💽      |
|-----------------------------|-----------------------------------------|---------------|
| Other Details               |                                         |               |
| Do you have Sports Quota? * |                                         |               |
| Select                      |                                         | ~             |
| Do you have Staff Quota? *  |                                         |               |
| Select                      |                                         | ~             |
| Language                    | Proficiency (Reading/Writing/Speaking)  |               |
| English                     | Reading * Writing * Speaking *          |               |
| Hindi                       | Reading *      Witting *     Speaking * |               |
| Other Language 1            | C Reading C Writing Speaking            |               |
|                             |                                         |               |
| Other Language 2            | Reading      Writing      Speaking      |               |
|                             |                                         |               |
|                             |                                         |               |
| Profile                     |                                         | Save and Next |

সমস্ত তথ্য দেওয়ার পর 'save and Next ' ক্লিক করুন ও আপনার প্রদত্ত তথ্য যাচাই করুন, সব ঠিক থাকলে 'Next ' ক্লিক করুন। কিছু পরিবর্তন করতে হলে 'Update' ক্লিক করুন, তথ্যটি ঠিক করে আবার 'Save and Next ' ক্লিক করুন। Page 1-23: Instructions in English Page 24-47: Instructions in Bengali Page 47-73: Instructions in Hindi **Preview of Personal Details:** 

| Profile Detail            |        | Other Detail                           | Upload 💽 |  |  |
|---------------------------|--------|----------------------------------------|----------|--|--|
|                           |        |                                        |          |  |  |
| Do you have Sports Quota? |        | No                                     |          |  |  |
| Do you have Staff Quota?  |        |                                        |          |  |  |
| Language                  |        | Proficiency (Reading/Writing/Speaking) |          |  |  |
| English                   |        | Reading Writing Speaking               |          |  |  |
| Hindi                     |        | Reading                                |          |  |  |
| Begali                    |        | Reading Writing Speaking               |          |  |  |
| Odiya                     |        | Reading Writing Speaking               |          |  |  |
|                           |        |                                        |          |  |  |
| Profile                   | Update |                                        | Next     |  |  |

পরের ধাপে আপনাকে কিছু জিনিস আপলোড করতে হবে। যেমন আপনার নিজের ছবি এবং স্বাক্ষরের (Signature) ছবি , caste সাটিফিকেট ইত্যাদি। মনে রাখবেন ফাইল আপলোড করতে হলে প্রত্যেকটি ফাইলের সাইজ ১০ (দশ) Kb বা তার বেশি ও ১০২৪ (হাজার চব্বিশ) Kb র কম হতে হবে। Jpeg, pdf ইত্যাদি ফরমেট গ্রহণ যোগ্য (উল্লেখ করা আছে)

# **5. Uploads**

In this section, Upload the Photo and Signature by choosing the file and clicking on Start Upload.

| Profile Detail                                                                                                    | Other Detail (2)                                             | Upload 🜖       |  |  |  |  |  |
|----------------------------------------------------------------------------------------------------|--------------------------------------------------------------|----------------|--|--|--|--|--|
|                                                                                                    |                                                              |                |  |  |  |  |  |
| Instruction for Uploading Image/Photo of Document, Certificate, Markaheet and Signature –<br>Digital Photo and Signature are required in .jpg or .jpeg image format. |                                                              |                |  |  |  |  |  |
| File size of digital photo must be within 10kb to 1024kb limit.                                                                                                    | e size of digital photo must be within 10kb to 1024kb limit. |                |  |  |  |  |  |
| Document/Certificate/Marksheet related size of digital photo must be within 10kb to 1024kb limit.                                                                    |                                                              |                |  |  |  |  |  |
|                                                                                                    |                                                              |                |  |  |  |  |  |
| Photo<br>Accepted formats .jpeg .jpg                                                                                                    | Select file                                                  |                |  |  |  |  |  |
| Signature<br>Accepted formats jpeg jpg                                                                                                    | Select file                                                  |                |  |  |  |  |  |
|                                                                                                    |                                                              |                |  |  |  |  |  |
| Previous                                                                                                    |                                                              | Submit Profile |  |  |  |  |  |

### **Instruction for Uploading Photo and Signature:**

Digital Photo and Signature are required in .jpg or .jpeg image format.

The file size of the digital photo must be within **10kb to 1024kb** limit.

## Submit the Profile

Important: No modification is allowed once the profile is submitted.

ব্যক্তিগত তথ্য, ছবি ইত্যাদি সম্পূর্ণ করার পর Profile Submit এর জায়গায় পৌঁছবেন। এথানে বিশেষ ভাবে উল্লেখ্য যে এই প্রোফাইল Submission এর পরে নিজের তথ্যতে আর কোনো পরিবর্তন করা যাবে না। তাই এটি করার আগে বার বার দেখে নিয়ে প্রয়োজন পড়লে 'Update ' (পরিবর্তন) করার অনুরোধ করা হচ্ছে। এথানে আপনি নিচে দেখানো একটি ছবির মতো বার্তা পাবেন।

So before final submission, Cross check all the details and make corrections if any, and when everything is ready to go. Submit the profile.

| Accepted for              | Submit the Profile<br>Important: No modification is allowed once profile is sub                                                                                                    | pmitted.                                                                                                    |  |  |
|---------------------------|----------------------------------------------------------------------------------------------------|----------------------------------------------------------------------------------------------------|--|--|
| Signature<br>Accepted for | I do hereby declare that all the statement made in the<br>to the best of my knowledge and belief. I am duly aware<br>information furnished by me is found to be false/incorre<br>some unlawful act at any time during the course period,<br>rejected/cancelled. * | profile details are true, complete and correct<br>that in the event of any particulars or<br>ct/incomplete or if i am found indulging in<br>my candidature is liable to be summarily |  |  |
| OBC Categor               | DBC Categor<br>Accepted for Submit                                                                                                    |                                                                                                    |  |  |
|                           |                                                                                                    |                                                                                                    |  |  |

<u>আপনি যদি একাধিক বিষয়ে বা কোর্স ফর্ম জমা দেন তাহলেও উপরের প্রক্রিয়াটি</u> <u>একটি বারই করতে হবে।</u>

উপরের ধাপ গুলি সম্পূর্ণ হলে আপনি পুনরায় 'Dashboard' এ হাজির হবেন। এথান থেকে আপনি 'Apply Now' অপসনে গেলে 'Programme' (UG /PG/Diploma /Certificate ইত্যদি ) বাছতে পারবেন (সিলেকশন)। নিচে ছবি দিয়ে দেখানো হলো।

| There are a control University and                            | ARATI<br>an Institution Of National Importance | Download Admission Notice<br>Other Important Information  | Download Prospectus | Visit Visva-Bharati University Website                          | Î        |
|---------------------------------------------------------------|------------------------------------------------|-----------------------------------------------------------|---------------------|-----------------------------------------------------------------|----------|
| Basic Details<br>Email ID<br>Mobile Number<br>Need any help ? | .com<br>Contact Helpdesk                       | Profile Detail It includes all the personal details inc   | Name                | of birth details, family details, address details, etc.<br>View | <b>v</b> |
|                                                               |                                                | Programme Selection<br>Choose the program you want to app | ly                  | Apply Nov                                                       |          |
| Applied Programmes                                            | Programme                                      | Action                                                    |                     | Admission Action                                                |          |

| Programme<br>Selection 1        | Personal<br>Details <mark>2</mark>         | Academic<br>Details 3 | NET/Equivalent<br>Details 4 | Other Details        | Uploads 6         | Preview 7          | Payments 🔒            |
|---------------------------------|--------------------------------------------|-----------------------|-----------------------------|----------------------|-------------------|--------------------|-----------------------|
| Select the Progr                | amme you want to                           | apply                 |                             |                      |                   |                    |                       |
| rogramme Level                  |                                            |                       |                             |                      |                   |                    |                       |
| BACHELOR (U                     | Inder-Graduate Pro                         | ogrammes)             |                             |                      |                   |                    | ~                     |
| Programme *                     |                                            |                       |                             |                      |                   |                    |                       |
| B.A - ENGLISH                   | l                                          |                       |                             |                      |                   |                    | •                     |
| Select Eligibility              | Criteria                                   |                       |                             |                      |                   |                    |                       |
| Eligibility Crite               | ria                                        |                       |                             |                      |                   |                    | Select                |
| UR: 75% marks<br>General Englis | s in aggregate & 75<br>h at the 10+2 level | 5% marks in Gener     | al English at the 10        | )+2 level. OBC: 67.5 | 5% marks in aggre | gate & 67.5% marks | in 💿                  |
|                                 | © Visva-Bharati I                          | University 2021       |                             |                      |                   |                    | Powered By: PROJECT S |

#### **IMPORTANT:**

i) Applicants who have passed the qualifying public examinations during the last three years (including the current year) will only be considered while seeking admission to Bachelors / Masters Degree courses.

ii) Applicants who have passed the qualifying public examinations during the last ten years (including the current year) will only be considered while seeking admission to Bachelors / Masters Degree and other courses of Kala-Bhavana. Foreign students, however, are exempted.

iii) Applicants who have passed the qualifying public examination during the last 3 years (including the current year) will be considerd while seeking admission to Bachelors /Master Degree and other courses of Sangit Bhavana. Foreign Students however, are exempted.

iv) iv) Applicants who have passed the qualifying public examination during 2020-2021 will be considered while seeking admission to BSW and MSW Courses of Department of Social Work.

~

v) Applicants have passed the qualifying Public examination during last five years including the current year will only be considered while seeking admission to Bachelor and Master degree programme of Shilpa-Sadan.

Year Of Passing Eligibility \*

2021

| Select the Programme you want to apply |   |
|----------------------------------------|---|
| rogramme Level                         |   |
| Select                                 | ~ |
| Select                                 |   |
| PRE-SCHOOL Programmes                  |   |
| CERTIFICATE Programmes                 |   |
| B.Ed Programmes                        |   |
| M.Ed Programmes                        |   |
| Advanced DIPLOMA Programmes            |   |
| DIPLOMA Programmes                     |   |
| BACHELOR (Under-Graduate Programmes)   |   |
| POST GRADUATE DIPLOMA Programmes       |   |
| MASTER (Post-Graduation Programmes)    |   |
| PREDOCTORAL (M.Phil Programmes)        |   |
| DOCTORAL (Ph.D Programmes)             |   |

|                                                                                                    | - ÷ |            |
|----------------------------------------------------------------------------------------------------|-----|------------|
| Select the Programme you want to apply                                                                                                    |     |            |
| Programme Level                                                                                                    |     |            |
| BACHELOR (Under-Graduate Programmes)                                                                                                    |     |            |
| Programme *                                                                                                    |     |            |
| Select                                                                                                    |     |            |
| ٩                                                                                                    |     |            |
| Select                                                                                                    |     |            |
| B.A - ANCIENT INDIAN HISTORY, CULTURE & amp; ARCHAEOLOGY                                                                                                    |     |            |
| B.A - BENGALI                                                                                                    |     |            |
| B.A - COMPARATIVE RELIGION                                                                                                    |     |            |
| B.A - ENGLISH                                                                                                    |     |            |
| R A - Eranch<br>iv) Applicants who have passed the qualifying public examination during 2019-2020 will be considered while seeking admission to BSW and MSW Courses of Department of<br>Social Work.                                                                                  |     |            |
| Year Of Passing Eligibility *                                                                                                    |     |            |
| BACHELOR (Under-Graduate Programmes)                                                                                                    |     | •          |
| B.A - BENGALI                                                                                                    | J ( |            |
| Select Englouity Unterta                                                                                                    |     | Click here |
| Eligibility Criteria Select                                                                                                    |     |            |
| General Student: 60% marks in aggregate and 60% marks in Bengali (General/Elective) at +2 level OBC Student: 54% marks in aggregate and 54% marks in Bengal (General/Elective) at +2 level                                                                                            | J   |            |
| IMPORTANT:                                                                                                    |     |            |
| i) Applicants who have passed the qualifying public examinations during the last three years (including the current year) will only be considered while seeking admission to<br>Bachelors / Masters Degree courses.                                                                   |     |            |
| ii) Applicants who have passed the qualifying public examinations during the last ten years (including the current year) will only be considered while seeking admission to<br>Bachelors / Masters Degree and other courses of Kala-Bhavana. Foreign students, however, are exempted. |     |            |
| iii) Applicants who have passed the qualifying public examination during the last 5 years (including the current year) will be considerd while seeking admission to Bachelors<br>/Master Degree and other courses of Sangit Bhavana. Foreign Students however, are exemted.           |     |            |
| iv) Applicants who have passed the qualifying public examination during 2019-2020 will be considered while seeking admission to BSW and MSW Courses of Department of Social Work.                                                                                                    |     |            |
| elect<br>021<br>020<br>019<br>018          |   |
|--------------------------------------------|---|
| 021<br>020<br>019<br>018                   |   |
| 020<br>019<br>018                          |   |
| 019<br>018                                 |   |
| 018                                        |   |
|                                            |   |
| 017                                        |   |
| 016                                        |   |
| 015                                        |   |
| 014                                        |   |
| 013                                        |   |
| 012                                        |   |
| Select                                     | ~ |
| ar Of Passing Eligibility cannot be blank. |   |
|                                            |   |
|                                            |   |

| rogramme                                                                                                    | Eligibility Detail                                                                                                    |                                                                                                    | Passing Year of Eligible<br>Qualification                                                                                        | Status                              |
|----------------------------------------------------------------------------------------------------|----------------------------------------------------------------------------------------------------|----------------------------------------------------------------------------------------------------|----------------------------------------------------------------------------------------------------|-------------------------------------|
| B.A -<br>BENGALI                                                                                                    | General Student: 60% marks in aggrega<br>54% marks in aggregate and 54% mark                                                                                                    | ate and 60% marks in Bengali (General/Elective) at +2 level OBC Student:<br>s in Bengali (General/Elective) at +2 level                                                                                                    | 2021                                                                                                    | Un-<br>Paid                         |
|                                                                                                    |                                                                                                    |                                                                                                    |                                                                                                    |                                     |
| Applicants who<br>chelors / Mas<br>Applicants wh<br>fasters Degree<br>Applicants who<br>gree and othe<br>Applicants who | b have passed the qualifying public examin<br>ters Degree courses. o have passed the qualifying public examin<br>e and other courses of Kala-Bhavana. Forei<br>no have passed the qualifying public examin<br>r courses of Sangit Bhavana. Foreign Stude<br>no have passed the qualifying public examin | ations during the last three years (including the current year) will only be considered ations during the last ten years (including the current year) will only be considered students, however, are exempted.<br>Ination during the last 5 years (including the current year) will be considered whents however, are exemted. | idered while seeking admission<br>dered while seeking admission<br>ile seeking admission to Bache<br>and MSW Courses of Departme | n to<br>to Bachelors<br>dors /Maste |

Once you complete all these you should see the following updated information that you are applying for your selected Course with the personal details as shown below. If all are complete then click on <u>'Next'</u>. If needed you can update by clicking on the '<u>Update</u>'

|                               |                        |                    |                     | B.A - BENGALI  |         |                                                                |                             |                                               |                                                                        |
|-------------------------------|------------------------|--------------------|---------------------|----------------|---------|----------------------------------------------------------------|-----------------------------|-----------------------------------------------|------------------------------------------------------------------------|
| Programme Selection Pers      | sonal Details 2        | Academic D         | etails 3 0          | ther Details 🔇 | Uplo    | ads <mark>5</mark>                                             | Previe                      | w 🙆                                           | Payments 7                                                             |
| PERSONAL DETAILS              |                        |                    |                     |                |         |                                                                |                             |                                               |                                                                        |
| Full Name of the Applicant    | GHOSH                  | Gender             | Male                | Date of Birth  |         | 17 Novembe<br>Age as on A                                      | r 2001<br>pr 1, 2021: 19    | Years 4 Mont                                  | h 15 Days                                                              |
| Category                      | General                | Aadhar<br>Number   |                     | Blood Group    |         | 0+                                                             |                             | Are you<br>Citizen of<br>India? /<br>Religion | Yes (Religion:<br>Hinduism)                                            |
| Email<br>tirtha_tg@yahoo.com  | Mobile<br>Number<br>75 | Alternate<br>Email | Alternate<br>Mobile | Correspondence | Address | 999999999999<br>999999999999<br>ffffffff, West<br>-888888, Ind | gg,<br>gggg,<br>Bengal<br>a | Permanent<br>Address                          | 99999999999,<br>9999999999,<br>gggggg, West<br>Bengal -77777,<br>India |
|                               |                        |                    |                     |                |         |                                                                |                             |                                               |                                                                        |
| Mother's Name                 | GGGGGG                 |                    |                     |                |         |                                                                |                             |                                               |                                                                        |
| Father's / Guardian's<br>Name | GGGGGGG                |                    |                     |                |         |                                                                |                             |                                               |                                                                        |
| OTHER CATEGORY/QUOTA          |                        |                    |                     |                |         |                                                                |                             |                                               |                                                                        |
| PwD Category                  | Not Applicable         |                    |                     |                |         |                                                                |                             |                                               |                                                                        |
| Kashmiri Migrant<br>Category  | Not Applicable         |                    |                     |                |         |                                                                |                             |                                               |                                                                        |
| BANK DETAILS FOR FINANCIA     | L ASSISTANCE A         | ND REFUND IF AF    | PPLICABLE           |                |         |                                                                |                             |                                               |                                                                        |
| Name of Account Holder        | 6666666                | Account<br>Number  | 12345678901         | Name of Bank   |         | ABHYUDAYA<br>COOPERATIN<br>LIMITED<br>Name of Bar<br>Bolpur    | /E BANK<br>Ik Branch:       | IFSC Code                                     | TFGH0TTTT                                                              |
|                               | Develop                |                    |                     |                |         |                                                                |                             |                                               |                                                                        |

^

Click 'Next' and fill out the academic details as per your marksheet(s)/document(s).

| ogramme Selection Personal Details                                                             | Academic Details (3) | Other Details 🔇 | Uploads 5 | Preview 🗿 | Payments 7 |
|------------------------------------------------------------------------------------------------|----------------------|-----------------|-----------|-----------|------------|
| Qualification Details - X or Equivalent                                                        |                      |                 |           |           |            |
| Class X Year of Passing *                                                                      | 2019                 |                 | ~         |           |            |
| Class X Percentage (If your mark is in CGPA,<br>please convert to equivalent percentage as per | 87                   |                 |           | •         |            |
| your CGPA score and CGPA Scale) *                                                              |                      |                 |           |           |            |
| Class X Name of the Institution *                                                              | sgfhfgh              |                 |           |           |            |
| Class X Board/University *                                                                     | WBBSE                |                 |           | •         |            |
| Class X Subject Combination *                                                                  | zdfahfa              |                 |           |           |            |

| Class X Passing Type *      |                                         | Marks                 |                                |                                |          | -                     | ·        |             |     |            |       |
|-----------------------------|-----------------------------------------|-----------------------|--------------------------------|--------------------------------|----------|-----------------------|----------|-------------|-----|------------|-------|
| Class X Result Status *     |                                         | Passed                |                                |                                |          | `                     | /        | •           |     |            |       |
| Class X (Number of Subjects | Studied) *                              | 7                     |                                |                                |          |                       | ] 🔶      |             |     |            |       |
| Name of the Subject*        | Maximum Marks<br>Practical <sup>*</sup> | in Obtaine<br>Practic | ed Marks in<br>al <sup>*</sup> | Maximum<br>Theory <sup>*</sup> | Marks in | Obtained M<br>Theory* | Aarks in | Total Marks | t i | Obtained M | arks* |
| BENGALI                     | 0                                       | 0                     | ¢                              | 100                            | \$       | 95                    | \$       | 100.00      | \$  | 95.00      | \$    |
| ENGLISH                     | 0                                       | 0                     | ÷                              | 100                            | \$       | 83                    | \$       | 100.00      | Ŷ   | 83.00      | \$    |
| PHYSICS                     | 0                                       | 0                     | ٢                              | 100                            | Ŷ        | 90                    | Ŷ        | 100.00      | Ŷ   | 90.00      | ¢     |
| Name of the Subj            | Max. Practical N                        | Obtai                 | ned Practi 🗘                   | Max. The                       | ory Ma≎  | Obtained              | Theor 🗘  | 0.00        | \$  | 0.00       | \$    |
| Please fill o               | ut this field.                          |                       |                                |                                |          |                       |          |             |     |            |       |
|                             |                                         |                       | 1.00                           |                                |          |                       | -        | 0.00        |     | 0.00       |       |

| Qualification Details - XII or Equivalent                                                        |                    |
|--------------------------------------------------------------------------------------------------|--------------------|
| Class XII Year of Passing *                                                                      | 2021               |
| Class XII Percentage (If your mark is in CGPA,<br>please convert to equivalent percentage as per | 80                 |
| five subjects) *                                                                                 |                    |
| Class XII Name of the Institution *                                                              | fghfgh             |
| Class XII Board/University *                                                                     | aaaaa              |
| Class XII Subject Combination *                                                                  | abaab, bbbb, kkkkk |
|                                                                                                  |                    |
|                                                                                                  |                    |
|                                                                                                  |                    |
| Class XII Division *                                                                             |                    |
| Have you Passed Class XII With Mathematics *                                                     |                    |

| Name of the<br>Subject <sup>*</sup> | Maximum<br>Practical* | Marks in | Obtained M<br>Practical* | Aarks in | Maximum<br>Theory <sup>*</sup> | Marks in | Obtained<br>Theory* | Marks in | Total Marks | •   | Obtained Ma | arks* | আগের ঘর<br>এলি ব্যাদের    |
|-------------------------------------|-----------------------|----------|--------------------------|----------|--------------------------------|----------|---------------------|----------|-------------|-----|-------------|-------|---------------------------|
| BENGALI                             | 0                     | ٥        | 0                        | \$       | 100                            | \$       | 80                  | ٢        | 100.00      | \$  | 80.00       | 0     | ' শুভাল বসালে<br>এটি নিজে |
| ENGLISH                             | 0                     | \$       | 0                        | \$       | 100                            | \$       | 75                  | \$       | 100.00      | ~   | 75.00       | \$    | নিজেই পূরণ                |
| PHYSICS                             | 20                    | \$       | 18                       | \$       | 80                             | \$       | 65                  | ٢        | 100.00      | \$  | 83.00       | \$    | হবে                       |
| CHEMISTRY                           | 20                    | \$       | 17                       | \$       | 80                             | \$       | 75                  | ٢        | 100.00      | \$  | 92.00       | \$    |                           |
| BIOLOGY                             | 20                    | \$       | 18                       | ~        | 80                             | \$       | 62                  | \$       | 100.00      | \$  | 80.00       | \$    |                           |
| MATHEMATICS                         | 0                     | ¢        | 0                        | Ŷ        | 100                            | ~        | 92                  | Ŷ        | 100.00      | Ŷ   | 92.00       | \$    |                           |
|                                     |                       |          |                          |          |                                | /        | যে হি               | বিষযে ত  | মনার্স নে   | বেন |             |       |                           |

| Previ                                                                                         | ous | Save and Next |  |
|-----------------------------------------------------------------------------------------------|-----|---------------|--|
| Philosophy, Classical Languages (As classified in page 44 in the prospectus)                  |     |               |  |
| Criteria Subject Mark: Obtained mark in Best of<br>History, English, Social Science, Science, | 67  |               |  |

## After you click <u>Save and Next</u> system will show your academic details as below

| Qualification Details - X or Equivalent                                                                                     |         |
|----------------------------------------------------------------------------------------------------|---------|
| Class X Year of Passing                                                                                                    | 2019    |
| Class X Percentage (If your mark is in CGPA, please convert to equivalent percentage as per your CGPA score and CGPA Scale) | 87.00   |
| Class X Name of the Institution                                                                                             | sgfhfgh |
| Class X Board/University                                                                                                    | WBBSE   |
| Class X Subject Combination                                                                                                 | zdfghfg |
| Class X Division                                                                                                    | 1       |
| Class X Result Status                                                                                                    | Passed  |
| Class X Passing Type                                                                                                    | Marks   |
| Class X (Number of Subjects Studied)                                                                                        | 7       |

| XII Subject Criteria | NA          |       |       |        |       |        |       |
|----------------------|-------------|-------|-------|--------|-------|--------|-------|
|                      | MATHEMATICS | 0.00  | 0.00  | 100.00 | 92.00 | 100.00 | 92.00 |
|                      |             | 20.00 | 10.00 | 80.00  | 62.00 | 100.00 | 80.00 |

প্রয়োজন পড়লে বা ভুল হলে একাডেমিক তথ্য বদলাতে '(Update') পারেন। ঠিক থাকলে click on 'Next'.

#### Page 1-23: Instructions in English

#### Page 24-47: Instructions in Bengali

#### Page 47-73: Instructions in Hindi

কোনো ভুল থাকলে পোর্টাল আপনাকে পরের ধাপে যেতে দেবেনা। এরকম হলে কি ভুল আছে থেয়াল

#### করুল

| ogramme Selection        | Personal Details 2         | Academic Details 3 | Other Details 4 | Uploads 5            | Preview 💿            | Payments 7 |
|--------------------------|----------------------------|--------------------|-----------------|----------------------|----------------------|------------|
|                          |                            |                    |                 |                      |                      |            |
| Have you participat      | ted in Sports/Extra Curric | cular Activities   |                 | No                   |                      |            |
| Do you have Staff (      | Quota?                     |                    |                 | No                   |                      |            |
| Language                 |                            |                    |                 | Proficiency (Reading | ng/Writing/Speaking) |            |
| English                  |                            |                    |                 | Reading Writing Spe  | eaking               |            |
| Hindi                    |                            | Select fo          | or hostel       | Reading Speaking     |                      |            |
| Bengali                  |                            |                    |                 | Reading Writing Spe  | eaking               |            |
| Do you need hostel accom | odation? *                 |                    |                 |                      |                      |            |
| Select                   | ~                          |                    |                 |                      |                      |            |
| Select                   |                            |                    |                 |                      |                      |            |
| No                       |                            |                    |                 |                      | One of INIand        |            |
| Yes                      | evious                     |                    |                 |                      | Save and Next        |            |

#### Once you click Save and Next the following page appears

| Have you participated in Sports/Extra Currid | ular Activities | No                                     |
|----------------------------------------------|-----------------|----------------------------------------|
| Do you have Staff Quota?                     |                 | No                                     |
| Language                                     |                 | Proficiency (Reading/Writing/Speaking) |
| English                                      |                 | Reading Writing Speaking               |
| Hindi                                        |                 | Reading Speaking                       |
| Bengali                                      |                 | Reading Writing Speaking               |
| Do you need hostel accomodation?             | No              |                                        |
|                                              |                 |                                        |
| Previous                                     | Update          | Next                                   |

Once clicked on '<u>Next</u>' you should get the following page where you can upload relevant files (jpeg/pdf/etc.) files (<u>size between 10kb to 1024kb</u>)

| e size of digital photo must be within 10kb to 1024kb limit.              |                                           |
|---------------------------------------------------------------------------|-------------------------------------------|
| cument/Certificate/Marksheet related size of digital photo must be within | 10kb to 1024kb limit.                     |
| Photo<br>Accepted formats .jpeg .jpg .pdf                                 |                                           |
| Signature<br>Accepted formats .jpeg .jpg .pdf                             | ডকু(মন্ড এডাচ<br>করতে এথানে<br>ক্লিক করুন |
|                                                                           | Select                                    |

Click on the green button 'Select file' and brows the file and click on 'Start Upload' to attach the file

| Photo<br>Accepted formats .jpeg .jpg .pdf                 |             |              |       | ফাইলটি            |
|-----------------------------------------------------------|-------------|--------------|-------|-------------------|
|                                                           |             |              |       | <br>বাছা (select) |
| Signature Accepted formats .jpeg .jpg .pdf                |             |              |       | হলে               |
|                                                           |             |              |       | আপলোডের           |
| Class X                                                   | Select file | wb.pdf(25KB) | Start | জন্যে এথানে       |
| Accepted formats .jpeg .jpg .pdf                          |             |              |       | ্ক্লিক করুন<br>১  |
|                                                           |             |              |       |                   |
| Class XII Certificate<br>Accepted formats .jpeg .jpg .pdf | Select file |              |       |                   |
|                                                           |             |              |       |                   |

<u>Note that</u> if you forget to upload any required file to be uploaded the system will show you an alert message like below:

| VISVA-BHARATI<br>A Central University and an Institution Of National Importance                 | Download Admission Notice<br>Other Important Information | Download Prospectus<br>Tirtha | Visit Visva-Bharati University Website             |                                   |
|-------------------------------------------------------------------------------------------------|----------------------------------------------------------|-------------------------------|----------------------------------------------------|-----------------------------------|
| Dear applicant, You need to clear the<br>1. Document for Class XII Certificate is not uploaded. | below errors before                                      | the submission                | l.                                                 |                                   |
|                                                                                                 | Go Back Dasi                                             | nboard                        | This message says that a information was not fille | t least one of the<br>d properly. |

#### Page 1-23: Instructions in English

Page 24-47: Instructions in Bengali

Page 47-73: Instructions in Hindi

Then click on 'Go Back' and upload the required missed file. Once you complete that you can see the 'Preview' of the application which would be as follows.

| ogramme Selection                                                       | Personal Details 2          | Academic Deta          | ails 3 Ot           | her Details 🜖 Upl                                                       | oads ち                                         | Preview 6                         | Payments 🔽                                                                     |  |
|-------------------------------------------------------------------------|-----------------------------|------------------------|---------------------|-------------------------------------------------------------------------|------------------------------------------------|-----------------------------------|--------------------------------------------------------------------------------|--|
| va-Bharati Admissior                                                    | 1 2021                      |                        | Visva-I             | Bharati Admission 2021<br>B.A - BENGALI                                 |                                                |                                   |                                                                                |  |
| TRANSACTION D                                                           | ETAILS                      |                        |                     |                                                                         |                                                |                                   |                                                                                |  |
| Payment Status                                                          | Un-Paid                     | Payment<br>Date        | Transaction ID      |                                                                         |                                                | Amount                            |                                                                                |  |
| PERSONAL DETA                                                           | ILS                         |                        |                     |                                                                         |                                                |                                   |                                                                                |  |
| Full Name of the<br>Applicant                                           | GHOSH                       | Gender                 | Male                | Date of Birth                                                           | 17 November 200<br><b>Age as on</b> Apr 1, 2   | 1<br>2021: 19 Years 4 Mon         | th 15 Days                                                                     |  |
| Category                                                                | General                     | Aadhar<br>Number       |                     | Blood Group                                                             | 0+                                             | Are you<br>Citizen of<br>India? / | Yes (Religion:<br>Hinduism)                                                    |  |
| <b>Email</b><br>tirtha_tg@yahoo                                         | Mobile<br>.com Number<br>75 | Alternate<br>Email     | Alternate<br>Mobile | Correspondence<br>Address                                               | 999999999999999<br>9999999999999999<br>fffffff | Permanent<br>Address<br>al        | 9999999999<br>999999999<br>999999999<br>99999, West<br>Bengal -77777,<br>India |  |
| PLACE OF BIRTH                                                          | DETAILS                     |                        |                     |                                                                         |                                                |                                   |                                                                                |  |
| Village/Town/Ci                                                         | ity ffffff                  | Country                | India               | State                                                                   | West Bengal                                    | District                          | Birbhum                                                                        |  |
| VISVA-BHARATI                                                           | UNIVERSITY REGISTRATIO      | N DETAILS (IF AP       | PLICABLE)           |                                                                         |                                                |                                   |                                                                                |  |
| Are you studied<br>colleges affiliate<br>under Visva-Bha<br>University? | inany No<br>ed<br>mati      | Registration<br>number | NA                  | Name of Visva-Bharati<br>University<br>department/affiliated<br>college | NA                                             | Programme<br>registered in        | NA                                                                             |  |
| FAMILY DETAILS                                                          |                             |                        |                     |                                                                         |                                                |                                   |                                                                                |  |
| Mother's Name                                                           | GGGGGG                      |                        |                     |                                                                         |                                                |                                   |                                                                                |  |
|                                                                         |                             |                        |                     |                                                                         |                                                |                                   |                                                                                |  |

| PwD Category                 | Not Applicabl     | bt Applicable     |               |              |        |                                                                            |           |           |  |  |
|------------------------------|-------------------|-------------------|---------------|--------------|--------|----------------------------------------------------------------------------|-----------|-----------|--|--|
| Kashmiri Migrant<br>Category | Not Applicabl     | lot Applicable    |               |              |        |                                                                            |           |           |  |  |
| BANK DETAILS FOR FIN         | ANCIAL ASSISTAN   | CE AND REFUND     | IF APPLICABLE |              |        |                                                                            |           |           |  |  |
| Name of Account<br>Holder    | 66666666          | Account<br>Number | 12345678901   | Name of Bank |        | ABHYUDAYA<br>COOPERATIVE BANK<br>LIMITED<br>Name of Bank<br>Branch: Bolpur | IFSC Code | TFGH0TTTT |  |  |
| Have you participated in     | Sports/Evtra Curr | icular Activities |               |              | No     |                                                                            |           |           |  |  |
| Do you have Staff Quota      | ?                 |                   |               |              | No     |                                                                            |           |           |  |  |
| Language                     |                   |                   |               |              | Profic | iency (Reading/Writing/                                                    | Speaking) |           |  |  |
| Faslich                      |                   |                   |               |              | Roadi  | ng Writing Speaking                                                        |           |           |  |  |

| Do you need hostel accomodation? No                                                                           |                         |
|----------------------------------------------------------------------------------------------------|-------------------------|
|                                                                                                    |                         |
| Qualification Details - X or Equivalent                                                                       |                         |
| Class X Year of Passing                                                                                       | 2019                    |
| Class X Percentage (If your mark is in CGPA, please equivalent percentage as per your CGPA score and C Scale) | Convert to 87.00<br>GPA |
| Class X Name of the Institution                                                                               | sgfhfgh                 |
| Class X Board/University                                                                                      | WBBSE                   |
| Class X Subject Combination                                                                                   | zdfghfg                 |
| Class X Division                                                                                              | 1                       |
| Class X Result Status                                                                                         | Passed                  |

| Class X Passing Type                 | Marks                  |                                  |                                   |                               |                                |                |                   |  |  |
|--------------------------------------|------------------------|----------------------------------|-----------------------------------|-------------------------------|--------------------------------|----------------|-------------------|--|--|
| Class X (Number of Subjects Studied) | 7                      |                                  |                                   |                               |                                |                |                   |  |  |
| Score Card                           | Name of the<br>Subject | Maximum<br>Marks in<br>Practical | Obtained<br>Marks in<br>Practical | Maximum<br>Marks in<br>Theory | Obtained<br>Marks in<br>Theory | Total<br>Marks | Obtained<br>Marks |  |  |
|                                      | BENGALI                | 0.00                             | 0.00                              | 100.00                        | 95.00                          | 100.00         | 95.00             |  |  |
|                                      | ENGLISH                | 0.00                             | 0.00                              | 100.00                        | 83.00                          | 100.00         | 83.00             |  |  |
|                                      | PHYSICS                | 0.00                             | 0.00                              | 100.00                        | 90.00                          | 100.00         | 90.00             |  |  |
|                                      | MATHEMATICS            | 0.00                             | 0.00                              | 100.00                        | 89.00                          | 100.00         | 89.00             |  |  |
|                                      | LIFE SCIENCE           | 0.00                             | 0.00                              | 100.00                        | 91.00                          | 100.00         | 91.00             |  |  |
|                                      | GEOGRAPHY              | 0.00                             | 0.00                              | 100.00                        | 86.00                          | 100.00         | 86.00             |  |  |

| Qualification Details - XII or Equivalent                                                                                                    |                    |
|----------------------------------------------------------------------------------------------------|--------------------|
| Class XII Qualification Status                                                                                                    | Passed             |
| Class XII Year of Passing                                                                                                    | 2021               |
| Class XII Percentage (If your mark is in CGPA, please convert<br>to equivalent percentage as per your CGPA score and CGPA<br>Scale) (Best of the five subjects) | 80.00              |
| Class XII Name of the Institution                                                                                                    | fghfgh             |
| Class XII Board/University                                                                                                    | 99999              |
| Class XII Subject Combination                                                                                                    | ghggh, hhhh, kkkkk |
| Class XII Division                                                                                                    | 1                  |
| Have you Passed Class XII With Mathematics                                                                                                    | Yes                |
| Class XII Qualification Status                                                                                                    | Passed             |

| Class XII Passing Type | Marks                  |                                  |                                   |                               |                                |                |                   |  |  |
|------------------------|------------------------|----------------------------------|-----------------------------------|-------------------------------|--------------------------------|----------------|-------------------|--|--|
| Score Card             | Name of the<br>Subject | Maximum<br>Marks in<br>Practical | Obtained<br>Marks in<br>Practical | Maximum<br>Marks in<br>Theory | Obtained<br>Marks in<br>Theory | Total<br>Marks | Obtained<br>Marks |  |  |
|                        | BENGALI                | 0.00                             | 0.00                              | 100.00                        | 80.00                          | 100.00         | 80.00             |  |  |
|                        | ENGLISH                | 0.00                             | 0.00                              | 100.00                        | 75.00                          | 100.00         | 75.00             |  |  |
|                        | PHYSICS                | 20.00                            | 18.00                             | 80.00                         | 65.00                          | 100.00         | 83.00             |  |  |
|                        | CHEMISTRY              | 20.00                            | 17.00                             | 80.00                         | 75.00                          | 100.00         | 92.00             |  |  |
|                        | BIOLOGY                | 20.00                            | 18.00                             | 80.00                         | 62.00                          | 100.00         | 80.00             |  |  |
|                        | MATHEMATICS            | 0.00                             | 0.00                              | 100.00                        | 92.00                          | 100.00         | 92.00             |  |  |
| XII Subject Criteria   | NA                     |                                  |                                   |                               |                                |                |                   |  |  |

| DOCUMENT              | FILE LINK |
|-----------------------|-----------|
| Photo                 | View File |
| Signature             | View File |
| Class X               | View File |
| Class XII Certificate | View File |
|                       |           |

Undertaking: "I do hereby declare that all the statement made in the application are true, complete and correct to the best of my knowledge and belief. I am duly aware that in the event of any particulars or information furnished by me is found to be false/incorrect/incomplete or if i am found indulging in some unlawful act at any time during the course period, my candidature is liable to be summarily rejected/cancelled."

Additionally undertaking for students whose results are awaited: "I, having been permitted to be provisionally admitted to Visva Bharati University hereby undertake to produce the proof of having successfully qualified in the final qualifying examination with requisite percentage of marks within 25<sup>th</sup> July 2020 failing which I shall forthwith vacate the seat and shall have no claim for refund of fees already paid."

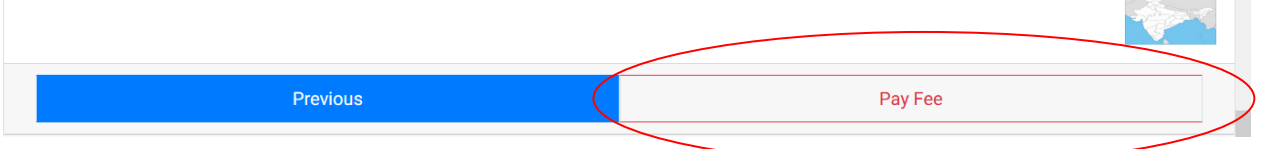

দেখুন ঠিক আছে কিনা এবং

| My Name is <u>HIRTHA GHOSH</u> as per the Xth Marksheet/Certificate.                                                                                                    |                                                                                                    |
|----------------------------------------------------------------------------------------------------|----------------------------------------------------------------------------------------------------|
| My Date of Birth is <u>17-November-2001</u> as per the Xth Marksheet/Certificate.                                                                                                    |                                                                                                    |
| My Category is General. Category changes claims will not be entertained in future                                                                                                    |                                                                                                    |
| My Gender is Male.                                                                                                    |                                                                                                    |
| My Mother name is gggggg.                                                                                                    |                                                                                                    |
| 🗌 Father's / Guardian's Name ggggggg.                                                                                                    |                                                                                                    |
| My address for correspondence is correct, which is ggggggggggggggggggggggggggggggggggg                                                                                                    | <u> 3engal -888888, India</u>                                                                             |
| I have rechecked all the information in the application form and upload fields.                                                                                                    |                                                                                                    |
| □ I have read all the guidelines and other related information about the admission.                                                                                                    |                                                                                                    |
| The first water of the state and the state of the state of the state o | nd correct to the best of my knowledge and belief. I am duly aware that in the event of any particulars o |
| Undertaking: "I do hereby declare that all the statement made in the application are true, complete an<br>information furnished by me is found to be false/incorrect/incomplete or if i am found indulging in som<br>rejected/cancelled."                                                                                                    | e unlawful act at any time during the course period, my candidature is liable to be summarily             |

You need to click on all the check boxes and then click on 'Payment Gateway GATEWAY - 1'

| O A https://visvabharatiadmission.sar                                                          | harth.edu.in/test.php/personal/prev                                                                                                    | iew/final-detailv2?token=b 🗉 😭                                                                                                    | Q Search                                                                                                    |                                                                                                    |                                                                                                    | =                                                                                                    |                                                                                                    |
|------------------------------------------------------------------------------------------------|----------------------------------------------------------------------------------------------------|----------------------------------------------------------------------------------------------------|----------------------------------------------------------------------------------------------------|----------------------------------------------------------------------------------------------------|----------------------------------------------------------------------------------------------------|----------------------------------------------------------------------------------------------------|----------------------------------------------------------------------------------------------------|
|                                                                                                |                                                                                                    |                                                                                                    |                                                                                                    |                                                                                                    | - U                                                                                                    | _                                                                                                    |                                                                                                    |
| DETAILS BY CLICKING O                                                                          | N THE CHECKBOXE                                                                                                    | S                                                                                                    |                                                                                                    |                                                                                                    |                                                                                                    | ^                                                                                                    |                                                                                                    |
| GHOSH as per the Xth Marksheet/Certificate                                                     |                                                                                                    |                                                                                                    |                                                                                                    |                                                                                                    |                                                                                                    |                                                                                                    |                                                                                                    |
| 7-November-2001 as per the Xth Marksheet/                                                      | Certificate.                                                                                                    |                                                                                                    |                                                                                                    |                                                                                                    |                                                                                                    |                                                                                                    |                                                                                                    |
| eral. Category changes claims will not be ent                                                  | rtained in future                                                                                                    |                                                                                                    |                                                                                                    |                                                                                                    |                                                                                                    |                                                                                                    | সব টিক                                                                                                    |
| gagaga.                                                                                        |                                                                                                    |                                                                                                    |                                                                                                    |                                                                                                    |                                                                                                    |                                                                                                    |                                                                                                    |
| s Name gggggggg.                                                                               |                                                                                                    |                                                                                                    |                                                                                                    |                                                                                                    |                                                                                                    | (                                                                                                    | দেওয়া হলে                                                                                                    |
| espondence is correct, which is gggggggggg                                                     | lg, gggggggggggggggg, ffffffff, West B                                                                                                    | <u>engal -888888, India</u>                                                                                                    |                                                                                                    |                                                                                                    |                                                                                                    |                                                                                                    | গেতান ন                                                                                                    |
| the information in the application form and u                                                  | pload fields.                                                                                                    |                                                                                                    |                                                                                                    |                                                                                                    |                                                                                                    |                                                                                                    | পেশেওর                                                                                                    |
| uidelines and other related information about                                                  | the admission.                                                                                                    |                                                                                                    |                                                                                                    |                                                                                                    |                                                                                                    | उ                                                                                                    | জন্য এখাৰে                                                                                                    |
| ereby declare that all the statement made in t<br>by me is found to be false/incorrect/incompl | he application are true, complete an<br>te or if i am found indulging in some                                                                                                    | d correct to the best of my knowledge<br>unlawful act at any time during the c                                                                                                    | and belief. I am duly aware that in the ev<br>ourse period, my candidature is liable to b                                                                                                    | ent of any particulars (<br>be summarik                                                                                                    | Nr -                                                                                                    |                                                                                                    | ক্লিক                                                                                                    |
|                                                                                                |                                                                                                    |                                                                                                    |                                                                                                    |                                                                                                    |                                                                                                    | ক                                                                                                    | ক্রন্গ করু                                                                                                    |
| Home (Pay Later)                                                                               |                                                                                                    | Pay                                                                                                    | ment Gateway GATEWAY - 1                                                                                                    |                                                                                                    |                                                                                                    | )                                                                                                    |                                                                                                    |
| gg<br>s N<br>es<br>th<br>uid<br>era                                                            | HOSH as per the Xth Marksheet//Certificate<br>November-2001 as per the Xth Marksheet//<br>d. Category changes claims will not be ente<br>9999.<br>Iame ggggggg.<br>pondence is correct, which is ggggggggggg<br>e information in the application form and u<br>lelines and other related information about<br>eby declare that all the statement made in t<br>me is found to be false/incorrect/incomple<br>Home (Pay Later) | HOSH as per the Xth Marksheet/Certificate.<br>November 2001 as per the Xth Marksheet/Certificate.<br>4. Category changes claims will not be entertained in future<br>9999-<br>Iame ggggggg.<br>pondence is correct, which is gggggggggggg, gggggggggggggggggggggg | HOSH as per the Xth Marksheet/Certificate.<br>November 2001 as per the Xth Marksheet/Certificate.<br>4. Category changes claims will not be entertained in future<br>19999-<br>Iame ggggggg.<br>pondence is correct, which is ggggggggggggggggggggggggggggggggggg | HOSH as per the Xth Marksheet/Certificate.<br>November 2001 as per the Xth Marksheet/Certificate.<br>d Category changes claims will not be entertained in future<br>1999-<br>Iame ggggggg.<br>pondence is correct, which is ggggggggggggggggggggggggggggggggggg | HOSH as per the Xth Marksheet/Certificate.         November:2001 as per the Xth Marksheet/Certificate.         @ Category changes claims will not be entertained in future         1999-         tame ggggggg.         pondence is correct, which is ggggggggggggggggggggggggggggggggggg | HOSH as per the Xth Marksheet/Certificate.         November:2001 as per the Xth Marksheet/Certificate.         @ Category changes claims will not be entertained in future         19994.         tame ggggggg.         pondence is correct, which is ggggggggggggggggggggggggggggggggggg | HOSH as per the Xth Marksheet/Certificate.<br>November 2001 as per the Xth Marksheet/Certificate.<br>d. Category changes claims will not be entertained in future<br>9999-<br>Iame ggggggg.<br>pondence is correct, which is gggggggggggg gggggggggggggggggggggg |

|                                                                         | Payment Information    |                                                                                                    | ORDER DETAILS |             |
|-------------------------------------------------------------------------|------------------------|----------------------------------------------------------------------------------------------------|---------------|-------------|
|                                                                         | Credit Card >          | Card Number                                                                                                    | Order #:      | 2466        |
|                                                                         | Debit Cards            |                                                                                                    | Order Amount  | 1000.00     |
|                                                                         | Net Banking            | Expiry Date CVV<br>Month V Year V                                                                                                    | Total Amount  | INR 1000.00 |
| পেমেন্টের<br>জন্যে আপনার<br>নির্দিষ্ট তথ্য দিন<br>ও এথানে ক্লিক<br>করুন |                        | As per RBI's directive, w.e.f October 01, 2020, any indian debit/credit<br>card not yet used for online e-commerce will be blocked for all online<br>transactions. In case of such failure, please contact your card issuing<br>bank to enable online usage.<br>I agree with the Privacy Policy by proceeding with this payment.<br>INR 1000.00 (Total Amount Payable)<br>Make Payment Cancel |               |             |
|                                                                         | Powered by 🔁 HDFC BANK | 1 _                                                                                                    |               |             |

আসবে।

| PRN                         | 310007432135  |
|-----------------------------|---------------|
| BID                         | 1628166423890 |
| AMT                         | 1000.00       |
| PID                         | AVN0002       |
| TXNDATETIME                 | 05/08/2021    |
| Transaction Status          | Υv            |
|                             |               |
| Return To the Merchant Site |               |

সেথানে 'Return to the Merchant Site ' ক্লিক করুন আপনি Dashborard-এ আসবেন। এথন দেখতে পাবেন আপনার ফর্ম সঠিকভাবে জমা পড়েছে এবং তার ফর্ম নম্বরটিও দেখাবে। 'Print Form ' অপশনে গিয়ে জমা পড়া ফর্মটির প্রিন্ট আপনি নিতে পারবেন।

| VISVA-BHARATI<br>A Central University and an Institution Of National Importance | Download Admission Notice Download Prospectus Visit Visva-Bharati University Website Other Important Information                   |
|---------------------------------------------------------------------------------|----------------------------------------------------------------------------------------------------|
| Your payment has been successfully received.                                    | x                                                                                                    |
| Basic Details                                                                   | Profile Detail                                                                                                    |
| Email ID<br>Mobile Number<br>Need any help ?                                    | It includes all the personal details including the category, place of birth details, family details, address details, etc.<br>View |
|                                                                                 | Programme Selection                                                                                                    |
|                                                                                 | Choose the program you want to apply Apply Now                                                                                     |
| Applied Programmes                                                              |                                                                                                    |
| Applied Programmes                                                              |                                                                                                    |
| Form Number Programme                                                           | Action Admission Action                                                                                                    |
| Not Yet Generated M.Sc - Statistics                                             | Complete the form and Make Payment                                                                                                 |
| BU202000097 B.A - BENGALI                                                       | Print Form                                                                                                    |
| © Visva-Bharati University 2021                                                 | Powered By- PROJECT SAMA                                                                                                    |

জমা পড়া ফরমটি নিচের ছবির মতো দেখতে হবে।

# सत्र 2021-22. के लिए विश्वभारती में विभिन्न पाठ्यक्रमों में प्रवेश लेने हेतु ऑनलाइन आवेदन पत्र भरने हेतु दिशा निर्देश यहां दिखाई गई तस्वीर वास्तविक मामले में थोड़ी बदल सकती है।

यहां दिए गए स्टेप्स को ध्यान से पढ़ें और फिर फॉर्म भरें। याद रखें कि फॉर्म को एक बार में भरना जरूरी नहीं है। आप भाग भर सकते हैं और 'सेव' कर सकते हैं। आप किसी भी समय फिर से लॉग इन करके प्रक्रिया को पूरा कर सकते हैं। एक शब्द में, फॉर्म को कई सत्रों में भरना और जमा करना संभव है। उम्मीदवारों से अनुरोध है कि विवरणिका में दिए गए निर्देशों और विभिन्न मानदंडों को ध्यान से पढ़ने के बाद फॉर्म भरें। हालाँकि, फॉर्म जमा करने के अंतिम समय से पहले प्रक्रिया पूरी हो जानी चाहिए।

सबसे पहले अपने कंप्यूटर ब्राउजर में ओपन पोर्टल पर जाएं visvabharatiadmission.samarth.edu.in . यह नीचे जैसा

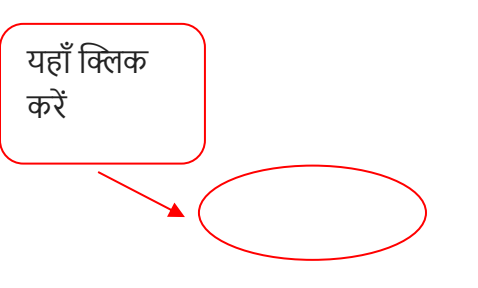

## दिखताहै।

| VISVA-BHARATI         Download Admission           A Central University and an Institution Of National Importance         Other Important Info                 | on Notice Download Prospectus Visit Visva-Bharati University Website<br>formation Sign In |
|----------------------------------------------------------------------------------------------------|-------------------------------------------------------------------------------------------|
| Welcome to Visva-Bharati Admission 2021                                                                                                    | Registered User Login                                                                     |
| NEW REGISTRATION                                                                                                    | Registered Email *                                                                        |
| About Visva-Bharati                                                                                                    | Password *                                                                                |
| Founded by the first non-European Nobel Laureate Rabindranath                                                                                                  | Password                                                                                  |
| Thäkur(popularly known as Tagore) in 1921, Visva-Bharati was declared to be a                                                                                  | Captcha Verification                                                                      |
| Parliament in 1951. The President of India is the Paridarsaka (Visitor) of the University, the Governor of West Bengal is the Pradhana (Rector), and the Prime | jouteeu Type the text                                                                     |
| Minister of India acts as the Acharya (Chancellor). The President of India<br>appoints the Upacharya (Vice-chancellor) of the University.                      | Click on the text to change                                                               |
| A CENTRAL UNIVERSITY                                                                                                    | Login                                                                                     |
| In May 1951, Visva-Bharati was declared to be a Central University and "An<br>Institution of National Importance" by an Act of Parliament. It was granted the  | Forgot Password? Click to Reset your Password                                             |
| © Visva-Bharati University 2021                                                                                                    | Powerd By: PROJECT SAM                                                                    |

NEW REGISTRATION पर क्लिक करने पर नीचे दिया गया पेज खुल जाएगा। उपयुक्त स्थान पर अपना ईमेल आईडी, फोन नंबर भरें। फिर इसके आगे वाले बॉक्स में 'CAPTCHA' (शब्द के अक्षर जैसे विशेष चित्र) टाइप करें। यदि आपको CAPTCHA कोड को समझने में कठिनाई होती है, तो उस पर क्लिक करते ही आपको एक नया कोड प्राप्त होगा। इसके बगल वाले डिब्बे में रख दें। अंत में 'रजिस्टर' पर क्लिक करें।

| VISVA-BHARATI<br>A Central University and an Institution Of N                                                        | Download Admission Notice Download Prospectus<br>tional Importance Other Important Information Sign In                                           | Visit Visva-Bharati University Website |
|----------------------------------------------------------------------------------------------------|----------------------------------------------------------------------------------------------------|----------------------------------------|
| Important<br>Instructions                                                                                            | Registration for Admission to UG/PG/PHD/C                                                                                                    | ertificate/etc. Courses                |
| 1. Name and other details                                                                                            | Applicant's Full Name (As per class X/XII Marksheet) *<br>Applicant's Email (Please use your own email as this will be your USERNAME and will be | Applicant's Name                       |
| to be the same as shown in the<br>Mark sheet of the last<br>qualifying exam.                                         | used for all official communication) *<br>Re-Enter Applicant's Email Address *                                                                   | Confirm Email Address                  |
| 2. Applicant can log in to the<br>admission portal through their                                                     | Password (Minimum 6 characters) *                                                                                                    | Password                               |
| <ol> <li>Applicant must use his own<br/>active email address.</li> </ol>                                             | Re-Enter Password * Mobile Number *                                                                                                    | Confirm Password                       |
| <ol> <li>Applicants are encouraged to<br/>use latest version of Google<br/>Chrome web browser for filling</li> </ol> | Re-Enter Mobile Number *                                                                                                    | 10 Digit Mobile Number                 |
| the application form.<br>5. Documents to be kept ready                                                               | Captcha Verification (Type the text shown in the image)                                                                                          | W                                      |

| Page 1-23: Instructions in English                                                                                                    |                                           |
|----------------------------------------------------------------------------------------------------|-------------------------------------------|
| Page 24-47: Instructions in Bengali                                                                                                    |                                           |
| Page 47-73: Instructions in Hindi                                                                                                    |                                           |
| a) Scanned Photograph (10Kb -<br>1024 Kb)<br>b) Scanned signature (10Kb -<br>1024 Kb)                                                                                                    | * Click on the text to change Register    |
| <ul> <li>c) All Educational testimonials,</li> <li>Proof of Date of Birth &amp; other</li> <li>documents (SC, ST, OBC, PWD,</li> <li>EWS Certificates)</li> <li>d) The Email address &amp; Mobile</li> <li>no. provided by the applicant</li> </ul> | Activate Windows                          |
| Must be functional and the                                                                                                    | Go to Settings to activate Windows.       |
|                                                                                                    |                                           |
| जनिकारी के इन टुकड़ी                                                                                                    |                                           |
| को आपको अच्छी तरह                                                                                                    | आवश्यक जानकारी के साथ रिक्त<br>स्थान भरें |
| से समझने की जरूरत                                                                                                    |                                           |

जैसे ही आप Register पर क्लिक करेंगे, आपके ईमेल पर एक कोड भेजा जाएगा। निर्दिष्ट स्थान पर उस कोड के साथ 'पंजीकरण' की पुष्टि करें। आपका नाम पंजीकरण पूरा हो गया है।

अब आप पोर्टल के 'साइन इन' विकल्प पर क्लिक करें और अपनी यूजर आईडी (आपकी ईमेल आईडी आपकी यूजर आईडी है) और पासवर्ड (जिसे आपने पंजीकरण के दौरान सेट किया है) का उपयोग करके एप्लिकेशन पोर्टल में लॉगिन करें। यदि आप पासवर्ड भूल गए हैं, तो आप लॉगिन पेज के नीचे दाईं ओर 'पासवर्ड भूल गए' विकल्प पर जा सकते हैं और आवश्यक जानकारी के साथ एक नया पासवर्ड बना सकते हैं। यह किसी भी समय किया जा सकता है।

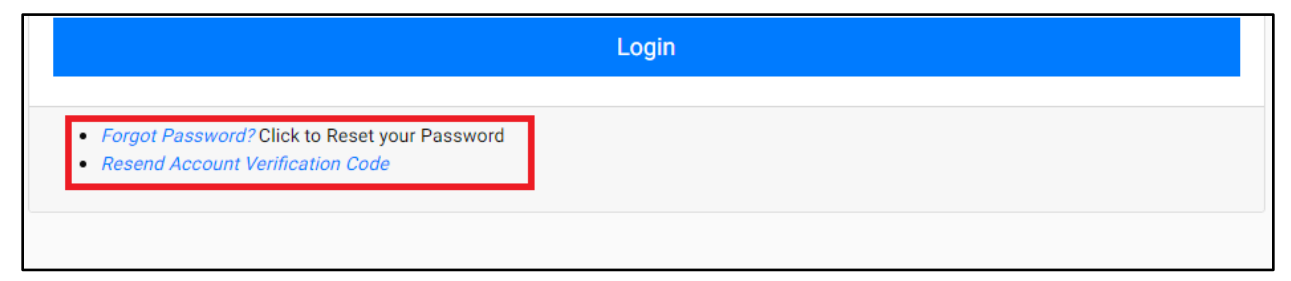

सफलतापूर्वक लॉग इन करने के बाद, आपको नीचे दिखाए गए जैसा 'डैशबोर्ड' दिखाई देगा। ऊपरी

| टार्ट भोज 'पर्णा                             | गोफादन' भादकन प                      | ए क्रिक को भौर भावश्यक व्यक्तिगत जानकारी तॉक्स भरें।                                                                           |  |
|----------------------------------------------|--------------------------------------|----------------------------------------------------------------------------------------------------|--|
| VISVA-BHARA                                  | TTI<br>tion Of National Importance   | Download Admission Notice Download Prospectus Visit Visva-Bharati University Website Other Important Information Michael Farar |  |
| Basic Details                                |                                      | Profile Detail                                                                                                    |  |
| Email ID<br>Mobile Number<br>Need any bein 2 | nisepef450@bewedfv.com<br>8795462135 | It includes all the personal details including the category, place of birth details, family details, address details, etc.     |  |
|                                              | Contact Helpdesk                     |                                                                                                    |  |
|                                              |                                      | <u>↑</u>                                                                                                    |  |
|                                              |                                      |                                                                                                    |  |
|                                              |                                      |                                                                                                    |  |
|                                              |                                      |                                                                                                    |  |
|                                              |                                      |                                                                                                    |  |
|                                              |                                      |                                                                                                    |  |
|                                              |                                      |                                                                                                    |  |

व्यक्तिगत जानकारी (नाम, जन्म तिथि, माता-पिता का नाम, श्रेणी, आंतरिक छात्र, स्टाफ शब्द, धनवापसी के लिए बैंक विवरण, आदि) को अत्यधिक सावधानी से भरने का अनुरोध किया जाता है। क्योंकि एक बार सूचना 'सबमिट' और कन्फर्म हो जाने के बाद (पुष्टिकरण चरण यह कुछ और चरणों के बाद आएगा) तो पोर्टल में उन्हें बदलने का कोई अवसर नहीं है। व्यक्तिगत जानकारी प्रदान करने के तरीके

52

## के स्क्रीन शॉट नीचे दिए गए हैं

| Personal Details                                                                                        | ersonal Details                |                      |                                                                                  |   |                                                 |   |  |  |
|----------------------------------------------------------------------------------------------------|--------------------------------|----------------------|----------------------------------------------------------------------------------|---|-------------------------------------------------|---|--|--|
| First Name *                                                                                            | Middle Name                    |                      | Last Name                                                                        |   | Applicant's Gender *                            |   |  |  |
|                                                                                                    |                                |                      |                                                                                  |   | Select                                          | ~ |  |  |
| Applicant's Date of Birth*                                                                              |                                |                      | Age as on Apr 1, 2020 *                                                          |   | Category (General, OBC, SC, ST, EWS) *          |   |  |  |
| Day 🗸 Month                                                                                             | ~                              | Year 🗸               |                                                                                  |   | Select                                          | ~ |  |  |
|                                                                                                    |                                |                      |                                                                                  |   | Please fill the appropriate detail for Category |   |  |  |
| Applicant's Email *                                                                                     | Alternate Email                |                      | Mobile Number *                                                                  |   | Alternate Mobile Number (Parent's/Guardian's)   |   |  |  |
| nisepef450@bewedfv.com                                                                                  |                                |                      | 8795462135                                                                       |   |                                                 |   |  |  |
| Applicant's Aadhar Card Number                                                                          | Blood Group *                  |                      | Are you citizen of India ? *                                                     |   | Religion *                                      |   |  |  |
|                                                                                                    | Select                         | ~                    | Select                                                                           | ~ | Select                                          | ~ |  |  |
|                                                                                                    | Please fill the appropriate de | tail for Blood Group | Please fill the appropriate detail for Are you citizen of India ?                |   | Please fill the appropriate detail for Religion |   |  |  |
|                                                                                                    |                                |                      |                                                                                  |   |                                                 |   |  |  |
| Place of Birth Details                                                                                  |                                |                      |                                                                                  |   |                                                 |   |  |  |
| Place of Birth Details Village/Town/City*                                                               | Country*                       |                      | State *                                                                          |   | District *                                      |   |  |  |
| Place of Birth Details Village/Town/City *                                                              | Country*<br>Select             | •                    | State *<br>Select State                                                          | ¥ | District *<br>Select City                       | Ÿ |  |  |
| Place of Birth Details Village/Town/City *                                                              | Country*<br>Select             | •                    | State *<br>Select State                                                          | ¥ | Datrict *<br>Select City                        | Ÿ |  |  |
| Place of Birth Details Village/Town/City* Family Details                                                | Country*<br>Select             | •                    | State*<br>Select State                                                           | * | District *<br>Select City                       | × |  |  |
| Place of Birth Details Village/Town/City * Family Details Mother's Name *                               | Country*<br>Select             | •                    | State *<br>Select State                                                          | Ţ | District *<br>Select City                       | * |  |  |
| Place of Birth Details Vilage/Town/City *  Family Details Mother's Name *                               | Country *                      | •                    | State* Select State Mother's Occupation Select                                   | * | District *<br>Select City                       | * |  |  |
| Place of Birth Details Vilage/Town/City *  Family Details Mother's Name *  Father's / Guardiaris Name * | Country*<br>Select             | •                    | State * Select State Mother's Occupation Select Father's / Guardiar's Occupation | * | District *<br>Select City                       | ~ |  |  |

| Category (General, OBC, SC, ST, EWS) * |    |
|----------------------------------------|----|
| Select                                 | ~  |
| Select                                 |    |
| General                                |    |
| OBC                                    |    |
| SC                                     |    |
| ST                                     |    |
| EWS                                    |    |
| Coloot                                 | ** |

| /isva-Bharati University registration details (if        | applicable) |
|----------------------------------------------------------|-------------|
| re you already registered in Visva-Bharati University? * |             |
| Select                                                   | ~           |

| Vi | va-Bharati University registration details (if applicable) |   |                                                                |   |                         |   |                      |   |
|----|------------------------------------------------------------|---|----------------------------------------------------------------|---|-------------------------|---|----------------------|---|
| Ar | e you already registered in Visva-Bharati University? *    |   |                                                                |   |                         |   |                      |   |
|    | Yes                                                        | × |                                                                |   |                         |   |                      |   |
| Pl | ease enter registration number                             |   | Name of Visva-Bharati University Department/Affiliated College |   | Programme registered in |   | Year of Registration |   |
|    |                                                            |   | Select +                                                       | · | Select                  | Ŧ | Select               | ~ |
|    |                                                            |   |                                                                |   |                         |   |                      |   |

## Other Category/Quota: Enter the asked quota/details.

| nated by the Govt. of Silkkim * Children/ Widows of Armed Forces Personnel * |
|------------------------------------------------------------------------------|
| ✓ Select ✓                                                                   |
|                                                                              |

Address:

| Address                                    |                |                |           |                                                 |                              |                |            |
|--------------------------------------------|----------------|----------------|-----------|-------------------------------------------------|------------------------------|----------------|------------|
| Correspondence Address<br>Address Line 1 * |                | Address Line 2 |           | Permanent Address  Click if Sa Address Line 1 * | me As Correspondence Address | Address Line 2 |            |
| Country*                                   | State *        | City *         | Pincode * | Country *                                       | State *                      | City *         | Pin Code * |
| Select -                                   | Select State + | Select City +  |           | Select -                                        | Select State -               | Select City -  |            |

Bank Details for Refund: (यदि किसी कारण से आवेदक को धनवापसी की

आवश्यकता है तो जानकारी काम आएगी)

| Bank Details for Refund<br>If you don't have your own bank account, please provide details of yo | our parent/guardian's bank account where you would like to receive the r | efund if any.            |                    |
|--------------------------------------------------------------------------------------------------|--------------------------------------------------------------------------|--------------------------|--------------------|
| Name of the Account Holder *                                                                     | Account Number *                                                         | Confirm Account Number * | Name of the Bank * |
| IFSC Code *                                                                                      | •                                                                        |                          | Select Y           |
|                                                                                                  |                                                                          |                          |                    |

सारी जानकारी देने के बाद 'सेव एंड नेक्स्ट' पर क्लिक करें। एक पृष्ठ (नीचे चित्रित) दिखाई देगा जहां आप अपने द्वारा प्रदान की गई व्यक्तिगत जानकारी देखेंगे।

| Profile Detail                                                  |                                                                   |                                  |                  | Other Detail                                                   |                                                             | Upload 💽                             |                                             |
|-----------------------------------------------------------------|-------------------------------------------------------------------|----------------------------------|------------------|----------------------------------------------------------------|-------------------------------------------------------------|--------------------------------------|---------------------------------------------|
| PERSONAL DETAILS                                                |                                                                   |                                  |                  |                                                                |                                                             |                                      |                                             |
| Full Name of the Applicant                                      | RAJ SHARMA                                                        | Gender                           | Male             | Date of Birth                                                  | 10 March 1997<br>Age as on Apr 1, 2020: 23 Years 0 Month 22 | Days                                 |                                             |
| Category                                                        | General                                                           | Aadhar Number                    |                  | Blood Group                                                    | 0+                                                          | Are you Citizen of India? / Religion | Yes (Religion: Hinduism)                    |
| Email<br>nisepef450@bewedfv.com                                 | Mobile Number<br>8795462135                                       | Alternate Email                  | Alternate Mobile | Correspondence Address                                         | 1, 2, Âdoni, Andhra Pradesh - 123456, India                 | Permanent Address                    | 1, 2, Ådoni, Andhra Pradesh - 123456, India |
| PLACE OF BIRTH DETAILS                                          |                                                                   |                                  |                  |                                                                |                                                             |                                      |                                             |
| Village/Town/City                                               | India                                                             | Country                          | India            | State                                                          | West Bengal                                                 | District                             | Birbhum district                            |
| VISVA-BHARATI UNIVERSITY REGISTRATION DETAILS (IF APPLICABLE)   |                                                                   |                                  |                  |                                                                |                                                             |                                      |                                             |
| Are you already registered in Visva-Bharati University          | No                                                                | Please enter registration number |                  | Name of Visva-Bharati University department/affiliated college |                                                             | Programme registered in              | Year of Registration:                       |
| FAMILY DETAILS                                                  |                                                                   |                                  |                  |                                                                |                                                             |                                      |                                             |
| Mother's Name                                                   | ABC                                                               | Mother's Occupation              | Home Maker       |                                                                |                                                             |                                      |                                             |
| Father's / Guardian's Name                                      | XYZ                                                               | Father's / Guardian's Occupation | Government Servi | ce                                                             |                                                             |                                      |                                             |
| OTHER CATEGORY/QUOTA                                            |                                                                   |                                  |                  |                                                                |                                                             |                                      |                                             |
| PwD Category                                                    | Not Applicable<br>Scribe (Writing) assis<br>Disability Percentage | tance needed:                    |                  |                                                                |                                                             |                                      |                                             |
| Kashmiri Migrant Category                                       | Not Applicable                                                    |                                  |                  |                                                                |                                                             |                                      |                                             |
| Prime Minister's Special Scholarship Scheme for J&K Students    | Not Applicable                                                    |                                  |                  |                                                                |                                                             |                                      |                                             |
| Sikkimese Students nominated by the Govt. of Sikkim             | Not Applicable                                                    |                                  |                  |                                                                |                                                             |                                      |                                             |
| Children/Widows of the eligible Armed Forces Personnel Category | Not Applicable                                                    |                                  |                  |                                                                |                                                             |                                      |                                             |
| BANK DETAILS FOR REFUND                                         |                                                                   |                                  |                  |                                                                |                                                             |                                      |                                             |
| Name of Account Holder                                          | NONAME                                                            | Account Number                   | 123456789        | Name of Bank                                                   | STATE BANK OF INDIA                                         | IFSC Code                            | SBIN00366                                   |
| Home                                                            |                                                                   |                                  |                  | Undate                                                         | P                                                           | Next                                 |                                             |

यदि सब कुछ ठीक रहा, तो आप 'नेक्स्ट' पर क्लिक कर सकते हैं और आपको अन्य जानकारी देने वाला एक पेज मिलेगा। अन्य जानकारी के स्थान पर, यदि लागू हो तो आपको 'स्पोर्ट्स कोटा', 'स्टाफ कोटा' और 'ज्ञात भाषाएं' प्रदान करनी होंगी।

| Profile Detail              | Other De              | ail 😮             | Upload 🚺      |
|-----------------------------|-----------------------|-------------------|---------------|
| Other Details               |                       |                   |               |
| Do you have Sports Quota? * |                       |                   |               |
| Select                      |                       |                   | ×             |
| Do you have Staff Quota? *  |                       |                   |               |
| Select                      |                       |                   | ٠             |
| Language                    | Proficiency (Reading/ | Writing/Speaking) |               |
| English                     | C Reading * C Writing | Speaking *        |               |
| Hindi                       | 🗆 Reading * 🗆 Writing | * 🗆 Speaking *    |               |
| Other Language 1            | Reading      Writing  | ) Speaking        |               |
|                             |                       |                   |               |
| Other Language 2            | Reading      Writing  | Speaking          |               |
|                             |                       |                   |               |
|                             |                       |                   |               |
| Profile                     |                       |                   | Save and Next |

सभी जानकारी प्रदान करने के बाद, 'सेव एंड नेक्स्ट' पर क्लिक करें और आपके द्वारा दी गई जानकारी को सत्यापित करें, यदि सब ठीक है, तो 'अगला' पर क्लिक

करें। कुछ बदलाव करने के लिए, 'अपडेट' पर क्लिक करें, जानकारी को सही करें और फिर 'सेव एंड नेक्स्ट' पर क्लिक करें।

## **Preview of Personal Details:**

| Profile Detail            | Other Detail                           | Upload 🖸 |
|---------------------------|----------------------------------------|----------|
| Do you have Sports Quota? | No                                     |          |
| Do you have Staff Quota?  | No                                     |          |
| Language                  | Proficiency (Reading/Writing/Speaking) |          |
| English                   | Reading Writing Speaking               |          |
| Hindi                     | Reading                                |          |
| Begali                    | Reading Writing Speaking               |          |
| Odiya                     | Reading Writing Speaking               |          |
|                           |                                        |          |
| Profile                   | Update                                 | Next     |

अगले स्टेप में आपको कुछ दस्तावेज अपलोड करने होंगे। जैसे कि आपका अपना चित्र और हस्ताक्षर चित्र, जाति प्रमाण पत्र आदि। याद रखें कि एक फ़ाइल अपलोड करने के लिए, प्रत्येक फ़ाइल का आकार 10(दस) Kb या अधिक और 1024 (हजार चौबीस) Kb से कम होना चाहिए। जेपीईजी, पीडीएफ आदि प्रारूप स्वीकार्य हैं (आवश्यक दस्तावेज के नाम के सामने प्रारूप का उल्लेख किया गया है)

# 5. Uploads

In this section, Upload the Photo and Signature by choosing the file and clicking on Start Upload.

| Profile Deta                                                                                                    | Other Detail | Upload 💽       |  |
|----------------------------------------------------------------------------------------------------|--------------|----------------|--|
| Instruction for Uploading Image Photo of Document, Certificate, Marksheet and Signature –<br>Digital Photo and Signature are required in jpg or jpeg image format.<br>File size of digital photo must be within 10kb to 1034kb limit. |              |                |  |
| Document/Certificate/Markaheet related size of digital photo must be within 10kb to 1024kb limit. Photo Accepted formate gray gay                                                                                                    | Select for   |                |  |
| Signature<br>Accepted formats (peg. (pg                                                                                                    | Select file  |                |  |
| Previous                                                                                                    |              | Submit Profile |  |

Instruction for Uploading Photo and Signature:

डिजिटल फोटो और हस्ताक्षर .jpg या .jpeg छवि प्रारूप में आवश्यक हैं। डिजिटल फोटो का फाइल साइज 10kb से 1024kb की सीमा के भीतर होना चाहिए।

## **Submit the Profile**

महत्वपूर्ण: प्रोफाइल जमा करने के बाद किसी संशोधन की अन्मति नहीं है।

व्यक्तिगत जानकारी, चित्र आदि को पूरा करने के बाद आप प्रोफाइल सबमिट की जगह पर पहुंच जाएंगे। यहां यह नोट करना महत्वपूर्ण है कि इस प्रोफाइल को जमा करने के बाद आपकी जानकारी में कोई और परिवर्तन नहीं किया जा सकता है। इसलिए ऐसा करने से पहले, यदि आवश्यक हो, तो जानकारी को 'अपडेट' (बदलें) करने का अनुरोध किया जाता है। यहां आपको नीचे दिखाए गए जैसा एक संदेश मिलेगा।

| Accepted for              | Submit the Profile<br>Important: No modification is allowed once profile is submitted.                                                                                                    |                                                                                                    |  |  |  |  |
|---------------------------|----------------------------------------------------------------------------------------------------|----------------------------------------------------------------------------------------------------|--|--|--|--|
| Signature<br>Accepted for | □ I do hereby declare that all the statement made in the profile<br>to the best of my knowledge and belief. I am duly aware that in<br>information furnished by me is found to be false/incorrect/inc<br>some unlawful act at any time during the course period, my ca<br>rejected/cancelled. * | e details are true, complete and correct<br>n the event of any particulars or<br>omplete or if i am found indulging in<br>andidature is liable to be summarily |  |  |  |  |
| Accepted for              | Submit                                                                                                    |                                                                                                    |  |  |  |  |
|                           |                                                                                                    |                                                                                                    |  |  |  |  |

<u>यदि आप एक से अधिक विषय या पाठ्यक्रम के लिए फॉर्म जमा करते हैं तो भी</u> उपरोक्त प्रक्रिया केवल एक बार ही करनी होगी।

जब उपरोक्त चरण पूरे हो जाएंगे, तो आप फिर से 'डैशबोर्ड' में दिखाई देंगे। यहां से अगर आप 'Apply Now' ऑप्शन में जाते हैं तो 'Program' (UG/PG/Diploma/Certificate, आदि) को सेलेक्ट कर सकते हैं। नीचे तस्वीरों में

दिखाया गया है।

| VISVA-BHARATI<br>Control University and an Institution Of National Importance | Download Admission Notice Download Prospectus Visi                                                                                                    | Photo                                                    |
|-------------------------------------------------------------------------------|----------------------------------------------------------------------------------------------------|----------------------------------------------------------|
| Basic Details Email ID Mobile Number Need any help ? Contact Helpdesk         | Profile Detail It includes all the personal details includes and the personal details include the personal details include the perso | h details, family details, address details, etc.<br>View |
|                                                                               | Programme Selection<br>Choose the program you want to apply                                                                                                    | Apply Now                                                |
| Applied Programmes                                                            |                                                                                                    |                                                          |
| Form Number Programme                                                         | Action                                                                                                    | Admission Action                                         |

|                                | 1.22                                       | ,                     | 1.17                        |                      |                    |                    | ~ ~ ~ ~ ~             |
|--------------------------------|--------------------------------------------|-----------------------|-----------------------------|----------------------|--------------------|--------------------|-----------------------|
| Programme<br>Selection 1       | Personal<br>Details <b>2</b>               | Academic<br>Details 3 | NET/Equivalent<br>Details 4 | Other Details        | Uploads 👩          | Preview <b>7</b>   | Payments 8            |
| Select the Progr               | ramme you want to                          | apply                 |                             |                      |                    |                    |                       |
| <sup>o</sup> rogramme Level    |                                            |                       |                             |                      |                    |                    |                       |
| BACHELOR (U                    | Jnder-Graduate Pro                         | grammes)              |                             |                      |                    |                    | ~                     |
| Programme *                    |                                            |                       |                             |                      |                    |                    |                       |
| B.A - ENGLISH                  | ł                                          |                       |                             |                      |                    |                    | •                     |
| Select Eligibility             | Criteria                                   |                       |                             |                      |                    |                    |                       |
| Eligibility Crite              | eria                                       |                       |                             |                      |                    |                    | Select                |
| UR: 75% mark<br>General Englis | s in aggregate & 7<br>sh at the 10+2 level | 5% marks in Gener     | al English at the 10        | 1+2 level. OBC: 67.1 | 5% marks in aggree | gate & 67.5% marks | in 🔘                  |
|                                | © Visva-Bharati I                          | Jniversitv 2021       |                             |                      |                    |                    | Powered By: PROJECT S |

#### **IMPORTANT:**

i) Applicants who have passed the qualifying public examinations during the last three years (including the current year) will only be considered while seeking admission to Bachelors / Masters Degree courses.

ii) Applicants who have passed the qualifying public examinations during the last ten years (including the current year) will only be considered while seeking admission to Bachelors / Masters Degree and other courses of Kala-Bhavana. Foreign students, however, are exempted.

iii) Applicants who have passed the qualifying public examination during the last 3 years (including the current year) will be considerd while seeking admission to Bachelors /Master Degree and other courses of Sangit Bhavana. Foreign Students however, are exempted.

iv) iv) Applicants who have passed the qualifying public examination during 2020-2021 will be considered while seeking admission to BSW and MSW Courses of Department of Social Work.

~

v) Applicants have passed the qualifying Public examination during last five years including the current year will only be considered while seeking admission to Bachelor and Master degree programme of Shilpa-Sadan.

Year Of Passing Eligibility \*

2021

| Select the Programme you want to apply |   |
|----------------------------------------|---|
| Programme Level                        |   |
| Select                                 | ~ |
| Select                                 |   |
| PRE-SCHOOL Programmes                  |   |
| CERTIFICATE Programmes                 |   |
| B.Ed Programmes                        |   |
| M.Ed Programmes                        |   |
| Advanced DIPLOMA Programmes            |   |
| DIPLOMA Programmes                     |   |
| BACHELOR (Under-Graduate Programmes)   |   |
| POST GRADUATE DIPLOMA Programmes       |   |
| MASTER (Post-Graduation Programmes)    |   |
| PREDOCTORAL (M.Phil Programmes)        |   |
| DOCTORAL (Ph.D Programmes)             |   |

|                                                                                                    | ^          |
|----------------------------------------------------------------------------------------------------|------------|
| Select the Programme you want to apply                                                                                                    |            |
| Programme Level                                                                                                    |            |
| BACHELOR (Under-Graduate Programmes)                                                                                                    |            |
| Programme *                                                                                                    |            |
| Select                                                                                                    |            |
| ٩                                                                                                    |            |
| Select                                                                                                    |            |
| B.A - ANCIENT INDIAN HISTORY, CULTURE & amp; ARCHAEOLOGY                                                                                                    |            |
| B.A - BENGALI                                                                                                    |            |
| B.A - COMPARATIVE RELIGION                                                                                                    |            |
| B.A - ENGLISH                                                                                                    |            |
| iv) Applicants who have passed the qualifying public examination during 2019-2020 will be considered while seeking admission to BSW and MSW Courses of Department of Social Work.                                                                                                  |            |
| Year Of Passing Eligibility *                                                                                                    |            |
|                                                                                                    |            |
|                                                                                                    |            |
| BACHELOR (Under-Graduate Programmes)                                                                                                    | ^          |
| Programme *                                                                                                    |            |
| B.A - BENGALI                                                                                                    |            |
| Select Eligibility Criteria                                                                                                    | यहाँ क्लिक |
| Eligibility Criteria Select                                                                                                    |            |
| General Student: 60% marks in aggregate and 60% marks in Bengali (General/Elective) at +2 level OBC Student: 54% marks in aggregate and 54% marks in Bengal                                                                                                    |            |
| IMPORTANT:                                                                                                    |            |
| i) Applicants who have passed the qualifying public examinations during the last three years (including the current year) will only be considered while seeking admission to Bachelors / Masters Degree courses.                                                                   |            |
| ii) Applicants who have passed the qualifying public examinations during the last ten years (including the current year) will only be considered while seeking admission to Bachelors / Masters Degree and other courses of Kala-Bhavana. Foreign students, however, are exempted. |            |
| iii) Applicants who have passed the qualifying public examination during the last 5 years (including the current year) will be considerd while seeking admission to Bachelors /Master Degree and other courses of Sangit Bhavana. Foreign Students however, are exemted.           |            |
| iv) Applicants who have passed the qualifying public examination during 2019-2020 will be considered while seeking admission to BSW and MSW Courses of Department of Social Work.                                                                                                  |            |

5 2

| General Student: 60% marks in aggregate and 60% marks in Bengali (General/Elective) at (General/Elective) at +2 level | t+2 level OBC Student: 54% marks in aggregate and 54% marks in Bengali | ۲ |
|----------------------------------------------------------------------------------------------------|------------------------------------------------------------------------|---|
| MDODTANT.                                                                                                    |                                                                        |   |
| Select                                                                                                    |                                                                        |   |
| 2021                                                                                                    |                                                                        |   |
| 2020                                                                                                    |                                                                        |   |
| 2019                                                                                                    |                                                                        |   |
| 2018                                                                                                    |                                                                        |   |
| 2017                                                                                                    |                                                                        |   |
| 2016                                                                                                    |                                                                        |   |
| 2015                                                                                                    |                                                                        |   |
| 2014                                                                                                    |                                                                        |   |
| 2013                                                                                                    |                                                                        |   |
| 2012                                                                                                    |                                                                        |   |
| Select                                                                                                    |                                                                        | ~ |
| aar Of Passing Eligibility cannot be blank.                                                                           |                                                                        |   |
| Hama                                                                                                    | Novt                                                                   |   |
| nome                                                                                                    | Next                                                                   |   |
|                                                                                                    |                                                                        |   |

| Programme Eligibility Detail Passing Year of Eligible Status Qualification                                                                                                    |                                                                                                    |                                                                                                    |                                                                 |                             |  |  |  |  |  |
|----------------------------------------------------------------------------------------------------|----------------------------------------------------------------------------------------------------|----------------------------------------------------------------------------------------------------|-----------------------------------------------------------------|-----------------------------|--|--|--|--|--|
| B.A -       General Student: 60% marks in aggregate and 60% marks in Bengali (General/Elective) at +2 level OBC Student:       2021       Un-         BENGALI       54% marks in aggregate and 54% marks in Bengali (General/Elective) at +2 level       Paid |                                                                                                    |                                                                                                    |                                                                 |                             |  |  |  |  |  |
| <b>IPORTANT</b> :                                                                                                    |                                                                                                    |                                                                                                    |                                                                 |                             |  |  |  |  |  |
| Applicants whe                                                                                                    | to have passed the qualifying public examin<br>sters Degree courses                                                                                                    | ations during the last three years (including the current year) will only be cons                                                                                                    | idered while seeking admissio                                   | n to                        |  |  |  |  |  |
| onoror, mao                                                                                                    |                                                                                                    |                                                                                                    |                                                                 |                             |  |  |  |  |  |
| Applicants wh                                                                                                    | ho have passed the qualifying public examin                                                                                                    | nations during the last ten years (including the current year) will only be consid                                                                                                    | lered while seeking admission                                   | to Bachelors                |  |  |  |  |  |
| Applicants wh<br>⁄lasters Degre                                                                                                    | ho have passed the qualifying public examinate<br>and other courses of Kala-Bhavana. Fore                                                                                            | nations during the last ten years (including the current year) will only be consid<br>ign students, however, are exempted.                                                                                                    | lered while seeking admission                                   | to Bachelors                |  |  |  |  |  |
| Applicants wh<br>Masters Degre<br>Applicants wh<br>gree and othe                                                                                                    | ho have passed the qualifying public exami<br>e and other courses of Kala-Bhavana. Fore<br>ho have passed the qualifying public exami<br>er courses of Sangit Bhavana. Foreign Stude | nations during the last ten years (including the current year) will only be consid<br>ign students, however, are exempted.<br>ination during the last 5 years (including the current year) will be considerd whi<br>ents however, are exemted. | lered while seeking admission<br>ile seeking admission to Bache | to Bachelors<br>lors /Maste |  |  |  |  |  |

एक बार जब आप इन सभी को पूरा कर लेते हैं, तो आपको निम्नलिखित अद्यतन जानकारी दिखाई देगी जिसे आप अपने चयनित पाठ्यक्रम के लिए आवेदन कर रहे हैं, व्यक्तिगत विवरण के साथ जैसा कि नीचे दिखाया गया है। यदि सभी पूर्ण हैं, तो 'अगला' पर क्लिक करें। यदि आवश्यक हो तो आप 'अपडेट'

|                                     |                                |                    |                     | B.A - BENGALI   |         |                                                     |                         |                                             |                                                                        |
|-------------------------------------|--------------------------------|--------------------|---------------------|-----------------|---------|-----------------------------------------------------|-------------------------|---------------------------------------------|------------------------------------------------------------------------|
| ogramme Selection                   | Personal Details 2             | Academic I         | Details 3           | Other Details 4 | Uplo    | oads <mark>5</mark>                                 | Preview                 | 0                                           | Payments 7                                                             |
| PERSONAL DETAILS                    |                                |                    |                     |                 |         |                                                     |                         |                                             |                                                                        |
| ull Name of the Applican            | t TIRTHA<br>GHOSH              | Gender             | Male                | Date of Birth   |         | 17 November 2<br>Age as on Apr                      | 2001<br>1, 2021: 19 Ye  | ars 4 Month <sup>-</sup>                    | 15 Days                                                                |
| Category                            | General                        | Aadhar<br>Number   |                     | Blood Group     |         | 0+                                                  | A<br>C<br>Ir<br>R       | re you<br>litizen of<br>ndia? /<br>religion | Yes (Religion:<br>Hinduism)                                            |
| E <b>mail</b><br>irtha_tg@yahoo.com | Mobile<br>Number<br>7548932839 | Alternate<br>Email | Alternate<br>Mobile | Correspondence  | Address | 99999999999999999<br>999999999999999<br>ffffff      | l, P<br>Igg, A<br>engal | ermanent<br>ddress                          | 99999999999,<br>9999999999,<br>999999, West<br>Bengal -77777,<br>India |
| Nother's Name                       | GGGGGG                         |                    |                     |                 |         |                                                     |                         |                                             |                                                                        |
| ather's / Guardian's<br>Iame        | GGGGGGG                        |                    |                     |                 |         |                                                     |                         |                                             |                                                                        |
| OTHER CATEGORY/QUOTA                |                                |                    |                     |                 |         |                                                     |                         |                                             |                                                                        |
| PwD Category                        | Not Applicable                 |                    |                     |                 |         |                                                     |                         |                                             |                                                                        |
| Kashmiri Migrant<br>Category        | Not Applicable                 |                    |                     |                 |         |                                                     |                         |                                             |                                                                        |
| BANK DETAILS FOR FINAN              | CIAL ASSISTANCE A              | ND REFUND IF A     | PPLICABLE           |                 |         |                                                     |                         |                                             |                                                                        |
| lame of Account Holder              | 6666666                        | Account<br>Number  | 12345678901         | Name of Bank    |         | ABHYUDAYA<br>COOPERATIVE<br>LIMITED<br>Name of Bank | BANK<br>Branch:         | SC Code                                     | TFGH0TTTT                                                              |

Click 'Next' and fill out the academic details as per your marksheet(s)/document(s).

| gramme Selection                                                                  | Personal Details                                         | Academi                         | c Details 🥶                    | Other Details               | •      | Uploads                  | 5 19               | Pre                      | view 🧿   |                        | Payments 🖸 |
|-----------------------------------------------------------------------------------|----------------------------------------------------------|---------------------------------|--------------------------------|-----------------------------|--------|--------------------------|--------------------|--------------------------|----------|------------------------|------------|
| Qualification Details                                                             | - X or Equivalent                                        |                                 |                                |                             |        |                          |                    |                          |          |                        |            |
| Class X Year of Passing *                                                         |                                                          | 2019                            |                                |                             |        |                          | ~                  | -                        |          |                        |            |
| lass X Percentage (If you<br>lease convert to equivale<br>our CGPA score and CGP/ | r mark is in CGPA,<br>nt percentage as per<br>A Scale) * | 87                              |                                |                             |        |                          |                    | -                        |          |                        |            |
| class X Name of the Institu                                                       | ution *                                                  | sgfhfgh                         |                                |                             |        |                          |                    | -                        |          |                        |            |
| lass X Board/University *                                                         |                                                          | WBBSE                           |                                |                             |        |                          |                    | -                        |          |                        |            |
| Class X Subject Combinati                                                         | on *                                                     | zdfahfa                         |                                |                             |        |                          |                    | -                        |          |                        |            |
| Iass & Division *                                                                 |                                                          | 1                               |                                |                             |        |                          |                    |                          |          |                        |            |
| lass X Passing Type *                                                             |                                                          | Marks                           |                                |                             |        | 4.                       |                    |                          |          |                        |            |
| lass X Result Status *                                                            |                                                          | Passed                          |                                |                             |        | ~                        |                    | •                        |          | _                      |            |
| lass X (Number of Subject                                                         | s Studied) *                                             | 7                               |                                |                             |        |                          | -                  |                          |          |                        |            |
| Name of the<br>Subject <sup>*</sup>                                               | Maximum Marks<br>Practical*                              | in Obtaine<br>Practica          | d Marks in<br>I*               | Maximum Mark<br>Theory*     | s in C | Dbtained Mark<br>Theory* | s in               | Total Marks              | •        | Obtained M             | arks*      |
| BENGALI                                                                           | 0                                                        | 0                               | \$                             | 100                         |        | 95                       | \$                 | 100.00                   | \$       | 95.00                  | \$         |
|                                                                                   |                                                          |                                 |                                |                             |        |                          |                    |                          |          |                        |            |
| ENGLISH                                                                           | 0                                                        | 0                               | ٢                              | 100                         | Ŷ      | 83                       | $\hat{\mathbf{v}}$ | 100.00                   | Ŷ        | 83.00                  | \$         |
| ENGLISH                                                                           | 0                                                        | 0           0           0       | \$                             | 100                         |        | 83<br>90                 | \$                 | 100.00                   | \$       | 83.00<br>90.00         | 0          |
| ENGLISH<br>PHYSICS<br>Name of the Subj                                            | 0<br>0<br>Max. Practical                                 | 0     0     0     0     0     0 | ¢<br>¢<br>ed Practi ¢          | 100<br>100<br>Max. Theory M |        | 83<br>90<br>Obtained The | 0<br>0             | 100.00<br>100.00<br>0.00 | \$<br>\$ | 83.00<br>90.00<br>0.00 | ¢<br>¢     |
| ENGLISH PHYSICS Name of the Subj Please fill                                      | 0<br>0<br>Max. Practical<br>out this field.              | 0     0     0     0     0     0 | <ul> <li>ed Practi </li> </ul> | 100<br>100<br>Max. Theory M |        | 83<br>90<br>Obtained The | 0                  | 100.00<br>100.00<br>0.00 | \$       | 83.00<br>90.00<br>0.00 | •          |

| Qualification Details - XII or Equivalent                                                                                                    |                    |
|----------------------------------------------------------------------------------------------------|--------------------|
| Class XII Year of Passing *                                                                                                    | 2021               |
| Class XII Percentage (If your mark is in CGPA,<br>please convert to equivalent percentage as per<br>your CGPA score and CGPA Scale) (Best of the<br>five subjects) * | 80                 |
| Class XII Name of the Institution *                                                                                                    | fghfgh             |
| Class XII Board/University *                                                                                                    | 99999              |
| Class XII Subject Combination *                                                                                                    | abaab, bbbb, kkkkk |
| Class XII Division *<br>Have you Passed Class XII With Mathematics *                                                                                                 | @ Yes * O No *     |

| Subject*                                                                                                    | Maximum<br>Practical*                                    | Marks in | Obtained<br>Practical* | Marks in           | Maximum<br>Theory <sup>*</sup> | Marks in | Obtained<br>Theory* | Marks in         | Total Marks            | i.            | Obtained M | arks* |   | स्वतः भर |
|----------------------------------------------------------------------------------------------------|----------------------------------------------------------|----------|------------------------|--------------------|--------------------------------|----------|---------------------|------------------|------------------------|---------------|------------|-------|---|----------|
| BENGALI                                                                                                    | 0                                                        | ٢        | 0                      | ÷                  | 100                            | \$       | 80                  | ٢                | 100.00                 | \$            | 80.00      | \$    |   | जाता है  |
| ENGLISH                                                                                                    | 0                                                        | ÷        | 0                      | \$                 | 100                            | \$       | 75                  | \$               | 100.00                 | ¢             | 75.00      | ¢     |   |          |
| PHYSICS                                                                                                    | 20                                                       | ÷        | 18                     | ¢                  | 80                             | ٢        | 65                  | ٢                | 100.00                 | Ŷ             | 83.00      | ¢     |   |          |
| CHEMISTRY                                                                                                    | 20                                                       | \$       | 17                     | ¢                  | 80                             | ٢        | 75                  | ٢                | 100.00                 | Ŷ             | 92.00      | Ŷ     | L |          |
| BIOLOGY                                                                                                    | 20                                                       | ¢        | 18                     | \$                 | 80                             | Ŷ        | 62                  | \$               | 100.00                 | Ŷ             | 80.00      | ¢     |   |          |
| MATHEMATICS                                                                                                    | 0                                                        | Ŷ        | 0                      | $\hat{\mathbf{v}}$ | 100                            | ÷        | 92                  | \$               | 100.00                 | \$            | 92.00      | ¢     |   |          |
| teria Subject Mark: Obtained<br>tory, English, Social Science<br>ilosophy, Classical Languag<br>ge 44 in the prospectus) <sup>*</sup> | d mark in Best of<br>a, Science,<br>es (As classified in | 67       |                        | ]∙                 |                                | -(       | ला<br>बा            | गू ऑन<br>रहवीं प | र्स विषय<br>रीक्षा संर | ा में<br>ज्या |            |       |   | 1        |
|                                                                                                    |                                                          |          |                        |                    |                                |          |                     |                  |                        |               |            |       |   |          |

आपके द्वारा सेव एंड नेक्स्ट सिस्टम पर क्लिक करने के बाद आपका शैक्षणिक विवरण नीचे दिखाया जाएगा:

| Qualification Details - X or Equivalent                                                                                        |         |
|----------------------------------------------------------------------------------------------------|---------|
| Class X Year of Passing                                                                                                    | 2019    |
| Class X Percentage (If your mark is in CGPA, please convert to<br>equivalent percentage as per your CGPA score and CGPA Scale) | 87.00   |
| Class X Name of the Institution                                                                                                | sgfhfgh |
| Class X Board/University                                                                                                    | WBBSE   |
| Class X Subject Combination                                                                                                    | zdfghfg |
| Class X Division                                                                                                    | 1       |
| Class X Result Status                                                                                                    | Passed  |
| Class X Passing Type                                                                                                    | Marks   |
| Class X (Number of Subjects Studied)                                                                                           | 7       |

| Previous             | Update      |       |       |        | Ν     | ext    |       |
|----------------------|-------------|-------|-------|--------|-------|--------|-------|
|                      |             |       |       |        |       | Ļ      |       |
| XII Subject Criteria | NA          | ΝΑ    |       |        |       |        |       |
|                      | MATHEMATICS | 0.00  | 0.00  | 100.00 | 92.00 | 100.00 | 92.00 |
|                      | BIOLOGY     | 20.00 | 18.00 | 80.00  | 62.00 | 100.00 | 80.00 |

जरूरत पड़ने पर या गलत होने पर आप अकादमिक जानकारी को 'अपडेट' कर सकते हैं। यदि ठीक है, तो 'अगला' पर क्लिक करें।

यदि कोई गलती होती है तो पोर्टल आपको अगले चरण पर जाने नहीं देगा। यदि हां, तो ध्यान दें कि क्या गलत है

| rogramme Selection        | Personal Details 2         | Academic Details 3 | Other Details                          | Uploads 5           | Preview 🗿                | Payments 7 |  |  |  |
|---------------------------|----------------------------|--------------------|----------------------------------------|---------------------|--------------------------|------------|--|--|--|
|                           |                            |                    |                                        |                     |                          |            |  |  |  |
| Have you participat       | ted in Sports/Extra Curric | cular Activities   |                                        | No                  |                          |            |  |  |  |
| Do you have Staff (       | Quota?                     |                    | No                                     |                     |                          |            |  |  |  |
| Language                  |                            |                    | Proficiency (Reading/Writing/Speaking) |                     |                          |            |  |  |  |
| English                   |                            |                    |                                        | Reading Writing Spe | Reading Writing Speaking |            |  |  |  |
| Hindi                     |                            |                    |                                        | Reading Speaking    |                          |            |  |  |  |
| Bengali                   |                            | छात्रावास के       | 5 लिए                                  | Reading Writing Spe | aking                    |            |  |  |  |
| Do you need hostel accome | odation? *                 |                    |                                        |                     |                          |            |  |  |  |
| Select                    | ~                          |                    |                                        |                     |                          |            |  |  |  |
| Select                    |                            |                    |                                        |                     |                          |            |  |  |  |
| No                        |                            |                    |                                        |                     | Onus and Naut            |            |  |  |  |
| Yes                       | evious                     |                    |                                        |                     | Save and Next            |            |  |  |  |

Once you click Save and Next the following page appears

Other Detai

| Have you participated in Sports/Extra Curri | cular Activities | No                                     |  |  |
|---------------------------------------------|------------------|----------------------------------------|--|--|
| Do you have Staff Quota?                    |                  | No                                     |  |  |
| Language                                    |                  | Proficiency (Reading/Writing/Speaking) |  |  |
| English                                     |                  | Reading Writing Speaking               |  |  |
| Hindi                                       |                  | Reading Speaking                       |  |  |
| Bengali                                     |                  | Reading Writing Speaking               |  |  |
| Do you need hostel accomodation?            | Νο               |                                        |  |  |
|                                             |                  |                                        |  |  |

एक बार 'अगला' पर क्लिक करने के बाद आपको निम्न पृष्ठ मिलना चाहिए जहां आप प्रासंगिक फाइलें (जेपीईजी / पीडीएफ / आदि) फाइलें अपलोड कर सकते हैं (आकार 10kb से 1024kb के बीच)

| ile size of digital photo must be within 10kb to 1024kb limit. |                                      |                  |
|----------------------------------------------------------------|--------------------------------------|------------------|
| Document/Certificate/Marksheet related size of digital photo n | nust be within 10kb to 1024kb limit. |                  |
|                                                                |                                      |                  |
| Photo                                                          | 7.                                   | दस्तावेज़        |
| Accepted formats .jpeg .jpg .pdf                               |                                      | ांग्रान काने     |
|                                                                | V                                    | रालग्न भरन       |
| Signature                                                      |                                      | 🔹 🦯 के लिए, यहां |
| Accepted formats .jpeg .jpg .pdf                               |                                      |                  |
|                                                                |                                      | ि िक्लिक कर      |
|                                                                |                                      |                  |
| Class X                                                        | Select                               |                  |

Click on the green button 'Select file' and brows the file and click on 'Start Upload' to attach the file

फाइल का चयन करने के बाद फाइल अपलोड करने के लिए यहां क्लिक करें

| Photo<br>Accepted formats .jpeg .jpg .pdf              |             | 4            |                         |         |  |
|--------------------------------------------------------|-------------|--------------|-------------------------|---------|--|
| Signature<br>Accepted formats .jpeg .jpg .pdf          |             | 2            |                         |         |  |
| Class X<br>Accepted formats .jpeg .jpg .pdf            | Select file | wb.pdf(25KB) | Star<br>Uplos<br>Cancel | t<br>ad |  |
| Class XII Certificate<br>Accepted formats_jpeg_jpg_pdf | Select file |              |                         |         |  |
|                                                        |             |              |                         |         |  |

ध्यान दें कि यदि आप अपलोड करने के लिए किसी भी आवश्यक फ़ाइल को अपलोड करना भूल जाते हैं तो सिस्टम आपको नीचे की तरह एक अलर्ट संदेश दिखाएगा:

| Accurate A                                                                                      | Download Admission Notice   | Download Prospectus | Visit Visva-Bharati University Website |              |              |
|-------------------------------------------------------------------------------------------------|-----------------------------|---------------------|----------------------------------------|--------------|--------------|
| A Central University and an Institution Of National Importance                                  | Other Important Information | Tirtha 🔽 -          |                                        |              |              |
| Dear applicant, You need to clear the<br>1. Document for Class XII Certificate is not uploaded. | below errors before         | the submission      |                                        |              |              |
|                                                                                                 | यह संदेश कहता है 1          | कि कम से क          | ज्म एक                                 |              |              |
|                                                                                                 |                             |                     | 📕 जानकारी ठीक से नह                    | हीं भरी गई १ | भ <u>ी</u> । |

फिर 'गो बैक' पर क्लिक करें और आवश्यक छूटी हुई फाइल को अपलोड करें। एक बार जब आप इसे पूरा कर लेते हैं तो आप आवेदन का 'पूर्वावलोकन' देख सकते हैं जो इस प्रकार होगा।

| rogramme Selection            | Personal Details 2 | Academic Detail  | ls 3 Ot | her Details 🔇                         | Uploads <mark>5</mark>     | Preview 6                              | Payments 7                  |
|-------------------------------|--------------------|------------------|---------|---------------------------------------|----------------------------|----------------------------------------|-----------------------------|
| sva-Bharati Admission         | 2021               |                  | Visva-f | Bharati Admission 20<br>B.A - BENGALI | 21                         |                                        |                             |
| TRANSACTION D                 | ETAILS             |                  |         |                                       |                            |                                        |                             |
| Payment Status                |                    | Payment<br>Date  |         | Transaction ID                        |                            | Amount                                 |                             |
| PERSONAL DETA                 | ILS                |                  |         |                                       |                            |                                        |                             |
| Full Name of the<br>Applicant | TIRTHA<br>GHOSH    | Gender           | Male    | Date of Birth                         | 17 November<br>Age as on A | er 2001<br>Apr 1, 2021: 19 Years 4 Moi | nth 15 Days                 |
| Category                      | General            | Aadhar<br>Number |         | Blood Group                           | 0+                         | Are you<br>Citizen of<br>India? /      | Yes (Religion:<br>Hinduism) |

| Email<br>tirtha_tg@yahoo.com                                                        | Mobile<br>Number<br><sup>75</sup>                             | Alternate<br>Email     | Alternate<br>Mobile | Correspondence<br>Address                                               | 999999999999999<br>999999999999999<br>ffffffff | Permanent<br>Address       | 99999999999,<br>9999999999,<br>gggggg, West<br>Bengal -77777,<br>India |  |
|-------------------------------------------------------------------------------------|---------------------------------------------------------------|------------------------|---------------------|-------------------------------------------------------------------------|------------------------------------------------|----------------------------|------------------------------------------------------------------------|--|
| PLACE OF BIRTH DETAILS                                                              | PLACE OF BIRTH DETAILS                                        |                        |                     |                                                                         |                                                |                            |                                                                        |  |
| Village/Town/City                                                                   | ffffff                                                        | Country                | India               | State                                                                   | West Bengal                                    | District                   | Birbhum                                                                |  |
| VISVA-BHARATI UNIVERSI                                                              | VISVA-BHARATI UNIVERSITY REGISTRATION DETAILS (IF APPLICABLE) |                        |                     |                                                                         |                                                |                            |                                                                        |  |
| Are you studied in any<br>colleges affiliated<br>under Visva-Bharati<br>University? | No                                                            | Registration<br>number | NA                  | Name of Visva-Bharati<br>University<br>department/affiliated<br>college | NA                                             | Programme<br>registered in | NA                                                                     |  |
| FAMILY DETAILS                                                                      | FAMILY DETAILS                                                |                        |                     |                                                                         |                                                |                            |                                                                        |  |
| Mother's Name GGGGGGG                                                               |                                                               |                        |                     |                                                                         |                                                |                            |                                                                        |  |
| Father's / Guardian's<br>Name                                                       | GGGGGGG                                                       |                        |                     |                                                                         |                                                |                            |                                                                        |  |

| PwD Category                                                   | Not Applicabl     | nt Applicable     |             |              |        |                                                                            |           |           |
|----------------------------------------------------------------|-------------------|-------------------|-------------|--------------|--------|----------------------------------------------------------------------------|-----------|-----------|
| Kashmiri Migrant<br>Category                                   | Not Applicabl     | nt Applicable     |             |              |        |                                                                            |           |           |
| BANK DETAILS FOR FINANCIAL ASSISTANCE AND REFUND IF APPLICABLE |                   |                   |             |              |        |                                                                            |           |           |
| Name of Account<br>Holder                                      | 66666666          | Account<br>Number | 12345678901 | Name of Bank |        | ABHYUDAYA<br>COOPERATIVE BANK<br>LIMITED<br>Name of Bank<br>Branch: Bolpur | IFSC Code | TFGH0TTTT |
|                                                                |                   |                   |             |              |        |                                                                            |           |           |
| lave you participated in                                       | Sports/Extra Curr | icular Activities |             |              | No     |                                                                            |           |           |
| Do you have Staff Quota?                                       |                   |                   |             | No           |        |                                                                            |           |           |
| anguage                                                        |                   |                   |             |              | Profic | ciency (Reading/Writing/                                                   | Speaking) |           |
|                                                                |                   |                   |             |              |        |                                                                            |           |           |

| Do you need hostel accomodation?                                                                             | No                           |  |
|----------------------------------------------------------------------------------------------------|------------------------------|--|
|                                                                                                    |                              |  |
|                                                                                                    |                              |  |
| Qualification Details - X or Equivalent                                                                      |                              |  |
|                                                                                                    |                              |  |
| Class X Year of Passing                                                                                      | 2019                         |  |
| Class X Percentage (If your mark is in CGPA, ple<br>equivalent percentage as per your CGPA score a<br>Scale) | e convert to 87.00<br>J CGPA |  |
| Class X Name of the Institution                                                                              | sgfhfgh                      |  |
| Class X Board/University                                                                                     | WBBSE                        |  |
| Class X Subject Combination                                                                                  | zdfghfg                      |  |
| Class X Division                                                                                             | 1                            |  |
| Class X Result Status                                                                                        | Passed                       |  |

| Class X Passing Type                 | Marks                  |                                  |                                   |                               |                                |                |                   |
|--------------------------------------|------------------------|----------------------------------|-----------------------------------|-------------------------------|--------------------------------|----------------|-------------------|
| Class X (Number of Subjects Studied) | 7                      |                                  |                                   |                               |                                |                |                   |
| Score Card                           | Name of the<br>Subject | Maximum<br>Marks in<br>Practical | Obtained<br>Marks in<br>Practical | Maximum<br>Marks in<br>Theory | Obtained<br>Marks in<br>Theory | Total<br>Marks | Obtained<br>Marks |
|                                      | BENGALI                | 0.00                             | 0.00                              | 100.00                        | 95.00                          | 100.00         | 95.00             |
|                                      | ENGLISH                | 0.00                             | 0.00                              | 100.00                        | 83.00                          | 100.00         | 83.00             |
|                                      | PHYSICS                | 0.00                             | 0.00                              | 100.00                        | 90.00                          | 100.00         | 90.00             |
|                                      | MATHEMATICS            | 0.00                             | 0.00                              | 100.00                        | 89.00                          | 100.00         | 89.00             |
|                                      | LIFE SCIENCE           | 0.00                             | 0.00                              | 100.00                        | 91.00                          | 100.00         | 91.00             |
|                                      | GEOGRAPHY              | 0.00                             | 0.00                              | 100.00                        | 86.00                          | 100.00         | 86.00             |

| Qualification Details - XII or Equivalent                                                                                                    |                   |  |  |  |
|----------------------------------------------------------------------------------------------------|-------------------|--|--|--|
| Class XII Qualification Status                                                                                                    | Passed            |  |  |  |
| Class XII Year of Passing                                                                                                    | 2021              |  |  |  |
| Class XII Percentage (If your mark is in CGPA, please convert<br>to equivalent percentage as per your CGPA score and CGPA<br>Scale) (Best of the five subjects) | 80.00             |  |  |  |
| Class XII Name of the Institution                                                                                                    | fghfgh            |  |  |  |
| Class XII Board/University                                                                                                    | aaaaa             |  |  |  |
| Class XII Subject Combination                                                                                                    | ghggh, hhhh, kkkk |  |  |  |
| Class XII Division                                                                                                    | 1                 |  |  |  |
| Have you Passed Class XII With Mathematics                                                                                                    | Yes               |  |  |  |
| Class XII Qualification Status                                                                                                    | Passed            |  |  |  |

| Class XII Passing Type | Marks                  |                                  |                                   |                               |                                |                |                   |
|------------------------|------------------------|----------------------------------|-----------------------------------|-------------------------------|--------------------------------|----------------|-------------------|
| Score Card             | Name of the<br>Subject | Maximum<br>Marks in<br>Practical | Obtained<br>Marks in<br>Practical | Maximum<br>Marks in<br>Theory | Obtained<br>Marks in<br>Theory | Total<br>Marks | Obtained<br>Marks |
|                        | BENGALI                | 0.00                             | 0.00                              | 100.00                        | 80.00                          | 100.00         | 80.00             |
|                        | ENGLISH                | 0.00                             | 0.00                              | 100.00                        | 75.00                          | 100.00         | 75.00             |
|                        | PHYSICS                | 20.00                            | 18.00                             | 80.00                         | 65.00                          | 100.00         | 83.00             |
|                        | CHEMISTRY              | 20.00                            | 17.00                             | 80.00                         | 75.00                          | 100.00         | 92.00             |
|                        | BIOLOGY                | 20.00                            | 18.00                             | 80.00                         | 62.00                          | 100.00         | 80.00             |
|                        | MATHEMATICS            | 0.00                             | 0.00                              | 100.00                        | 92.00                          | 100.00         | 92.00             |
|                        |                        |                                  |                                   |                               |                                |                |                   |
| XII Subject Criteria   | NA                     |                                  |                                   |                               |                                |                |                   |

प्रत्येक

बिंदु की जाँच

करें और

फिर

करें

क्लिक

| Photo                                                                                                    |                                                                                                    | View                                                                                                    | v File                  |
|----------------------------------------------------------------------------------------------------|----------------------------------------------------------------------------------------------------|----------------------------------------------------------------------------------------------------|-------------------------|
| Signature                                                                                                    |                                                                                                    | View                                                                                                    | w File                  |
| Class X                                                                                                    |                                                                                                    | View                                                                                                    | w File                  |
| Class XII Certificate                                                                                                    |                                                                                                    | View                                                                                                    | w File                  |
| r any particulars or infor<br>andidature is liable to be<br>diditionally undertaking f<br>f having successfully qu<br>o claim for refund of fee                                                                                                    | mation runnished by the is round to be false/incorrect/incomplete or if i<br>e summarily rejected/cancelled."<br>for students whose results are awaited: "I, having been permitted to be<br>alalified in the final qualifying examination with requisite percentage of n<br>is already paid."       | arm round induiging in some uniawrul act at any time during the course period,<br>provisionally admitted to Visva Bharati University hereby undertake to produce t<br>parks within 25 <sup>th</sup> July 2020 failing which I shall forthwith vacate the seat and sh | my<br>the pr<br>nall ha |
|                                                                                                    |                                                                                                    |                                                                                                    |                         |
|                                                                                                    | Previous                                                                                                    | Pay Fee                                                                                                    |                         |
| VERIFY THE C<br>My Name is <u>JIRTHA</u><br>My Date of Birth is <u>17</u><br>My Category is <u>Gener</u><br>My Gender is <u>Male</u> .<br>My Mother name is <u>gg</u><br>Father's / Guardian's I<br>My address for corres<br>I have rechecked all tl<br>I have read all the gui<br>Undertaking. ''d o her | Previous DETAILS BY CLICKING ON THE CHECKBOXES SHOSH as per the Xth Marksheet/CertificateNovember:2001 as per the Xth Marksheet/Certificate. a]. Category changes claims will not be entertained in future gggggg. Name ggggggg. spondence is correct, which is ggggggggggggggggggggggggggggggggggg | -888888, India                                                                                                    |                         |

You need to click on all the check boxes and then click on 'Payment Gateway GATEWAY - 1'

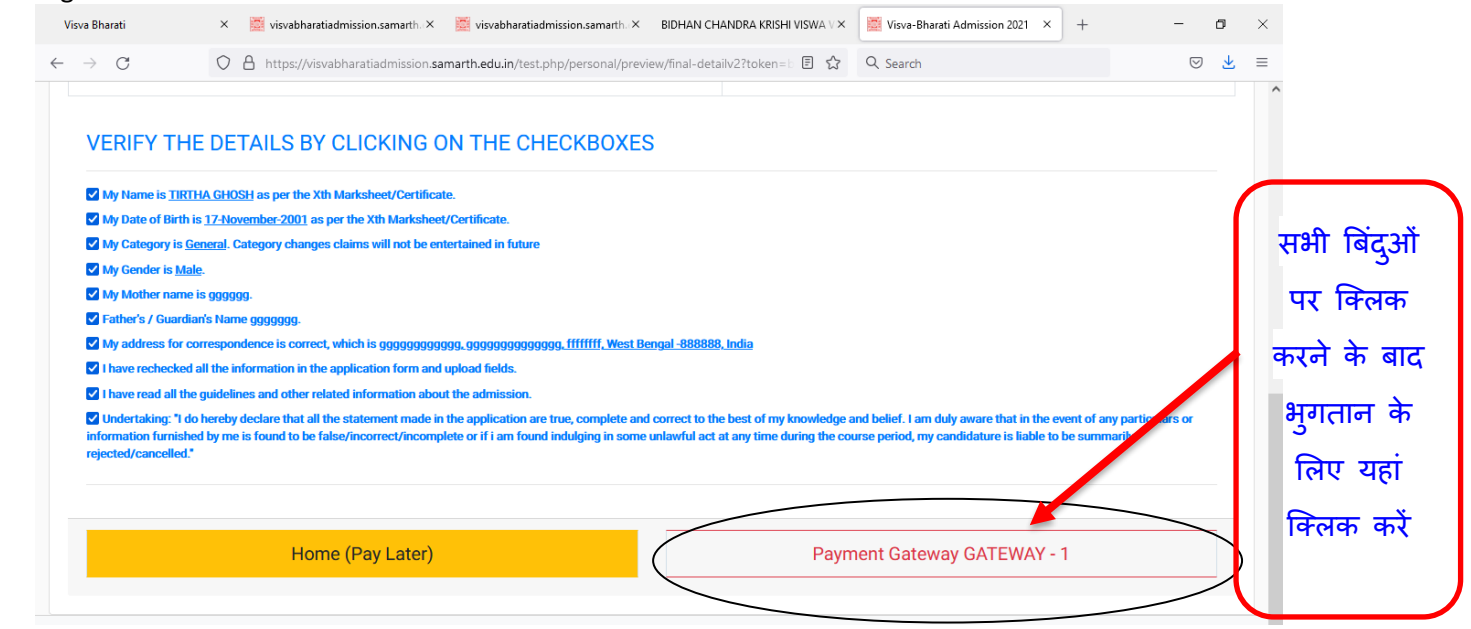

|                               | Payment Information   | OR                                                                                                    | DER DETAILS | English 🗸   |
|-------------------------------|-----------------------|----------------------------------------------------------------------------------------------------|-------------|-------------|
|                               | Credit Card >         | Card Number Ord                                                                                                    | ler #:      | 2466        |
|                               | Debit Cards           | Drde                                                                                                    | er Amount   | 1000.00     |
|                               | Net Banking           | Expiry Date CVV Tota                                                                                                    | al Amount   | INR 1000.00 |
| भुगतान के लिए<br>अपनी विशिष्ट |                       | As per RBI's directive, w.e.f October 01, 2020, any Indian debit/credit<br>card not yet used for online e-commerce will be blocked for all online<br>transactions. In case of such failure, please contact your card issuing<br>bank to enable online usage. |             |             |
| जानकारी दर्ज                  |                       | INR 1000.00 (Total Amount Payable) Make Payment Cancel                                                                                                    |             |             |
| कर आर यहा                     | owered by 🔂 HDFC BANK | -                                                                                                    |             |             |

यदि भ्गतान सफल होता है, तो नीचे दिखाया गया एक संदेश

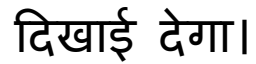

| PRN                         | 310007432135  |
|-----------------------------|---------------|
| BID                         | 1628166423890 |
| AMT                         | 1000.00       |
| PID                         | AVN0002       |
| TXNDATETIME                 | 05/08/2021    |
| Transaction Status          | Yv            |
|                             |               |
| Return To the Merchant Site |               |

'व्यापारी साइट पर लौटें' पर क्लिक करें और आप डैशबोर्ड पर आ जाएंगे। अब आप देखेंगे कि आपका फॉर्म सफलतापूर्वक सबमिट हो गया है और उसका नंबर भी दिखाई देगा। आप 'प्रिंट फॉर्म' विकल्प पर क्लिक करके सबमिट किए गए फॉर्म को प्रिंट कर सकते हैं।

|                                                                    | Download Admission Notice Download Prospectus Visit Visva-Bharati University Website                                       |
|--------------------------------------------------------------------|----------------------------------------------------------------------------------------------------|
| A Central University and an Institution Of National Importance     | Other Important Information                                                                                                |
| Your payment has been successfully received.                       | x                                                                                                    |
| Basic Details                                                      | Profile Detail                                                                                                    |
| Email ID .com<br>Mobile Number<br>Need any help ? Contact Helpdesk | It includes all the personal details including the category, place of birth details, family details, address details, etc. |
|                                                                    | Programme Selection                                                                                                    |
|                                                                    | Choose the program you want to apply Apply Now                                                                             |
| Applied Programmes                                                 |                                                                                                    |
## Page 1-23: Instructions in English Page 24-47: Instructions in Bengali Page 47-73: Instructions in Hindi

| A | upplied Programmes |                         |                                    |                            |  |  |  |
|---|--------------------|-------------------------|------------------------------------|----------------------------|--|--|--|
|   | Form Number        | Programme               | Action                             | Admission Action           |  |  |  |
|   | Not Yet Generated  | M.Sc - Statistics       | Complete the form and Make Payment |                            |  |  |  |
| < | BU202000097        | B.A - BENGALI           | Print Form                         |                            |  |  |  |
|   | © Visva-           | 3harati University 2021 |                                    | Powered By: PROJECT SAMART |  |  |  |

## सबमिट किया गया फॉर्म नीचे दी गई तस्वीर जैसा दिखना चाहिए।

| Open   鐞 🔁 📝 🏟 🗎 🖶 |                                                                                        | 1 / 3                          | 0 🛖 🛛 1009             | ;                                 | 🗄   @ @   🤅                                                              | ₽ 🦻 🚺                                          |                                               |                                                                         | Tools | Fill & Sign | Comment |
|--------------------|----------------------------------------------------------------------------------------|--------------------------------|------------------------|-----------------------------------|--------------------------------------------------------------------------|------------------------------------------------|-----------------------------------------------|-------------------------------------------------------------------------|-------|-------------|---------|
|                    |                                                                                        |                                |                        |                                   |                                                                          |                                                |                                               |                                                                         |       |             |         |
|                    | ×                                                                                      |                                | ۱<br>Fo                | /isva-Bhara<br>B.A ·<br>orm Numbe | ti Admission 2021<br>BENGALI<br>r: VSBU202000097                         | 7                                              |                                               | No.                                                                     |       |             |         |
|                    | Transaction De                                                                         |                                |                        |                                   |                                                                          |                                                |                                               |                                                                         |       |             |         |
|                    | Payment Status                                                                         | - 000                          | Payment<br>Date        | 2021-08-05<br>17:57:15            | Transaction ID                                                           | 310007432135                                   | Amount                                        | 1000.00                                                                 | - 1   |             |         |
|                    | Personal Detai                                                                         | s                              |                        |                                   |                                                                          |                                                |                                               |                                                                         |       |             |         |
|                    | Full Name of the<br>Applicant                                                          | TIRTHA<br>GHOSH                | Gender                 | Male                              | Date of Birth                                                            | 17 November 200<br>Age as on Apr 1,<br>Days    | 1<br>2021: 19 Yea                             | rs 4 Month 15                                                           |       |             |         |
|                    | Category                                                                               |                                | Aadhar<br>Number       |                                   | Blood Group                                                              | 0+                                             | Are you<br>Citizen of<br>India? /<br>Religion | Yes<br>(Religion:<br>Hinduism)                                          |       |             |         |
|                    | Email<br>tirtha_tg@yahoo.com                                                           | Mobile<br>Number<br>7548932839 | Alternate<br>Email     | Alternate<br>Mobile               | Correspondence<br>Address                                                | 9999999999999999<br>9999999999999999<br>ffffff | Permanent<br>Address                          | 999999999999<br>99999999999<br>9999999,<br>West Bengal<br>-77777, India |       |             |         |
|                    | Place of Birth I                                                                       | Details                        |                        |                                   |                                                                          |                                                |                                               |                                                                         |       |             |         |
|                    | Village/Town/City                                                                      | fffff                          | Country                | India                             | State                                                                    | West Bengal                                    | District                                      | Birbhum                                                                 | _     |             |         |
|                    | Visva-Bharati University registration details (if applicable)                          |                                |                        |                                   |                                                                          |                                                |                                               |                                                                         |       |             |         |
|                    | Are you studied in<br>any colleges<br>affiliated under<br>Visva-Bharati<br>University? | No                             | Registration<br>number | NA                                | Name of Visva-<br>Bharati University<br>department/affiliated<br>college | NA                                             | Programme<br>registered<br>in                 | NA                                                                      |       |             |         |
|                    | Family Details                                                                         | · fagavaga                     |                        |                                   |                                                                          |                                                |                                               |                                                                         | _     |             |         |